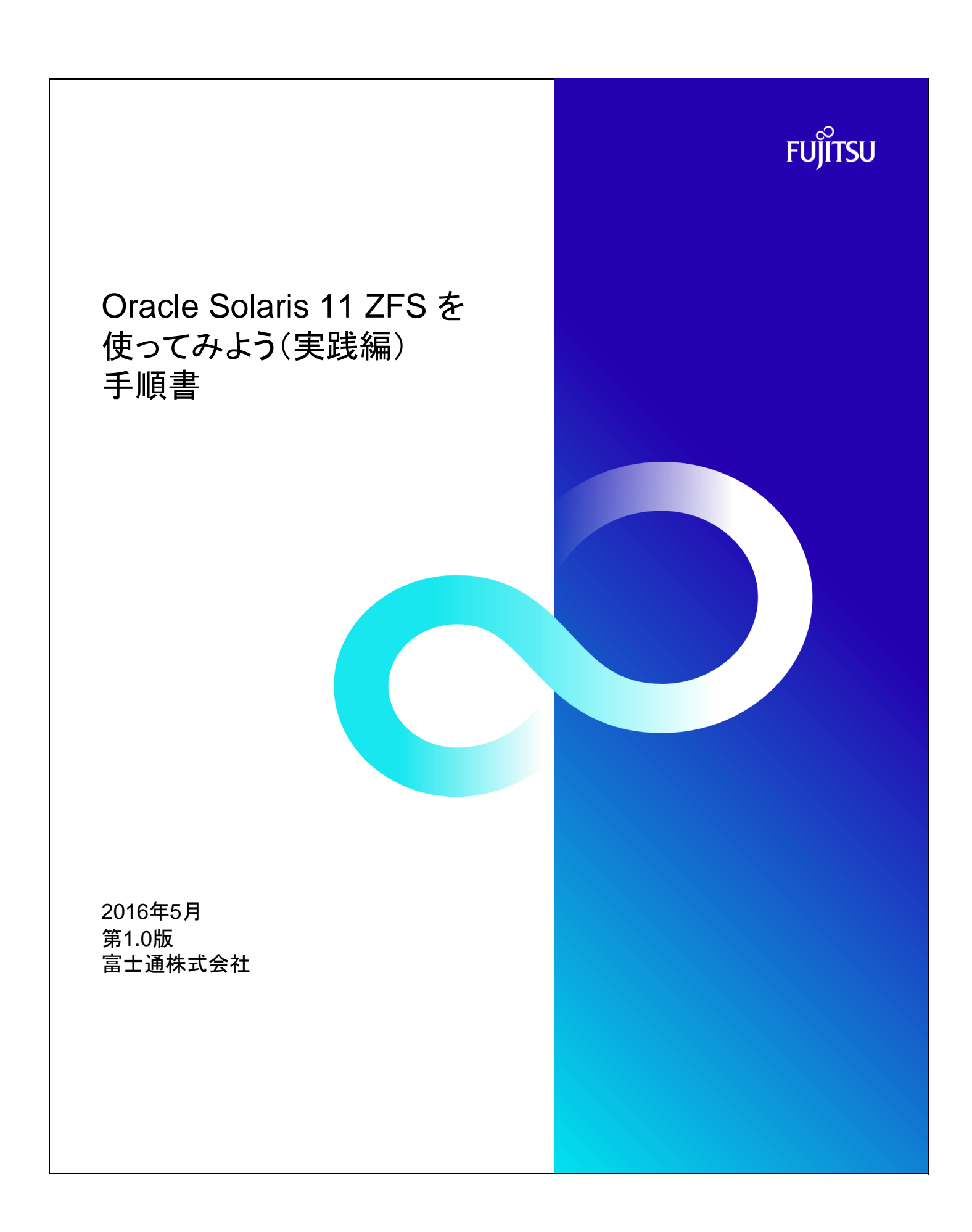

### 使用条件

■著作権・商標権・その他の知的財産権について

・コンテンツ(文書・画像・音声等)は、著作権・商標権・その他の知的財産権で保護されています。 本コンテンツは、個人的に使用する範囲でプリントアウトまたはダウンロードできます。 ただし、これ以外の利用(ご自分のページへの再利用や他のサーバへのアップロード等)については、 当社または権利者の許諾が必要となります。

#### ■保証の制限

・本コンテンツについて、当社は、その正確性、商品性、ご利用目的への適合性等に関して保証するものではなく、そのご利用により 生じた損害 について、当社は法律上のいかなる責任も負いかねます。本コンテンツは、予告なく変更・廃止されることがあります。

#### ■輸出または提供

 ・本製品を輸出又は提供する場合は、外国為替及び外国貿易法及び米国輸出管理関連法規等の規制をご確認の上、 必要な手続きをおとり下さい。

## 商標

■UNIXは、米国およびその他の国におけるオープン・グループの登録商標です。

■SPARC Enterprise、SPARC64およびすべてのSPARC商標は、米国SPARC International, Inc.のライセンスを受けて使用している、 同社の米国およびその他の国における商標または登録商標です。

■OracleとJavaは、Oracle Corporation およびその子会社、関連会社の米国およびその他の国における登録商標です。

■その他各種製品名は、各社の製品名称、商標または登録商標です。

## 改版履歴

| 版数 | 更新日付    | 更新ページ | 更新内容 |
|----|---------|-------|------|
| 初版 | 2016年5月 |       | 新規作成 |
|    |         |       |      |
|    |         |       |      |
|    |         |       |      |

| 手順書                           | Oracle Solaris 11 ZFSを使ってみよう(実践編) 手順書                                            | 作成日          | 2016年4月 |   |
|-------------------------------|----------------------------------------------------------------------------------|--------------|---------|---|
| ■ 目次                          | •                                                                                |              |         |   |
|                               |                                                                                  |              |         |   |
| 1. ストレージ                      | ジプールの構築                                                                          |              |         |   |
| 1-1.ル·<br>1-2 ル·              | ートブールの状態確認<br>ートプールの構成変更                                                         |              |         |   |
| 1-3. スト                       | トレージプールの作成(mirror)                                                               |              |         |   |
| 1-4. スト                       | ・レージプールの作成(RAID-Z)                                                               |              |         |   |
| 1-5.スト                        | →レージブールの作成(RAID-Z2)<br>→トスペアディスクの操作                                              |              |         |   |
| 1 0. #                        |                                                                                  |              |         |   |
| 2. ファイルシ                      | レステムの構築                                                                          |              |         |   |
| 2-1.77                        | マイルシステムの作成<br>マイルシステムの提 <i>作</i>                                                 |              |         |   |
| 2-2. ))                       | イルシステムの採作                                                                        |              |         |   |
| 3. ZFSスナ                      | ップショット                                                                           |              |         |   |
| 3-1. ス <del>.</del>           | トップショットの作成                                                                       |              |         |   |
| 3-2. 2.                       | Fッノンヨット名の変更<br>Fップショットの差分表示                                                      |              |         |   |
| 3-4. クロ                       | コーンの作成                                                                           |              |         |   |
| 3-5. ファ                       | マイルシステムの置き換え                                                                     |              |         |   |
| 3-6. X-<br>3-7 7-             | トッフショットからのロールハック<br>マイルシステムの暗号化                                                  |              |         |   |
| 3-8. 自                        | 朝スナップショットの設定                                                                     |              |         |   |
| 4                             | <del></del>                                                                      |              |         |   |
| 4. ハックアン                      | リノリストア                                                                           |              |         |   |
| 4−1. <del>⊅</del>  <br>4−2. ス | リリ≄伽<br>・レージプール内の全ファイルシステムのバックアップ/リストア                                           |              |         |   |
| 4-3.特                         | <b>定のファイルシステムのバックアップ/リストア</b>                                                    |              |         |   |
| 4-4. スト                       | ・レージプール内の全ファイルシステムの差分バックアップ/差分リストア<br>* - トマ・プ                                   |              |         |   |
| 4-5. 主                        | NY07Y92                                                                          |              |         |   |
| 5. ミラーディ                      | へスクの切り離し                                                                         |              |         |   |
| 5-1.ミラ                        | ローディスクの切り離しイメージ                                                                  |              |         |   |
| 5-2. 争                        | 初年頒<br>見ストレージプール作成                                                               |              |         |   |
|                               |                                                                                  |              |         |   |
|                               |                                                                                  |              |         |   |
|                               |                                                                                  |              |         |   |
|                               |                                                                                  |              |         |   |
|                               |                                                                                  |              |         |   |
|                               |                                                                                  |              |         |   |
|                               |                                                                                  |              |         |   |
|                               |                                                                                  |              |         |   |
|                               |                                                                                  |              |         |   |
| ※留                            | 意事項                                                                              |              |         | 7 |
|                               | ・ ・・・                                                                            | h ch + ch ++ | - 7     |   |
| · 本·<br>王                     | F順書は、「Solaris ZrSを使うしみよう、夫成編/」で提供ししいるンミュレーダーのP<br>順書です。                          | 9谷を夫施9       | ବ       |   |
| ·本:                           | ware こう。<br>ンミュレーターで提供している内容は、Oracle Solaris 11 .3を元に作成しています。                    |              |         |   |
| ·本                            | ンミュレーターは、Solaris環境を疑似的に体験できるように作成していますが、実際の                                      | の表示内容や       | や動きは、   |   |
| 実                             | 除の煤境とは異なる点がありますのでご了承ください。<br>コスンドの詳細は、Oracle Solarie コスンド集めOracle社のフェースルたご会座/パー  | ***          |         |   |
| 1 <sup>4</sup>                | コマンドの計画は、Oracle Solarisコマンド来やOracle社のマーユアルをこ参照くだ。<br>oracle Solarisコマンド集】        | 20'0         |         |   |
| htt                           | p://www.fujitsu.com/jp/sparc-technical/command-reference/                        |              |         |   |
| ·本:                           | ンミュレーターは、Oracle VM Server for SPARCのゲストドメイン環境で実施した手                              | 順を基に作り       | 成しています。 |   |
| Or                            | acle VM Server for SPARCの評職は、下記をご参照ください。<br>Iracle VM Server for SPARC た体ってみ トン] |              |         |   |
|                               | acle vin Server for SPARC を使ってみよう】                                               |              |         |   |

http://www.fujitsu.com/jp/sparc-technical/document/#ovm

# FUJITSU

| 手順書                                                                | Oracle Solaris 11 ZFSを使ってみよう(実践編) 手順書                                                     |                                                                                                    | 作成日                                    | 2016年4月                      |              |
|--------------------------------------------------------------------|-------------------------------------------------------------------------------------------|----------------------------------------------------------------------------------------------------|----------------------------------------|------------------------------|--------------|
| ■ 1. ストレージプー                                                       | -<br>ルの構築                                                                                 |                                                                                                    |                                        | -                            | -            |
| 1ー1. ルートプール<br>(1) 状態確認<br>1) サービスの確認<br><i># svcs s</i><br>※ ZFSの | ・の状態確認<br>認<br>vc:/system/filesystem/local:default<br>マウントを管理するサービスを確認します。デフォルトはonlineです。 | # svcs svc:/system/fil<br>STATE STIME<br>online 9:45:3                                                                                                    | esystem/local<br>FMRI<br>4 svc:/system | ∶default<br>∕filesystem/lo   | ocal:default |
| 2)作成済みストレ<br><mark># zpool</mark>                                  | レージプールの確認<br>list                                                                         | # zpool list<br>NAME SIZE ALLOC<br>rpool 12.9G 8.68G 4                                                                                                    | FREE CAP DEI<br>. 20G 67% 1. (         | DUP HEALTH /<br>DOX ONLINE - | ALTROOT      |
| 3) ルートプールの<br><mark># zpool</mark><br>※ rpoolか                     | D構成確認<br>status<br>パコのディスクで構成していることを確認します。                                                | <pre># zpool status<br/>pool: rpool<br/>state: ONLINE<br/>scan: none requested<br/>config:<br/>NAME ST<br/>rpool ON<br/>c1d0s0 ON<br/>errors: No known data</pre> | ATE READ<br>LINE O<br>LINE O<br>errors | WRITE CKSUM<br>O O<br>O O    |              |

| 手順書              |           | Oracle Solaris 11 ZFSを使ってみよう(実践編) 手順書                                                                     | 作成日    | 2016年4月 |  |
|------------------|-----------|----------------------------------------------------------------------------------------------------|--------|---------|--|
| -2.ルー            | トプール      |                                                                                                    |        |         |  |
| (1) ボリュー<br>1) ー | -ムの確認     | 及び多面ミラー構成<br>= 治hnt チディスクのラベルの独物                                                                          |        |         |  |
| 1) 1/-           | # forma   | -追加9るナイベクのラベルの雑誌<br>t                                                                                     |        |         |  |
| 0,               | Searchin  | g for disksdone                                                                                           |        |         |  |
|                  |           |                                                                                                    |        |         |  |
| /                | AVAILAE   | BLE DISK SELECTIONS:                                                                                      |        |         |  |
|                  | 0. c      | :1d0 <sun-solaris-1 1695="" 2="" 255="" 63="" alt="" cyl="" hd="" sec=""></sun-solaris-1>                 |        |         |  |
|                  | . /       | virtual-devices@100/channel-devices@200/disk@0                                                            |        |         |  |
|                  | 1. (      | 1d1 <sun-solaris-1 1695="" 2="" 255="" 63="" alt="" cyl="" hd="" sec=""></sun-solaris-1>                  |        |         |  |
|                  | 2. 0      | 11d2 <sun-solaris-1 1695="" 2="" 255="" 63="" alt="" cvl="" hd="" sec=""></sun-solaris-1>                 |        |         |  |
|                  | /         | virtual-devices@100/channel-devices@200/disk@2                                                            |        |         |  |
|                  | 3. 0      | :1d3 <sun-comstar-1.0-3.00gb></sun-comstar-1.0-3.00gb>                                                    |        |         |  |
|                  | /         | /irtual-devices@100/channel-devices@200/disk@3                                                            |        |         |  |
|                  | 4. (      | .104 < SUN-CUMSTAR-1.0-3.00GB><br>virtual-devices@100/channel-devices@200/disk@4                          |        |         |  |
|                  | ,<br>5. c | 1d5 <sun-comstar-1.0-3.00gb></sun-comstar-1.0-3.00gb>                                                     |        |         |  |
|                  | /         | virtual-devices@100/channel-devices@200/disk@5                                                            |        |         |  |
|                  | 6. 0      | :1d6 <sun-comstar-1.0-3.00gb></sun-comstar-1.0-3.00gb>                                                    |        |         |  |
|                  | 7 0       | 1/rual-devices@100/channel-devices@200/disk@6                                                             |        |         |  |
|                  | /         | virtual-devices@100/channel-devices@200/disk@7                                                            |        |         |  |
|                  | 8. 0      | :1d8 <sun-comstar-1.0-3.00gb></sun-comstar-1.0-3.00gb>                                                    |        |         |  |
|                  | /         | /irtual-devices@100/channel-devices@200/disk@8                                                            |        |         |  |
|                  | 9.0       | :109 <sun-comstak-1.0-3.00gb><br/>virtual-devices@100/channel-devices@200/disk@9</sun-comstak-1.0-3.00gb> |        |         |  |
|                  | 10.       | c1d10 <sun-comstar-1.0-3.00gb></sun-comstar-1.0-3.00gb>                                                   |        |         |  |
|                  | /         | virtual-devices@100/channel-devices@200/disk@a                                                            |        |         |  |
|                  | 11.       | c1d11 <sun-comstar-1.0-3.00gb></sun-comstar-1.0-3.00gb>                                                   |        |         |  |
|                  | /`<br>12  | /irtual-devices@100/channel-devices@200/disk@b<br>c1d12 <slin-comstar-1 0-3="" 00gb=""></slin-comstar-1>  |        |         |  |
|                  | /         | virtual-devices@100/channel-devices@200/disk@c                                                            |        |         |  |
| ç                | Specify o | lisk (enter its number): 1                                                                                | を入力します | o       |  |
| L                |           |                                                                                                    |        | )       |  |
|                  |           |                                                                                                    |        |         |  |
| F                | FORMAT    | MENU:                                                                                                    |        |         |  |
|                  | dis       | k - select a disk                                                                                         |        |         |  |
|                  | typ       | e - select (define) a disk type                                                                           |        |         |  |
|                  | ра<br>СП  | rrent - describe the current disk                                                                         |        |         |  |
|                  | for       | mat - format and analyze the disk                                                                         |        |         |  |
|                  | re        | pair - repair a defective sector                                                                          |        |         |  |
|                  | lab       | el - write label to the disk                                                                              |        |         |  |
|                  | an<br>de  | alyze - surface analysis<br>fect - defect list management                                                 |        |         |  |
|                  | ba        | ckup - search for backup labels                                                                           |        |         |  |
|                  | ve        | rify - read and display labels                                                                            |        |         |  |
|                  | sa        | /e - save new disk/partition definitions                                                                  |        |         |  |
|                  | inc       | uiry - snow disk ID<br>iname - set 8-character volume name                                                |        |         |  |
|                  | v0<br>!<  | cmd> - execute <cmd>, then return</cmd>                                                                   |        |         |  |
|                  | qu        | it [partition                                                                                             | を入力します | す。)     |  |
| f                | format>   | partition                                                                                                 | みでも可。) | J       |  |
| L                |           |                                                                                                    |        |         |  |
|                  |           |                                                                                                    |        |         |  |
|                  |           |                                                                                                    |        |         |  |

| 手順書                                                                                                    | Oracle Solaris 11 ZFSを使ってみよう(実践編) 手順書                                                                                                    | 作成日                                    | 2016年4月                                                    |
|----------------------------------------------------------------------------------------------------|----------------------------------------------------------------------------------------------------|----------------------------------------|------------------------------------------------------------|
| PARTI<br>1<br>2<br>3<br>4<br>5<br>6<br>7<br>7<br>5<br>7<br>7<br>5<br>7<br>7<br>5<br>7<br>7<br>7<br>7<br>7<br>5<br>7<br>7<br>7<br>7 | TION MENU:<br>- change `0' partition<br>- change `1' partition<br>- change `2' partition<br>- change `3' partition<br>- change `4' partition<br>- change `5' partition<br>- change `6' partition<br>- change `6' partition<br>- change `7' partition<br>elect - select a predefined table<br>modify - modify a predefined partition table<br>ame - name the current table<br>rint - display the current table<br>abel - write partition map and label to the disk<br><cmd> - execute <cmd>, then return<br/>uit<br/>n&gt; print</cmd></cmd>                                                                                                    | 入力します。(                                | [p]のみでも可。)                                                 |
| partitio                                                                                                    | n> print                                                                                                    |                                        | )                                                          |
| Curren<br>Total c                                                                                                    | t partition table (original):<br>isk cylinders available: 1695 + 2 (reserved cylinders)                                                                                                    |                                        |                                                            |
| Part<br>0<br>1 una<br>2<br>3 una<br>4 una<br>5 una<br>6 una                                                                        | Tag         Flag         Cylinders         Size         Blocks         Sige         Sige | SMIラベル(V<br>SMIラベル(V<br>S<br>F在します。    | FOC)であることを確認します。<br>FOC)の場合、スライスは0~7ま                      |
| 7 una                                                                                                    |                                                                                                    | iit]を入力しま                              | す。([q]のみでも可。)                                              |
| ※ 本書<br>FORM<br>c<br>t<br>f<br>c<br>f<br>f<br>r<br>l<br>i<br>i<br>c<br>c<br>t<br>t<br>v<br>v<br>s<br>s<br>i<br>ii<br>v<br>v        | では、SMIラベル(VTOC)を使用した手順を記載しています。<br>AT MENU:<br>isk - select a disk<br>/pe - select (define) a disk type<br>artition - select (define) a partition table<br>urrent - describe the current disk<br>pormat - format and analyze the disk<br>epair - repair a defective sector<br>abel - write label to the disk<br>nalyze - surface analysis<br>efect - defect list management<br>ackup - search for backup labels<br>erify - read and display labels<br>ave - save new disk/partition definitions<br>nquiry - show disk ID<br>olname - set 8-character volume name<br><cmd> - execute <cmd>, then return [9]</cmd></cmd>                                                                                                    | uuit]を入力しる                             | ます。([q]のみでも可。)                                             |
| format<br>※ ディン                                                                                                    | > quit                                                                                                    |                                        | )                                                          |
| 2) ルートプール<br># prtvi                                                                                                    | 再度実行して追加する2本目のディスク(c1d2)についても確認してください。<br>に追加するディスクへVTOC情報をコピー(c1d1s0ヘコピー)【1本目】<br>oc /dev/rdsk/c1d0s0   fmthard -s - /dev/rdsk/c1d1s0<br>s0のラベル情報をc1d1s0ヘコピーします。                                                                                                    | dOsO   fmthard<br><b>able of conte</b> | d -s - /dev/rdsk/c1d1s0<br><b>nts now in place</b> .       |
| 3) ルートプール                                                                                                    | に追加するディスクへVTOC情報をコピー(c1d2s0ヘコピー)【2本目】 # prtvtoc /dev/rdsk/c1<br>のc /dev/rdsk/c1d0s0   fmthard_sc - /dev/rdsk/c1d2c0 fmthard: New volume t                                                                                                    | dOsO   fmtharc<br><b>able of conte</b> | d -s - /dev/rdsk/c1d2s0<br><mark>nts now in place</mark> . |
| * pitv<br>* c1d0                                                                                                    | s0のラベル情報をc1d2s0ヘコピーします。                                                                                                    |                                        |                                                            |

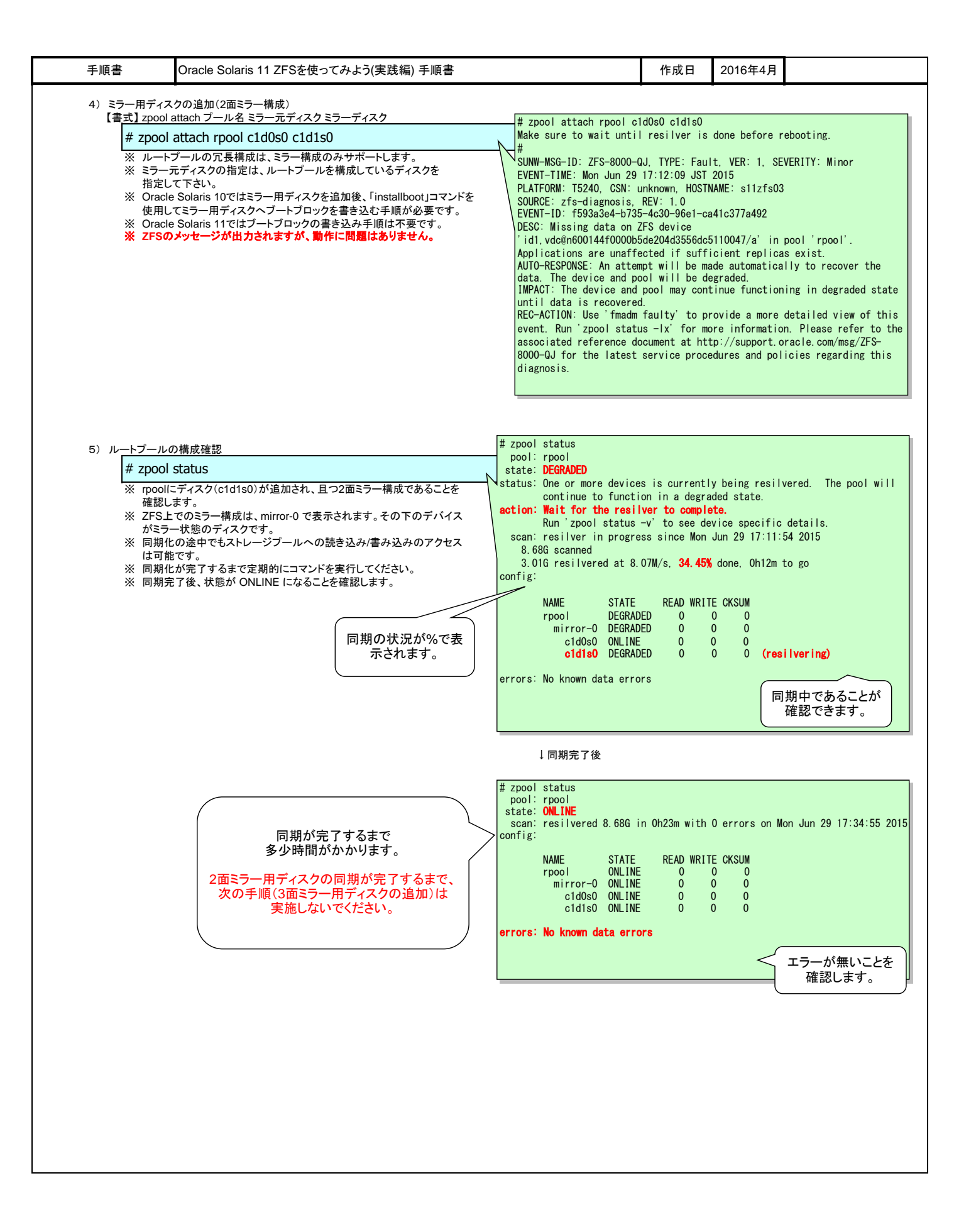

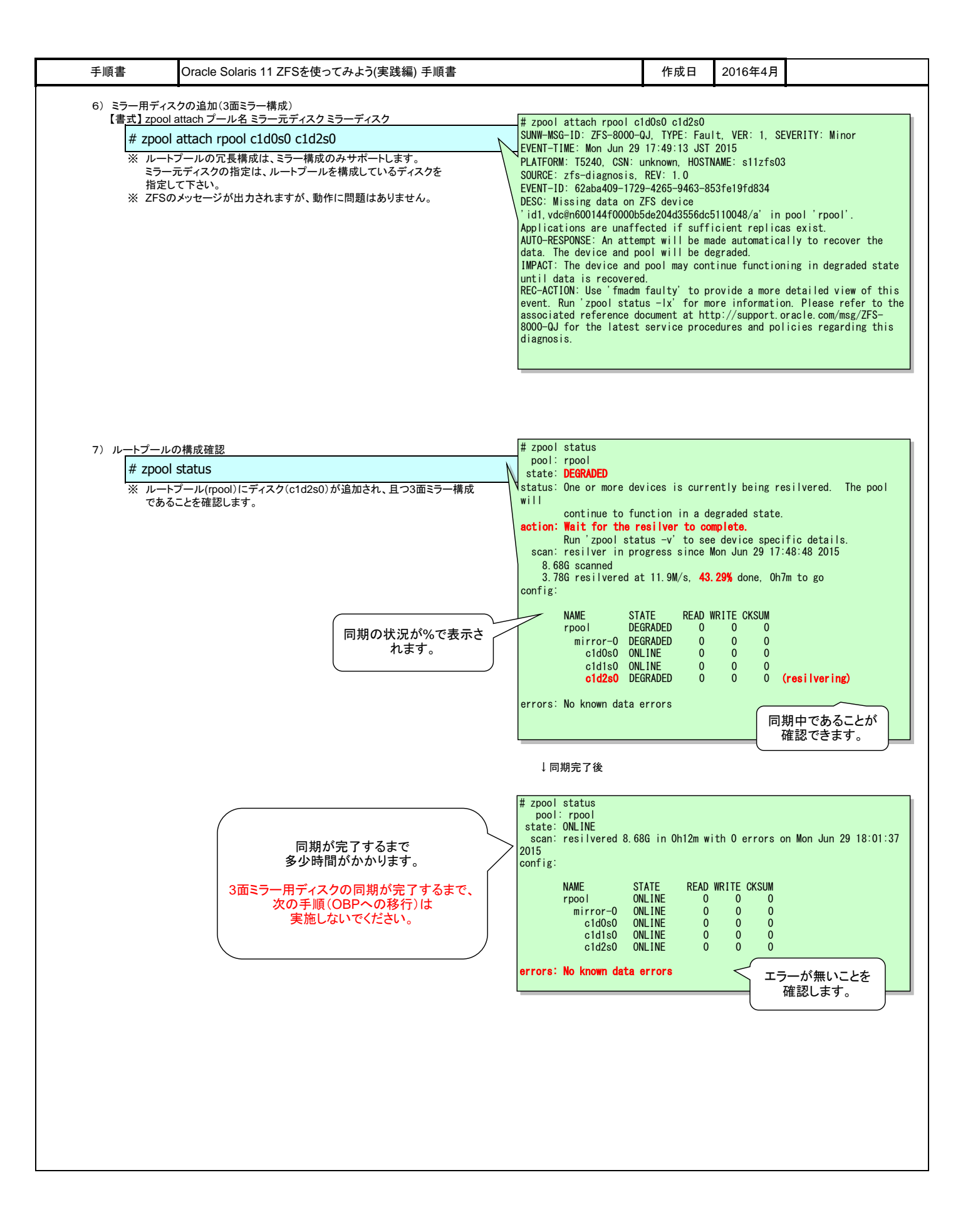

| 于順書                                                                             | Uracle Solaris 11 ZFSを使ってみよう(実践編) 手順書                                                                                                    |                                                                          |                     |            | 作成日                         | 2016年4月                  |                                  |
|---------------------------------------------------------------------------------|----------------------------------------------------------------------------------------------------|--------------------------------------------------------------------------|---------------------|------------|-----------------------------|--------------------------|----------------------------------|
| B)OB <u>Pへの移</u> 行                                                              | ĴŢ                                                                                                    |                                                                          |                     |            |                             |                          |                                  |
| # shuto                                                                         | down -y -g0 -i0                                                                                                    |                                                                          |                     |            |                             |                          |                                  |
|                                                                                 |                                                                                                    |                                                                          |                     |            |                             |                          |                                  |
| 9) boot-device                                                                  | 設定の確認                                                                                                    | {0} ok                                                                   | printenv            | v boot-dev | ice                         |                          |                                  |
| {0} ok                                                                          | printenv boot-device                                                                                                    | <u>boot-d</u>                                                            | evice =             |            | disk net                    |                          |                                  |
| ※ 現在言                                                                           | 設定してあるboot-deviceを確認します。                                                                                                    |                                                                          |                     |            |                             |                          |                                  |
|                                                                                 |                                                                                                    |                                                                          |                     |            |                             |                          |                                  |
| 10)エ <u>イリアス</u> 名                                                              | ろの確認                                                                                                    | {0} ok                                                                   | devalias            | S          |                             |                          |                                  |
| {0} ok                                                                          | devalias                                                                                                    | <省略:<br>vdisk3                                                           | >                   | /virtual-  | devices@100                 | /channel-devi            | ces@200/disk@2                   |
| ※ 追加し<br>※ vdisk                                                                | したディスクのエイリアス名を確認します。<br>1/さいステムボリュームのエイリアス条です                                                                                             | vdisk2                                                                   |                     | /virtual-  | devices@100,<br>devices@100 | /channel-devid           | ces@200/disk@1<br>ces@200/disk@0 |
| × vdisk                                                                         | 1 kシステムボリュームのエーナテスロです。<br>2、vdisk3は追加したミラーディスクのエイリアス名です。                                                                                  | vnet0                                                                    |                     | /virtual   | -devices@10                 | 0/channel-dev            | ices@200/network@                |
|                                                                                 |                                                                                                    | net<br><省略                                                               | §>                  | /virtuai   | -devices@i0                 | 0/criannei-dev           | i ces@200/ network(              |
| 11) boot-device                                                                 | eの設定                                                                                                    |                                                                          |                     |            |                             |                          |                                  |
| {0} ok                                                                          | setenv boot-device vdisk1 vdisk2 vdisk3                                                                                                   | {0} ok                                                                   | setenv b<br>evice = | boot-devid | e vdisk1 vd<br>vdisk1 vdie  | isk2 vdisk3<br>k2 vdisk3 |                                  |
| * ミラー                                                                           | を構成するすべてのディスクを設定します。                                                                                                    | 5002-0                                                                   |                     |            | Taron Vulo                  |                          |                                  |
|                                                                                 |                                                                                                    |                                                                          |                     |            |                             |                          |                                  |
| 12) boot-device                                                                 | e設定の確認                                                                                                    |                                                                          |                     |            |                             |                          |                                  |
| {0} ok                                                                          | printenv boot-device                                                                                                    | {0} ok                                                                   | printenv<br>evice = | v boot-dev | ice<br>vdisk1 vdis          | k2 vdisk3                |                                  |
| * ミラー                                                                           | を構成するすべてのディスクが設定してあることを確認します。                                                                                                    |                                                                          |                     |            |                             |                          |                                  |
|                                                                                 |                                                                                                    |                                                                          |                     |            |                             |                          |                                  |
| 13)追加したミラ<br>【0】 ok                                                             | ラーディスクからのOS boot<br>boot vdisk2                                                                                                    |                                                                          |                     |            |                             |                          |                                  |
| 13)追加したミラ<br>【 <b>0</b> 】 ok<br>※ 追加し<br>※ 追加し                                  | ラーディスクからのOS boot<br>boot vdisk2<br>」たミラーディスクからOSをbootできることを確認します。<br>ザでログイン」た後、rootに切り替えてください。                                            |                                                                          |                     |            |                             |                          |                                  |
| 13) <u>追加したミラ</u><br>{0} ok<br>※ 追加L<br>※ ユーヤ<br>※ 同様(                          | ラーディスクからのOS boot<br>boot vdisk2<br>」たミラーディスクからOSをbootできることを確認します。<br>ザでログインした後、rootに切り替えてください。<br>こ、追加した3本目のディスク「vdisk3」からOS bootできることを確認 | gしてください。                                                                 |                     |            |                             |                          |                                  |
| 13)追加したミ<br>{0} ok<br>※ 追加U<br>※ ユー†<br>※ 同様I                                   | ラーディスクからのOS boot<br>boot vdisk2<br>」たミラーディスクからOSをbootできることを確認します。<br>ザでログインした後、rootに切り替えてください。<br>こ、追加した3本目のディスク「vdisk3」からOS bootできることを確認 | Bしてください。                                                                 |                     |            |                             |                          |                                  |
| 13) <u>追加したミラ</u><br><mark>{0} ok</mark><br>※ 追加L<br>※ ユー <del>+</del><br>※ 同様I | ラーディスクからのOS boot<br>boot vdisk2<br>たミラーディスクからOSをbootできることを確認します。<br>ゲでログインした後、rootに切り替えてください。<br>こ、追加した3本目のディスク「vdisk3」からOS bootできることを確認  | gしてください。                                                                 |                     |            |                             |                          |                                  |
| 13) <u>追加したミ</u><br>{0} ok<br>※ 追加L<br>※ ユー・<br>※ 同様(                           | ラーディスクからのOS boot<br>boot vdisk2<br>」たミラーディスクからOSをbootできることを確認します。<br>げでログインした後、rootに切り替えてください。<br>こ、追加した3本目のディスク「vdisk3」からOS bootできることを確認 | lut <tian.< td=""><td></td><td></td><td></td><td></td><td></td></tian.<> |                     |            |                             |                          |                                  |
| 13)追加したミ<br>{0} ok<br>※ 追加U<br>※ ユー†<br>※ 同様I                                   | ラーディスクからのOS boot<br>boot vdisk2<br>したミラーディスクからOSをbootできることを確認します。<br>ゲでログインした後、rootに切り替えてください。<br>こ、追加した3本目のディスク「vdisk3」からOS bootできることを確認 | Bしてください。                                                                 |                     |            |                             |                          |                                  |
| 13) <u>追加したミラ</u><br>{0} ok<br>※ 追加L<br>※ ユー <del>、</del><br>※ 同様I              | ラーディスクからのOS boot<br>boot vdisk2<br>したミラーディスクからOSをbootできることを確認します。<br>げでログインした後、rootに切り替えてください。<br>こ、追加した3本目のディスク「vdisk3」からOS bootできることを確認 | gしてください。                                                                 |                     |            |                             |                          |                                  |
| 13)追加したミラ<br>{0} ok<br>※ 追加L<br>※ 追加L<br>※ ユー†<br>※ 同様I                         | ラーディスクからのOS boot<br>boot vdisk2<br>」たミラーディスクからOSをbootできることを確認します。<br>ザでログインした後、rootに切り替えてください。<br>こ、追加した3本目のディスク「vdisk3」からOS bootできることを確認 | BLてください。                                                                 |                     |            |                             |                          |                                  |
| 13)追加したミラ<br>{0} ok<br>※ 追加し<br>※ 追加し<br>※ 追加し<br>※ 同様                          | ラーディスクからのOS boot<br>boot vdisk2<br>したミラーディスクからOSをbootできることを確認します。<br>げでログインした後、rootに切り替えてください。<br>こ、追加した3本目のディスク「vdisk3」からOS bootできることを確認 | gしてください。                                                                 |                     |            |                             |                          |                                  |
| 13)追加したミ<br>{0} ok<br>※ 追加L<br>※ 追加L<br>※ ユー・<br>※ 同様I                          | ラーディスクからのOS boot<br>boot vdisk2<br>」たミラーディスクからOSをbootできることを確認します。<br>げでログインした後、rootに切り替えてください。<br>こ、追加した3本目のディスク「vdisk3」からOS bootできることを確認 | 8Lてください。                                                                 |                     |            |                             |                          |                                  |
| 13)追加したミモ<br>{0} ok<br>※ 追加U<br>※ ユー†<br>※ 同様I                                  | ラーディスクからのOS boot<br>boot vdisk2<br>したミラーディスクからOSをbootできることを確認します。<br>ゲでログインした後、rootに切り替えてください。<br>こ、追加した3本目のディスク「vdisk3」からOS bootできることを確認 | Bしてください。                                                                 |                     |            |                             |                          |                                  |
| 13)追加したミラ<br>{0} ok<br>※ 追加し<br>※ 追加し<br>※ 追加し<br>※ 同様日                         | ラーディスクからのOS boot<br>boot vdisk2<br>したミラーディスクからOSをbootできることを確認します。<br>げでログインした後、rootに切り替えてください。<br>こ、追加した3本目のディスク「vdisk3」からOS bootできることを確認 | gしてください。                                                                 |                     |            |                             |                          |                                  |
| 13) 追加したミ<br>{0} ok<br>※ 追加L<br>※ 追加L<br>※ 通加<br>※ 二<br>一<br>※ 同様I              | ラーディスクからのOS boot<br>boot vdisk2<br>したミラーディスクからOSをbootできることを確認します。<br>げでログインした後、rootに切り替えてください。<br>こ、追加した3本目のディスク「vdisk3」からOS bootできることを確認 | SLてください。                                                                 |                     |            |                             |                          |                                  |
| 13)追加したミモ<br>{0} ok<br>※ 追加U<br>※ ユー+<br>※ 同様(                                  | ラーディスクからのOS boot<br>boot vdisk2<br>したミラーディスクからOSをbootできることを確認します。<br>ゲでログインした後、rootに切り替えてください。<br>こ、追加した3本目のディスク「vdisk3」からOS bootできることを確認 | Bしてください。                                                                 |                     |            |                             |                          |                                  |
| 13)追加したミラ<br>{0} ok<br>※ 追加L<br>※ ユー+<br>※ 同様I                                  | ラーディスクからのOS boot<br>boot vdisk2<br>したミラーディスクからOSをbootできることを確認します。<br>ゲでログインした後、rootに切り替えてください。<br>こ、追加した3本目のディスク「vdisk3」からOS bootできることを確認 | gしてください。                                                                 |                     |            |                             |                          |                                  |
| 13)追加したミラ<br>{0} ok<br>※ 追加L<br>※ ユー†<br>※ 同様(                                  | ラーディスクからのOS boot<br>boot vdisk2<br>、たミラーディスクからOSをbootできることを確認します。<br>チでログインした後、rootに切り替えてください。<br>こ、追加した3本目のディスク「vdisk3」からOS bootできることを確認 | BLT <td></td> <td></td> <td></td> <td></td> <td></td>                    |                     |            |                             |                          |                                  |
| 13) 追加したミー<br>{0} ok<br>※ 追加U<br>※ ユー+<br>※ 同様(                                 | ラーディスクからのOS boot<br>boot vdisk2<br>したミラーディスクからOSをbootできることを確認します。<br>ゲでログインした後、rootに切り替えてください。<br>こ、追加した3本目のディスク「vdisk3」からOS bootできることを確認 | Bしてください。                                                                 |                     |            |                             |                          |                                  |
| 13)追加したミラ<br>{0} ok<br>※ 追加L<br>※ 通加L<br>※ 可様I                                  | ラーディスクからのOS boot<br>boot vdisk2<br>たミラーディスクからOSをbootできることを確認します。<br>ゲでログインした後、rootに切り替えてください。<br>こ、追加した3本目のディスク「vdisk3」からOS bootできることを確認  | <u></u><br>見してください。                                                      |                     |            |                             |                          |                                  |
| 13)追加したミラ<br>{0} ok<br>※ 追加L<br>※ ユー†<br>※ 同様I                                  | ラーディスクからのOS boot<br>boot vdisk2<br>、たミラーディスクからOSをbootできることを確認します。<br>ゲログインした後、rootに切り替えてください。<br>こ、追加した3本目のディスク「vdisk3」からOS bootできることを確認  | BLてください。                                                                 |                     |            |                             |                          |                                  |
| 13) 追加したミー<br>{0} ok<br>※ 追加L<br>※ ユー+<br>※ 同様(                                 | ラーディスクからのOS boot<br>boot vdisk2<br>したミラーディスクからOSをbootできることを確認します。<br>ゲロウインした後、rootに切り替えてください。<br>こ、追加した3本目のディスク「vdisk3」からOS bootできることを確認  | Bしてください。                                                                 |                     |            |                             |                          |                                  |
| 13) 追加したミラ<br>{0} ok<br>※ 追加し<br>※ 追加し<br>※ 追加し<br>※ 同様日                        | ラーディスクからのOS boot<br>boot vdisk2<br>よミラーディスクからOSをbootできることを確認します。<br>ゲロウインした後、rootに切り替えてください。<br>こ、追加した3本目のディスク「vdisk3」からOS bootできることを確認   | gしてください。                                                                 |                     |            |                             |                          |                                  |
| 13) <u>追加したミラ</u><br>{0} ok<br>※ 追加し<br>※ 追加し<br>※ こー・<br>※ 同様I                 | ラーディスクからのOS boot<br>boot vdisk2<br>大ミラーディスクからOSをbootできることを確認します。<br>ゲログインした後、rootに切り替えてください。<br>こ、追加した3本目のディスク「vdisk3」からOS bootできることを確認   | BLT <td></td> <td></td> <td></td> <td></td> <td></td>                    |                     |            |                             |                          |                                  |

| 手順書                          | Oracle Solaris 11 ZFSを使ってみよう(実践編) 手順書                |                                            | 作成日                              | Η               | 2016年4月                 |                     |
|------------------------------|------------------------------------------------------|--------------------------------------------|----------------------------------|-----------------|-------------------------|---------------------|
|                              |                                                      |                                            |                                  | -               |                         |                     |
| 1-3. ストレージフ                  | 'ールの作成(mirror)                                       |                                            |                                  |                 |                         |                     |
| (1)mirror構成の作成<br>1) ストレージプ- | t<br>ール作成前のレイアウト確認                                   | # zpool create -r<br>would create 'mir     | mirpool mirron<br>pool' with the | r c1d3<br>follo | 3 c1d4<br>owing layout: |                     |
| # zpool                      | create -n mirpool mirror c1d3 c1d4                   | mirpool                                    |                                  |                 |                         |                     |
| ※「-n」才<br>(たま)               | プションを使用すると、実際にストレージプールを作成せずに                         | mirror<br>c1d3                             |                                  |                 |                         |                     |
| 作成很                          | ぎの構成を確認することかでざます。                                    | c1d4                                       |                                  |                 |                         |                     |
|                              |                                                      |                                            |                                  |                 |                         |                     |
| 2) 新 <u>規ストレー</u> 3          | ジブールの作成(2面ミラー)<br>create mirnool mirror c1d3 c1d4    |                                            |                                  |                 |                         |                     |
| # 2000                       |                                                      | # zpool list                               |                                  |                 |                         |                     |
| 3) 作成したストレ                   | レージプールの確認                                            | NAME SIZE A                                | LLOC FREE C/<br>153K 2.98G       | AP DE<br>0% 1.  | EDUP HEALTH             | ALTROOT<br>-        |
| # zpool                      | list<br>ージプール(mirpool)が作成されていることを確認します               | rpool 12.9G 8                              | 3.68G 4.19G 6                    | 7% 1.           | 00x ONLINE              | -                   |
|                              |                                                      | # zpool status mi                          | rpool                            |                 |                         |                     |
|                              |                                                      | pool: mirpool<br>state: ONLINE             |                                  |                 |                         |                     |
| 4) mi <u>rpoolプール</u>        | レの構成確認                                               | scan: none requ                            | lested                           |                 |                         |                     |
| # zpool                      | status mirpool                                       | NAME                                       | STATE RI                         | EAD WF          | RITE CKSUM              |                     |
| × mirpo                      | olがミラー構成で作成されたことを確認します。                              | mirpool                                    | ONLINE<br>ONLINE                 | 0               | 0 0                     |                     |
|                              |                                                      | c1d3                                       |                                  | 0               | 0 0                     |                     |
|                              |                                                      | errors. No known                           | data errors                      | Ŭ               | 0 0                     |                     |
|                              |                                                      |                                            |                                  |                 |                         |                     |
| 5) mirpoolプール<br>【書式】zpool a | レヘミラー用ディスクの追加(3面ミラー)<br>attach プールタ ミラーテディスク ミラーディスク |                                            |                                  |                 |                         |                     |
| # zpool                      | attach mirpool c1d3 c1d5                             |                                            |                                  |                 |                         |                     |
|                              |                                                      |                                            |                                  |                 |                         |                     |
| 6) mirpoolプール                | レのサイズ確認                                              | NAME SIZE A                                | LLOC FREE C                      | AP DE           | EDUP HEALTH             | ALTROOT             |
| # zpool                      |                                                      | mirpool <b>2.98G</b><br>rpool 12.9G &      | 127K 2.98G<br>3.68G 4.19G 6      | 0% 1.<br>7% 1.  | 00x ONLINE              | 2                   |
| * 714                        | ク追加則のSIZEと変わっていないことを確認します。                           |                                            |                                  |                 |                         |                     |
| 7)mi <u>rpoolプール</u>         | レの構成確認                                               | # zpool status mi<br>pool: mirpool         | rpool                            |                 |                         |                     |
| # zpool                      | status mirpool                                       | state: ONLINE<br>scan: resilvere           | ed 65.5K in OhOr                 | m with          | n O errors on           | Mon Jun 29 18:38:41 |
| % mirpo                      | ollこミラー用ディスク(c1d5)が追加されていることを確認します。                  | 2015<br>config:                            |                                  |                 |                         |                     |
|                              |                                                      | NAME                                       | STATE RE                         | EAD WR          | RITE CKSUM              |                     |
|                              |                                                      | mirpool<br>mirror-                         | ONLINE<br>O ONLINE               | 0<br>0          | 0 0<br>0 0              |                     |
|                              |                                                      | c1d3<br>c1d4                               | ONL INE<br>ONL INE               | 0<br>0          | 0 0<br>0 0              |                     |
|                              |                                                      | c1d5                                       | ONLINE                           | 0               | 0 0                     |                     |
| 8)追加したミラー                    | -用ディスクの削除                                            |                                            |                                  |                 |                         |                     |
| # zpool                      | detach mirpool c1d5                                  |                                            |                                  |                 |                         |                     |
| <b>-</b> > · · ·-·           |                                                      | <pre># zpool status mi pool: mirpool</pre> | rpool                            |                 |                         |                     |
| 9) mirpool 2—7               | レの構成確認<br>status mirnool                             | state: ONLINE<br>scan: resilvere           | ed 65.5K in OhOr                 | m with          | n O errors on           | Mon Jun 29 18:38:41 |
| × mirpo                      | ol(c1d5)のディスクが削除されていることを確認します。                       | 2015<br>config:                            |                                  |                 |                         |                     |
|                              |                                                      | NAME                                       | STATE RE                         | EAD WR          | RITE CKSUM              |                     |
|                              |                                                      | mirpool<br>mirror-                         | ONLINE<br>O ONLINE               | 0               | 0 0<br>0 0              |                     |
|                              |                                                      | c1d3                                       | ONLINE<br>ONLINE                 | 0               | 0 0                     |                     |
|                              |                                                      | errors: No known                           | data errore                      | Ū               | ů ů                     |                     |
|                              |                                                      |                                            |                                  |                 |                         |                     |
|                              |                                                      |                                            |                                  |                 |                         |                     |

| 手順書                                     | Oracle Solaris 11 ZFSを使ってみよう(実践編) 手順書                                                                                                    | 作成日                                                          | 2016年4月                                                                  |                        |
|-----------------------------------------|----------------------------------------------------------------------------------------------------|--------------------------------------------------------------|--------------------------------------------------------------------------|------------------------|
| 1-4. ストレージブ                             | -<br>゚ールの作成(RAID-Z)                                                                                                    |                                                              |                                                                          |                        |
| (1) RAID-Z構成の作<br>1) 新規ストレージ<br># zpool | 成<br>ジプールの作成<br>create rzpool raidz c1d5 c1d6                                                                                                    |                                                              |                                                                          |                        |
| ※ RAID-                                 | Zの構成を作成する場合は、「raidz」または「raidz1」を指定します。                                                                                                    |                                                              |                                                                          |                        |
| 2)作成したストレ<br># zpool<br>※ ストレー          | レージプールの確認<br>list<br>ージプール(rzpool)が作成されていることを確認します。<br>アクロレ(rzpool)が作成されていることを確認します。<br>アクロレ(rzpool)が作成されていることを確認します。<br>アクロレ(rzpool)が作成されていることを確認します。 | FREE CAP C<br>2. 98G 0% 1<br>4. 19G 67% 1<br>5. 97G 0% 1     | DEDUP HEALTH<br>.00x ONLINE<br>.00x ONLINE<br>.00x ONLINE<br>.00x ONLINE | ALTROOT<br>-<br>-<br>- |
| 3) rzpoolプール<br># zpool<br>※ rzpool     | の構成確認<br>status rzpool<br>がRAID-Z構成で作成されていることを確認します。 # zpool status rzpool<br>pool: rzpool<br>state: ONLINE<br>scan: none requested<br>config:         | l                                                            |                                                                          |                        |
|                                         | RAID-Z構成はraidz1-0<br>で表示されます<br>NAME ST<br>rzpool ON<br>cld5 ON<br>cld6 ON                                                                             | ATE READ W<br>LINE O<br>LINE O<br>LINE O<br>LINE O<br>LINE O | RITE CKSUM<br>0 0<br>0 0<br>0 0<br>0 0                                   |                        |
|                                         | errors: No known data                                                                                                    | errors                                                       |                                                                          |                        |
|                                         |                                                                                                    |                                                              |                                                                          |                        |
|                                         |                                                                                                    |                                                              |                                                                          |                        |

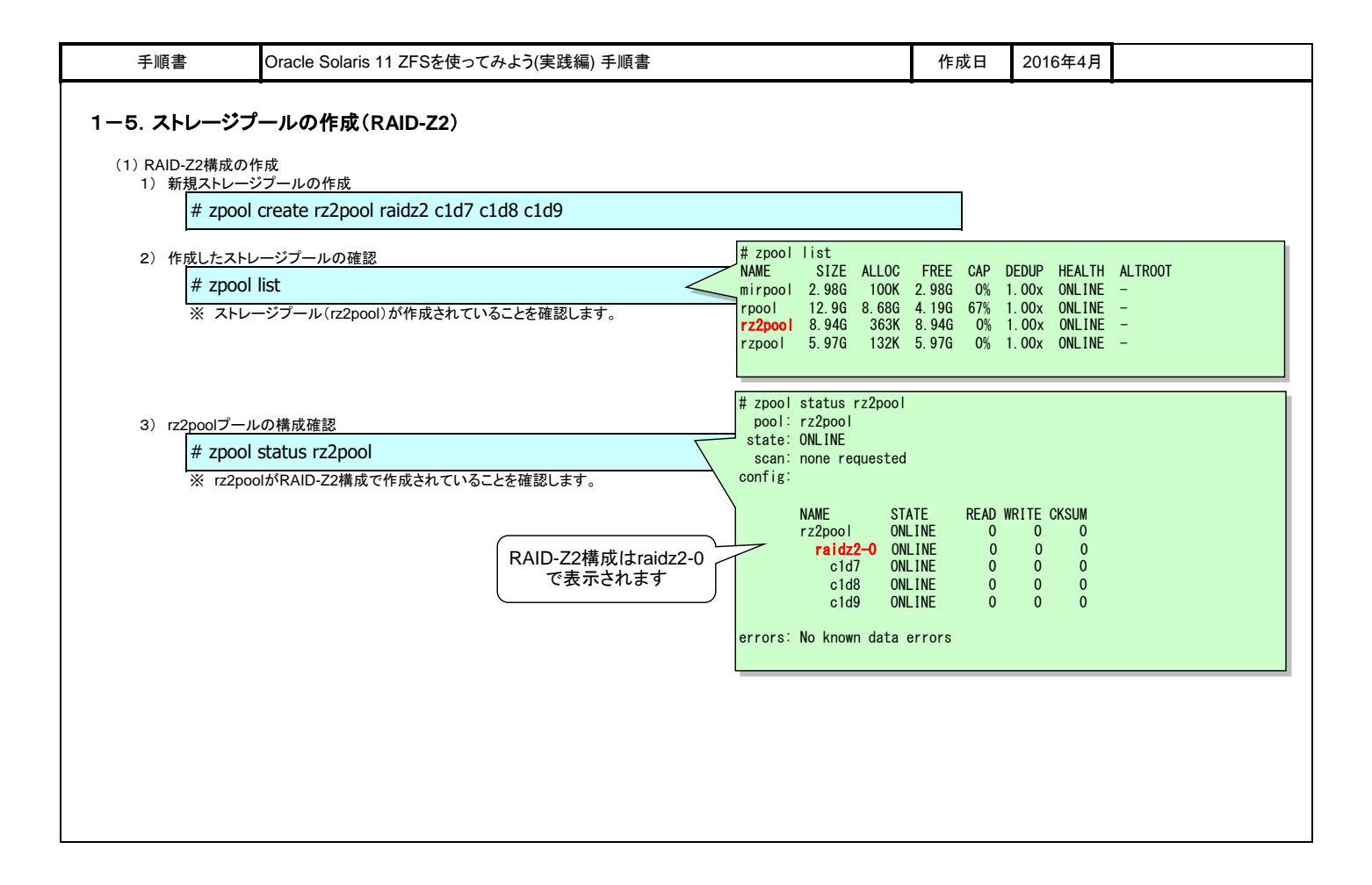

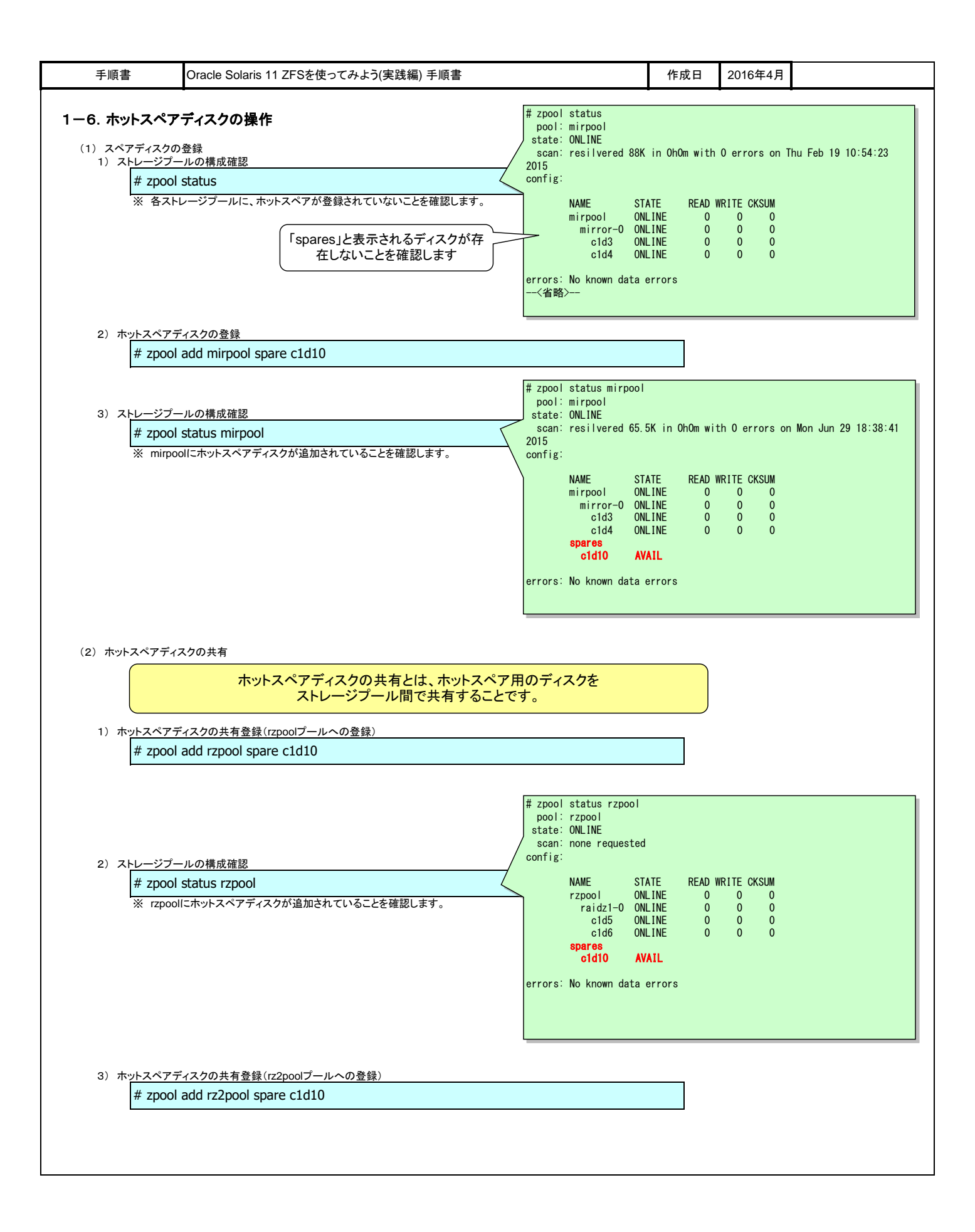

| 手順書                         | Oracle Solaris 11 ZFSを使ってみよう(実践編) 手順書                           |                                                       |                                                                                                    | 作成日                                                                       | 2016年4月                                               |                       |
|-----------------------------|-----------------------------------------------------------------|-------------------------------------------------------|----------------------------------------------------------------------------------------------------|---------------------------------------------------------------------------|-------------------------------------------------------|-----------------------|
| 4) 全てのストレー                  | -<br>-ジプールの構成確認                                                 |                                                       |                                                                                                    | -                                                                         | -                                                     | -                     |
| # zpool :<br>* rz2poo       | status rz2pool<br>II:ホットスペアディスクが登録されていることを確認します。                | # zpool<br>pool:<br>scan:<br>config:                  | status rz2pool<br>rz2pool<br>ONLINE<br>none requested<br>NAME ST<br>rz2pool ON<br>raidz2-0 ON<br>c1d7 ON<br>c1d8 ON<br>c1d9 ON<br>spares<br>c1d10 AV/<br>No known data e | ATE READ<br>LINE O<br>LINE O<br>LINE O<br>LINE O<br>LINE O<br>NIL<br>NE O | WRITE CKSUM<br>0 0<br>0 0<br>0 0<br>0 0<br>0 0<br>0 0 |                       |
| (3) ホットスペアディス<br>1) ホットスペアデ | くクの解除<br>ィスクの解除(mirpoolプールからの解除)                                |                                                       |                                                                                                    |                                                                           |                                                       | I                     |
| # zpool                     | remove mirpool c1d10                                            |                                                       |                                                                                                    |                                                                           |                                                       |                       |
| 2)ホットスペアデ                   | ィスクの解除(rzpoolプールからの解除)                                          |                                                       |                                                                                                    |                                                                           |                                                       |                       |
| # zpool                     | remove rzpool c1d10                                             |                                                       |                                                                                                    |                                                                           |                                                       |                       |
| 3) 全てのストレー<br># zpool :     | ジプールの構成確認<br>status                                             | <pre># zpool<br/>pool:<br/>state:<br/>scan:</pre>     | status<br>mirpool<br>ONLINE<br>resilvered 65.5                                                                                                    | iK in OhOm wi                                                             | th O errors o                                         | n Mon Jun 29 18:38:41 |
| ₩ mirpoo<br>₩ rz2poo        | lとrzpoolからホットスペアディスクが解除されていることを確認します。<br>lのみホットスペアディスクの設定が残ります。 | 2015<br>config:                                       |                                                                                                    |                                                                           |                                                       |                       |
|                             |                                                                 |                                                       | nAME STA<br>mirpool ONL<br>mirror-0 ONL<br>c1d3 ONL<br>c1d4 ONL                                                                                                    | INE O<br>INE O<br>INE O<br>INE O                                          | 0 0<br>0 0<br>0 0<br>0 0<br>0 0                       |                       |
|                             |                                                                 | errors:<br><省略<br>pool:<br>state:<br>scan:<br>config: | No known data e<br>{><br>rz2pool<br>ONLINE<br>none requested                                                                                                    | errors                                                                    |                                                       |                       |
|                             |                                                                 |                                                       | NAME STA<br>rz2pool ONL<br>raidz2-0 ONL<br>c1d7 ONL<br>c1d8 ONL<br>c1d9 ONL<br>spares<br>c1d10 AVA                                                                       | TE READ (<br>INE 0<br>INE 0<br>INE 0<br>INE 0<br>INE 0<br>INE 0<br>INE 0  | WRITE CKSUM<br>0 0<br>0 0<br>0 0<br>0 0<br>0 0        |                       |
|                             |                                                                 | errors:<br>pool:<br>state:<br>scan:<br>config:        | No known data e<br>rzpool<br>ONLINE<br>none requested                                                                                                    | errors                                                                    |                                                       |                       |
|                             |                                                                 | errors                                                | NAME STA<br>rzpool ONL<br>raidz1-0 ONL<br>c1d5 ONL<br>c1d6 ONL                                                                                                    | TE READ I<br>INE 0<br>INE 0<br>INE 0<br>INE 0                             | WRITE CKSUM<br>0 0<br>0 0<br>0 0<br>0 0               |                       |
|                             |                                                                 |                                                       | with uald b                                                                                                    |                                                                           |                                                       |                       |

| 手順書 Oracle Solaris 11 ZFSを使                                                                                                    | ってみよう(実践編) 手順書                                                                                                    | 作成日                                                                               | 2016年4月                                     |                              |
|----------------------------------------------------------------------------------------------------|----------------------------------------------------------------------------------------------------|-----------------------------------------------------------------------------------|---------------------------------------------|------------------------------|
| 手順書         Oracle Solaris 11 ZFSを使           【参考]ZFSコマンドの履歴を表示           ZFSコマンド(zfsおよびzpool)の実行履歴は自動的し<br>この実行履歴を確認することでトラブルシューティン           1) ZFSコマンドの履歴を表示           【書式]zpool history オブションストレージプー<br>【オブション】 -i 診断目的のために内部イベン<br>-i ユーザ名、ホスト名、および弾           # zpool history -il mirpool           ※ オブションを省略した場合は、実行コマン<br>ストレージプール名を省略した場合は、実行コマン<br>ストレージプール名を省略した場合は、:           ※ [internal~ で始まる行が[-i」オブション<br>※ [user root on s11zfs03:global] が[-i]:<br>2015-06-29. 18:37:24 [internal poo<br>2015-06-29. 18:37:24 [internal poo<br>2015-06-29. 18:38:41 [internal poo<br>2015-06-29. 18:38:41 [internal poo<br>2015-06-29. 18:38:47 [internal vde<br>2015-06-29. 18:38:47 [internal vde<br>2015-06-29. 18:38:47 [internal vde<br>2015-06-29. 18:34:104 [internal vde<br>2015-06-29. 18:41:04 [internal vde<br>2015-06-29. 18:41:04 [internal vde<br>2015-06-29. 18:41:04 [internal vde<br>2015-06-29. 18:41:04 [internal vde<br>2015-06-29. 18:41:04 [internal vde<br>2015-06-29. 18:41:04 [internal vde<br>2015-06-29. 18:41:04 [internal vde<br>2015-06-29. 18:41:04 [internal vde<br>2015-06-29. 18:41:04 [internal vde<br>2015-06-29. 18:41:04 [internal vde | ってみよう(実践編) 手順書<br>に記録されています。<br>グ等に役立てることが出来ます。<br>ル名<br>ット情報を表示<br>操作が実行されたゾーンを表示<br>** 「 S T T T T T T T T T T T T T T T T T T | 作成日<br>03 5.11 11.2 s<br>fs03]<br>t on s11zfs03]<br>s03]<br>dsk/c1d3s0 [us<br>03] | 2016年4月<br>sun4v [user ro<br>ser root on si | oot on s11zfs03]<br>11zfs03] |

| 手順書                                                                      | Oracle Solaris 11 ZFSを使ってみよう(実践編) 手順書                            |                                                                                                    | 作成日                                                                                        | 2016                                                               | 年4月                                                      |                                                        |
|--------------------------------------------------------------------------|------------------------------------------------------------------|----------------------------------------------------------------------------------------------------|--------------------------------------------------------------------------------------------|--------------------------------------------------------------------|----------------------------------------------------------|--------------------------------------------------------|
| ■ 2. ファイルシステム                                                            | <br>Sの構築                                                         |                                                                                                    |                                                                                            | -                                                                  | -                                                        |                                                        |
| 2ー1. ファイルシス                                                              | テムの作成                                                            |                                                                                                    |                                                                                            |                                                                    |                                                          |                                                        |
| <ul> <li>(1) 各種ファイルシス</li> <li>1) 作成されている</li> <li># zfs list</li> </ul> | テムの作成<br>5ファイルシステムの確認                                            | # zfs list<br>NAME<br>mirpool<br><省略><br>rpool/data1                                                           | USED<br>103K<br>9. 280<br>732N                                                             | AVAIL<br>2. 94G<br>3. 39G<br>3. 39G                                | REFER<br>31K<br>74.5K<br>732M                            | MOUNTPOINT<br>/mirpool<br>/rpool<br>/rpool/data1       |
| 2) ファ <u>イルシステ</u><br># <b>f</b> s cre                                   | ムの作成<br>pate rz2nool/data1                                       | rpool/dump<br>rpool/export<br>rpool/export/home<br>rpool/export/home/user01<br>rpool/swap<br>rz2pool<br>rzpool | 2.066<br>98K<br>66K<br>34K<br>1.036<br>67.7K<br>68K                                        | 3. 45G<br>3. 39G<br>3. 39G<br>3. 39G<br>3. 42G<br>2. 92G<br>2. 94G | 2. 00G<br>32K<br>32K<br>34K<br>1. 00G<br>30. 9K<br>31K   | /export<br>/export/home<br>/export/home/user01<br>     |
| ※「1章ス                                                                    | トレージプールの構築」で作成したZFSファイルシステム配下にファイル                               |                                                                                                    |                                                                                            |                                                                    |                                                          |                                                        |
| 3) 作成したファイ                                                               | ルシステムの確認                                                         |                                                                                                    |                                                                                            |                                                                    |                                                          |                                                        |
| # zfs list<br>※ 2) で作                                                    | F成したファイルシステムが表示されることを確認します。                                      | # zfs list<br>NAME<br><省略><br>r22pool<br>rz2pool/data1<br>rzpool                                               | USED AVAIL<br>105#<br>30.9#<br>68#                                                         | . REFER<br>2.92G<br>2.92G<br>2.92G<br>2.94G                        | MOUNTF<br>31.9K<br>30.9K<br>31K                          | 20INT<br>/rz2pool<br>/rz2pool/data1<br>/rzpool         |
| # zfs cre<br>※ 中間の                                                       |                                                                  | -<br>                                                                                                    |                                                                                            |                                                                    |                                                          |                                                        |
| 5)作成したファイ<br><mark># zfs list</mark><br>※「rz2po<br>確認し;                  | ルシステムの確認<br>ol/data3」及び「rz2pool/data3/filedir」が作成されていることを<br>ます。 | # zfs list<br>NAME<br>(省略)<br>rz2pool<br>rz2pool/data1<br>rz2pool/data3<br>rz2pool/data3/filedir<br>rzpool     | USED AVAIL<br>178K 2. 92G<br>30. 9K 2. 92G<br>62. 8K 2. 92G<br>30. 9K 2. 92C<br>69K 2. 94G | REFER<br>32. 9K<br>30. 9K<br>31. 9K<br>30. 9K<br>30. 9K<br>31K     | MOUNTP<br>/rz2po<br>/rz2po<br>/rz2po<br>/rz2po<br>/rzpoo | OINT<br>ol/data1<br>ol/data3<br>yol/data3/filedir<br>l |

| 手順書                                                                                               | Oracle Solaris 11 ZFSを使ってみよう(実践編) 手順書                                                           |                                                            | 作成日                                          | 2016年4月                                 |                                    |
|---------------------------------------------------------------------------------------------------|-------------------------------------------------------------------------------------------------|------------------------------------------------------------|----------------------------------------------|-----------------------------------------|------------------------------------|
| 2 <b>—2. ファイル</b><br>(1) ファイルシ                                                                    | <b>レシステムの操作</b>                                                                                 |                                                            |                                              |                                         |                                    |
| $\begin{array}{c} (1)  \mathcal{I}_{\mathcal{I}} \\ 1)  \mathcal{I}_{\mathcal{I}} \\ \end{array}$ | ステム名の変更<br>ルシステム名の変更<br>zfs rename rz2pool/data3/filedir rz2pool/data3/files                    | # zfs list<br>NAME                                         | USED AVAIL                                   | REFER MOUNT                             | POINT                              |
| *                                                                                                 | ファイルシステム名を変更することでマウントポイントも同時に変更されます。                                                            | <省略/<br>rz2pool<br>r=2mool 2                               | 179K 2.92G                                   | 32.9K /rz2p                             | pol                                |
| 2)変更し                                                                                             | たファイルシステム名の確認                                                                                   | rz2pool/data3 6                                            | 2. 8K 2. 92G                                 | 30.9K /rz2p<br>31.9K /rz2p              | pol/data3                          |
| # z                                                                                               | zfs list                                                                                        | rzpool/data3/files 3                                       | 69K 2.92G                                    | 30.9K /rzzp<br>31K /rzpo                | ool/data3/tiles                    |
| ※<br>(2)マウントポ<br>1) mo <u>untp</u>                                                                | ファイルシステム石が変更ett Cいることを確認します。<br>ポイントの変更<br>pointプロパティの確認                                        | # zfs get mountpoint rz2poo                                | ol/data1                                     | 02                                      |                                    |
| # z                                                                                               | zfs get mountpoint rz2pool/data1                                                                | rz2pool/data1 mountpoint                                   | /rz2pool/da                                  | t <mark>al</mark> def                   | ault                               |
| 2) mountp                                                                                         | pointプロパティの設定                                                                                   | l                                                          |                                              |                                         |                                    |
| # z                                                                                               | zfs set mountpoint=/zfs/auto rz2pool/data1                                                      |                                                            |                                              |                                         |                                    |
| *                                                                                                 | マウントポイントのディレクトリは自動作成されます。                                                                       | # zfo got mountpoint rz2poo                                | l /data1                                     |                                         |                                    |
| 3) mountp                                                                                         | pointプロパティの設定確認                                                                                 | NAME PROPERTY                                              | VALUE                                        | SOU                                     | RCE                                |
| # z                                                                                               | zfs get mountpoint rz2pool/data1                                                                | 'rz2pool/datal mountpoint<br>]                             | /zfs/aut                                     | o loc                                   |                                    |
| 4)ファイル                                                                                            | レシステムのマウントの設定確認                                                                                 | # zfs list<br>NAME<br>                                     | USED AVAIL                                   | REFER MOUNT                             | POINT                              |
| # z                                                                                               |                                                                                                 | rz2pool                                                    | 184K 2.92G                                   | 31.9K /rz2p                             |                                    |
| *                                                                                                 | イリントパイントパリZis/dutuでかることを確認します。                                                                  | rz2pool/data3 6<br>rz2pool/data3/files 3<br>rzpool         | 62. 8K 2. 92G<br>80. 9K 2. 92G<br>69K 2. 94G | 31.9K /rz2p<br>30.9K /rz2p<br>31K /rzpo | ool/data3<br>ool/data3/files<br>ol |
| 5) マ <u>ウン</u> ト                                                                                  | ト状態の確認                                                                                          | # zfs mount                                                |                                              |                                         |                                    |
| # z                                                                                               | zfs mount                                                                                       | <省略><br>rz2pool/data1                                      | /zfs/au                                      | rto                                     |                                    |
| *                                                                                                 | ZFSによってマウント管理されいるファイルシステムのみ表示します。                                                               | ·                                                          |                                              |                                         |                                    |
| (3) 手動マウン<br>1) ファイル                                                                              | ント/手動アンマウント<br>レシステムのアンマウント                                                                     | # zfs mount                                                |                                              |                                         |                                    |
| # z                                                                                               | zfs umount rz2pool/data1                                                                        | rpool/ROOT/solaris<br>rpool/ROOT/solaris/var               | /<br>/var                                    |                                         |                                    |
| もし                                                                                                | くは、                                                                                             | rpool/VARSHARE                                             | /var/sh                                      | are                                     |                                    |
| # z                                                                                               | zfs umount /zfs/auto                                                                            | rpool/export/home<br>rpool/export/home/user01              | /export<br>/export                           | /home<br>/home/user01                   |                                    |
| 2) マウント                                                                                           | ト状態の確認                                                                                          | rpool<br>rpool/data1                                       | /rpool<br>/rpool/                            | data1                                   |                                    |
| # z                                                                                               | zfs mount                                                                                       | mirpool                                                    | /mirpoo<br>/rzpool                           | I.                                      |                                    |
| *                                                                                                 | マウントが解除されていることを確認します。                                                                           | rz2pool                                                    | /rz2poo<br>/rz2poo                           | <br> /data3                             |                                    |
| 3) 手動マ                                                                                            | ウント                                                                                             | rz2pool/data3/files                                        | /rz2poo                                      | l/data3/files                           |                                    |
| # z                                                                                               | zfs mount rz2pool/data1                                                                         |                                                            |                                              |                                         |                                    |
| *                                                                                                 | くワントの指定はノアイルン人ナム名の指定のみで可能です。                                                                    | # zfs mount<br><省略>                                        |                                              |                                         |                                    |
| 4) マウント                                                                                           | ト状態の確認                                                                                          | rz2pool<br>1rz2pool/data3                                  | /rz2poo<br>/rz2poo                           | l<br>/data3                             |                                    |
| # 2                                                                                               | 元のファイルシステムがマウントされていることを確認します。                                                                   | rz2pool/data3/files<br>rz2pool/data1                       | /rz2poo<br>/zfs/au                           | l/data3/files<br><b>ito</b>             |                                    |
|                                                                                                   |                                                                                                 |                                                            | ,,                                           |                                         |                                    |
| マウ・ルナゴ                                                                                            | zpoor create テノコマントのオノンヨン                                                                       | 「能です」                                                      |                                              |                                         |                                    |
|                                                                                                   | ~ > = > = > = > = > = > > > > > > > > >                                                         | יש ע ג א סאר א יש סאר א יש א יש א יש א יש א יש א יש א יש א |                                              |                                         |                                    |
| 1)ファイルS                                                                                           | ンムナムの作成とマワントオノンヨンの同時預定(-oオフション)<br>zfs create -o mountpoint=/zfs/fs7 rz2nool/data7              |                                                            |                                              |                                         |                                    |
| <u></u>                                                                                           |                                                                                                 |                                                            |                                              |                                         |                                    |
| 2)ストレージ<br># 2                                                                                    | ジプールの作成とマウントオプションの同時指定(-mオプション)<br>zpool create -m /export/rz2pool rz2pool raidz2 c1d7 c1d8 c1d | d9                                                         |                                              |                                         |                                    |
|                                                                                                   |                                                                                                 |                                                            |                                              |                                         |                                    |

| the second second secon                                                                                                    | 手順書                                                                                                    | Oracle Solaris 11 ZFS                                                                                                    | を使ってみよう(実践編) 手順                                                                                                    | 書                                                                        |                                                                                                    | 作成                                                                                                    | 日 2                                                                                                    | 016年4月                                                                                                |                                                                              |
|----------------------------------------------------------------------------------------------------|----------------------------------------------------------------------------------------------------|----------------------------------------------------------------------------------------------------|----------------------------------------------------------------------------------------------------|--------------------------------------------------------------------------|----------------------------------------------------------------------------------------------------|----------------------------------------------------------------------------------------------------|----------------------------------------------------------------------------------------------------|----------------------------------------------------------------------------------------------------|------------------------------------------------------------------------------|
| 1) 2-12-27 A 2018年2<br># 35 (12-27-02-27-40.0)#2<br># 35 (12-27-02-27-40.0)#2<br># 35 (12-27-02-27-40.0)#2<br># 35 (12-27-02-27-40.0)#2<br># 35 (12-27-02-27-40.0)#2<br># 35 (12-27-02-27-40.0)#2<br># 35 (12-27-02-27-40.0)#2<br># 35 (12-27-02-27-40.0)#2<br># 35 (12-27-02-27-40.0)#2<br># 35 (12-27-02-27-40.0)#2<br># 35 (12-27-02-27-40.0)#2<br># 35 (12-27-02-27-40.0)#2<br># 35 (12-27-40.0)#2<br># 35 (12-27-40.0)                                                                   | ) レガシーマ                                                                                                    |                                                                                                    |                                                                                                    |                                                                          |                                                                                                    |                                                                                                    |                                                                                                    |                                                                                                    |                                                                              |
| 1) Plat.た.ワイルシステムの理論       # Jfs Tilst       USE WALL REFER WANTPOINT         # Jfs Bits       USE WALL REFER WANTPOINT       State 2 000 30 KK /r22001/dta32         manuspect 72.000/dta32       State 2 000 30 KK /r22001/dta32       State 2 000 30 KK /r22001/dta32         2 70-10/4-028248       State 2 000 30 KK /r22001/dta32       State 2 000 30 KK /r22001/dta32         2 70-10/4-028248       Total montpoint -r2000/dta32       State 2 000 30 KK /r22001/dta32         2 70-10/4-028248       Total montpoint -r2000/dta32       State 2 000 30 KK /r22001/dta34         2 70-10/4008000(-58234) CU-62-26/#20.87.       Total montpoint -r2000/dta32       State 2 000 30 KK /r22001/dta34         2 70-10/400800(-58234) CU-62-26/#20.87.       Total montpoint -r2000/dta32       State 2 000 30 KK /r22001/dta34         2 70-10/400800(-58234) CU-62-26/#20.87.       Total montpoint -r2000/dta32       State 2 000 30 KK /r22001/dta34         2 70-10/400800(-58234) CU-62-26/#20.87.       Total montpoint -r2000/dta32       State 2 000 30 KK /r22001/dta34/file         2 70-10/400800(-58234) CU-62-26/#20.87.       Total montpoint -r2000/dta32       State 2 000 30 KK /r22001/dta34/file         2 70-10/4008       Total montpoint -r2000/dta32       Total montpoint -r2000/dta32       /r16//manutpoint -r2000/dta34/file         9 70-1-0/4008       Total montpoint -r2000/dta32       Total montpoint -r2000/dta32       /r16//manutpoint -r2000/dta32                                                                                                    | リ ファイル<br># Z                                                                                                    | シンヘナムのTFIX<br>zfs create rz2pool/data2                                                                                                    |                                                                                                    |                                                                          |                                                                                                    |                                                                                                    |                                                                                                    |                                                                                                    |                                                                              |
| 21         TRACK/21/02/AT2/AT2/AT2/AT2/AT2/AT2/AT2/AT2/AT2/AT                                                                                                    |                                                                                                    |                                                                                                    |                                                                                                    |                                                                          | # zfs list                                                                                                    |                                                                                                    |                                                                                                    |                                                                                                    |                                                                              |
| ************************************                                                                                                    | 2) 1F成した<br># 7                                                                                                    | cファイルンステムの確認<br>zfs list                                                                                                    |                                                                                                    |                                                                          | NAME<br><省略>                                                                                                    | USED /                                                                                                    | AVAIL RE                                                                                                    | FER MOUNTI                                                                                            | POINT                                                                        |
| a) mounpoint/Eu/94/08/2<br># zfs set mounpoint/Eu/94/08/2<br># zfs set mounpoint/Eu/94/08/2<br># zfs set mounpoint/Eggery r2pool/data2<br># zfs set mounpoint/Eggery r2pool/data2<br># zfs r2pool/data2 rfs/leggery<br># zfs r2pool/data2 /zfs/leggery<br># zfs mount<br># zfs mount | * 1                                                                                                    |                                                                                                    | ていることを確認します。                                                                                                    |                                                                          | rz2pool/data2                                                                                                    | 30. 9K 2                                                                                                    | . 926 30                                                                                                    | ). 9K /rz2p                                                                                           | ool/data2                                                                    |
| # zfs set mountpoint=legacy r22pool/data2       [200]       0x 2.94       3k / 72pool         9) Dr/5+02bg2828       # zfs set mountpoint r22pool/data2       # zfs set mountpoint r22pool/data2       Sumption in r22pool/data2         8) ZP-7+02bg2848       # zfs set mountpoint r22pool/data2       Sumption in r22pool/data2       Sumption in r22pool/data2         9) ZP-7+02bg2746/generol:S028.81C1v6-2-2-26888       # zfs set mountpoint r22pool/data2       Sumption in r22pool/data2         9) ZP-7+0-2-27-A0688       # zfs intit       Sumption in r22pool/data2       Sumption in r22pool/data2         9) ZP-7-0-2-27-A0688       # zfs intit       Sumption in r22pool/data3       Sumption in r22pool/data3         9) ZP-7-0-2-27-0-2687       # zfs mount       Zfs intit       Sumption in r22pool/data2         9) ZP-2-2-26826       # zfs mount       Zfs intit       Sumption in r22pool/data2         9) ZP-2-2-26826       # zfs mount       Zfs intit       Zfs//mappion         9) ZP-2-2-26826       # zfs mount       Zfs intit       Zfs//mappion         9) ZP-2-2-26826       # zfs mount       Zfs//mappion       Zfs//mappion         9) ZP-2-26826       # zfs mount       Zfs//mappion       Zfs//mappion         9) ZP-2-26826       # zfs mount       Zfs//mappion       Zfs//mappion         9) ZP-2-26826       # zfs mount                                                                                                    | 3) mountp                                                                                                    | pointプロパティの設定                                                                                                    |                                                                                                    |                                                                          | rz2pool/data3/files                                                                                                    | 30. 9K 2.                                                                                                    | 92G 30                                                                                                    | .9K /rz2p                                                                                             | pol/data3/files                                                              |
| <ul> <li>4) 70/74/082@@@@@@@@@@@@@@@@@@@@@@@@@@@@@@@@@@@@</li></ul>                                                                                                    | # z                                                                                                    | rfs set mountpoint=legacy r                                                                                                    | rz2pool/data2                                                                                                    |                                                                          |                                                                                                    | 69K Z.                                                                                                    | 946                                                                                                    | JIK /rzpo                                                                                             |                                                                              |
| # zfs get mountpoint r22poil/data2       # zfs get mountpoint r22poil/data2       SOUCE         # zfs get mountpoint r22poil/data2       Fs get mountpoint r22poil/data2       SOUCE         ** Zfor(7+26)@geo/E382541:CV-G2-E4@3U.#7.       Fs get mountpoint       Feedor       Food         ** Zfor(7+26)@geo/E382541:CV-G2-E4@3U.#7.       Fs get mountpoint       Feedor       Food         ** Zfor(7+26)@geo/E382541:CV-G2-E4@3U.#7.       Fs get mountpoint       Feedor       Food         ** Zfor(7+26)@geo/E382541:CV-G2-E4@3U.#7.       Fs get mountpoint       Food       Food         ** Zfor(7+26)@geo/E382541:CV-G2-E4@3U.#7.       Fs food       Food       Food         ** Zfor(7+26)@geo/E382541:CV-G2-E4@3U.#7.       Fs food       Fs food       Food         ** Zfood/data2       /fs food       Fs food       Fs food       Food         ** Zfood/data2       /fs food       Fs food       Fs food       Fs food         ** Zfood/data3       /fs food       Fs food       Fs food       Fs food         ** Zfood/data3       /fs food       Fs food       Fs food       Fs food       Fs food         ** Zfood/data3       /fs food       Fs food       Fs food       Fs food       Fs food       Fs food       Fs food       Fs food       Fs food       Fs food       Fs f                                                                                                    | 4) プロパラ                                                                                                    | ティの設定確認                                                                                                    |                                                                                                    |                                                                          |                                                                                                    |                                                                                                    |                                                                                                    |                                                                                                    |                                                                              |
| 家 ブロバヤイがlogacyに設定されていることを確認します。     (1220001/data2     multipoint     (1220001/data2       5) 7-(ルンスキムの確認<br>家 マウントポイントがegacy     メ fs list<br>、 マウントポイントがegacy     USED AVAIL REFER MOUNTPOINT<br>ないのしたいのであることを確認します。     0.95 (2.920.0.93.95 Legacy       6) マウントポイントがegacy     ないのしたいのであることを確認します。     ないのしたいのであることを確認します。     ないのしたいのであることを確認します。       7) マウントの方行<br>家 マウントが見たの信息     ないのしたいのであることを確認します。     ないのしたいのであることを確認します。       8) マウントが見たの信息     ないのしたいのであることを確認します。     ないのしたいのしたいのであることを確認します。       9) マウントの気行<br>家 マウントが見たのはなる     ないのしたいのしたいのしたいのしたいのしたいのしたいのしたいのしたいのしたいのした                                                                                                    | # z                                                                                                    | zfs get mountpoint rz2pool/                                                                                                    | data2                                                                                                    | $\langle$                                                                | NAME PROPE                                                                                                    | 2pool/data2<br>ERTY VALU                                                                                                    | JE                                                                                                    | SOURCE                                                                                                |                                                                              |
| 5) ファイルシステムの建設     # # fs list     # # fs list     # fs list     # # fs list     # fs list     # # fs list     # # fs list     # # fs l                                                                                                    | * .                                                                                                    | プロパティがlegacyに設定されてい                                                                                                    | ることを確認します。                                                                                                    |                                                                          | rz2pool/data2 mountpo                                                                                                    | oint lega                                                                                                    | acy                                                                                                    | local                                                                                                 |                                                                              |
| # オち list     UNUE     USED AVAIL FEER WONTONT       ** マランドポイントがngueyであることを確認します。     ************************************                                                                                                    | 5)ファイル                                                                                                    | システムの確認                                                                                                    |                                                                                                    |                                                                          | # zfs list                                                                                                    |                                                                                                    |                                                                                                    |                                                                                                    |                                                                              |
| ***ワントボイントの作成       ***ワントボイントの作成       ************************************                                                                                                    | # z                                                                                                    | the list                                                                                                    |                                                                                                    | 5                                                                        | ┘NAME<br><省略>                                                                                                    | USED A                                                                                                    | VAIL RE                                                                                                    | FER MOUNT                                                                                             | POINT                                                                        |
| 9) マラントボイントの作用       rz2poi/dsta3/files       30, 87, 2.920, 30, 87, 7/22poi/dsta3/files         7) マラントの展開       # mount = f.fs. rz2poi/dsta2 /zfs/legacy       568, 2.940, 31K, /rz2poi/dsta3/files         9) マラントが展開の課題       # zfs.mount                                                                                                    | * *                                                                                                    | マンノファルコントかilegacy じめること                                                                                                    | こと1唯談しまり。                                                                                                    | Ň                                                                        | rz2pool/data2<br>rz2pool/data3                                                                                                    | 30.9K 2.<br>62.8K 2                                                                                                    | 92G 30<br>92G 31                                                                                                    | .9K <b>legac</b><br>.9K /rz2n                                                                         | <b>y</b><br>pol/data3                                                        |
| 1) でクントの発行     # zfs mount       # zfs mount     * マウントが得かさいをあることを確認します。       1) マウントの発行     # zfs mount       * マウントの発音     # zfs mount       * マウントの発音     # zfs mount       * マウントの発音     # zfs mount       * マウントの発音     # zfs mount       * マウントが見の過程     # zfs mount       ** マウントが見の通程     # zfs mount       ** マウントが見の通程     # zfs mount       ** マウントが見の通程     # zfs mount       ** マウントが見の通程     # zfs mount       ** マウントが見かなマウントの設定     # zfs mount       # device     mount       # to mount     to fsok       ** マウントが見の建定     ** マウントが見かないていることを確認します。       ** マウントの見定     ** device       # device     mount       # to fsok     point       ** マウントの見定     ** device       ** vi /etc/vfstab     //devices       //devices     -       //devices     -       ** vi /etc/vfstab     -       ** vi /etc/vfstab     -       ** vi /etc/vfstab     -       ** device     ** zfs mount       ** vi /etc/vfstab     -       ** vi /etc/vfstab     -       ** vi /etc/vfstab     -       ** vi /etc/vfstab     -       ** vi /etc/vfstab     -       ** zfs mou                                                                                                    | 6) マウント<br># n                                                                                                    | <u>、ホイントの作成</u><br>mkdir /zfs/legacy                                                                                                    |                                                                                                    |                                                                          | rz2pool/data3/files                                                                                                    | 30.9K 2.                                                                                                    | 92G 30                                                                                                    | .9K /rz2p<br>31K /rzpo                                                                                | ool/data3/files                                                              |
| <ul> <li>アナントの実行         # mount -F zfs r22pool/data2 /zfs/legacy     </li> <li>アナントの実行         # zfs mount         - /zfs/auto         - /zfs/auto         - //zfs/auto         - //zfs/auto         - //zfs/auto         - //zfs/auto         - //zipool/data2/files         - //zipool/data3/files         - /zipool/data3/files         - /zipool/data3/files         - /zipool/data3/files         - /zipool/data3/files         - /zipool/data3/files         - /zipool/data1         - /zipool/data1         - /zipool/data1         - /zipool/data2         - /zipool/data2         - /zipool/data3/files         - /zipool/data3/files         - /zipool/data3/files         - /zipool/data3/files         - /zipool/data3/files         - /zipool/data3/files         - /zipool/data3/files         - /zipool/data3/files         - /zipool/data3/files         - /zipool/data3/files         - /zipool/data3/files         - /zipool/data3/files         - /zipool/data3/files         - /zipool/data3/files         - /zipool/data1         - /zipool/data3/files         - /zip</li></ul>                                                                                                    | π 11                                                                                                    |                                                                                                    |                                                                                                    |                                                                          |                                                                                                    |                                                                                                    | 514                                                                                                    |                                                                                                    | · ·                                                                          |
| 1) でアント状態の確認       # 2fs mount         ** マウント状態の確認       ** マウント状態の確認         ** マウントが態の確認       # 2fs mount         ** マウントが態の確認       ** マウントが態の確認         ** マウントが態の確認       ** マウントが態の確認         ** マウントが態の確認       ** マウントが態のない         ** マウントが態の確認       ** マウントが修飾されていることを確認します。         ** マウントが修飾されていることを確認します。       ** マウントが修飾されていることを確認します。         ** マウントが修飾されていることを確認します。       ** マウントが修飾されていることを確認します。         ** マウントの設定       # device         # vi /etc/vfstab       //etc/vfstab         //proc       -         /proc       -         ** マウントの設定       ** (devices         # vi /etc/vfstab       -         //fa       -         ** マウントの設定       ** (devices         ** vi /etc/vfstab       -         /proc       -         ** /etc/vfstab       -         /devices       -         ** /etc/vfstab       -         ** /etc/vfstab       -         ** /etc/vfstab       -         ** /etc/vfstab       -         ** /etc/vfstab       -         ** /etc/vfstab       -         ** /etc/vfstab       -         ** /etc/vfstab       - <td>7) マウント<br/># 5</td> <td>~の実行<br/>mount -F zfs rz?pool/data?</td> <td>/zfs/legacy</td> <td></td> <td></td> <td></td> <td></td> <td></td> <td></td>                                                                                                    | 7) マウント<br># 5                                                                                                    | ~の実行<br>mount -F zfs rz?pool/data?                                                                                                    | /zfs/legacy                                                                                                    |                                                                          |                                                                                                    |                                                                                                    |                                                                                                    |                                                                                                    |                                                                              |
| <ul> <li>8) マッシンを送回の確認         <ul> <li>第 オグシーが送回の確認             <ul></ul></li></ul></li></ul>                                                                                                    | # 11                                                                                                    |                                                                                                    |                                                                                                    |                                                                          | # zfs mount                                                                                                    |                                                                                                    |                                                                                                    |                                                                                                    |                                                                              |
| # #15 mount     1/25/2000 //data2     //15/2000       ** マウントポイントが/zb/legacyであることを確認します。     ?22000 //data2     //15/2000       ** マウントが客の確認     # unount /zf5/legacy       10     マウントが客の確認     //15/2000       # zfs mount                                                                                                    | 8) マウント<br>                                                                                                    | ∽状態の確認                                                                                                    |                                                                                                    |                                                                          | <省略>                                                                                                    | /-                                                                                                    | fe /oute                                                                                                    |                                                                                                    |                                                                              |
| ** * * * * * * * * * * * * * * * *                                                                                                     | # Z                                                                                                    | as mount                                                                                                    | スニレカ 夜辺し 士士                                                                                                    |                                                                          | rz2pool/data2                                                                                                    | /2                                                                                                    | fs/lega                                                                                                    | у                                                                                                    |                                                                              |
| # zfs mount       rz2pool/data/files       /rz2pool/data/files         ** マウントが解除されていることを確認します。       rz2pool/data/files       /rz2pool/data/files         11) 値久的なマウントの設定       #device       mount       FS       fsck       mount       mount         # vi /etc/vfstab       /devices       -       /devices       device       mount       rz2pool/data/files         /devices       -       /devices       -       /devices       no       -         /devices       -       /devices       -       /oproc       no       -         /devices       -       /devices       -       /oproc       no       -         /devices       -       /devices       -       /oproc       no       -         /devices       -       /devices       -       /oproc       no       -         /devided       -       -       /system/contract       otfs       -       no       -         fdago       -       /devides       -       /devides       -       no       -         fdago       -       -       /dev/ds/haretab       harefs       -       no       -         fdago       -       -       -       /zfs/                                                                                                    | 9)マウント<br># u                                                                                                    | 〜の解除<br>umount /zfs/legacy                                                                                                    |                                                                                                    |                                                                          |                                                                                                    |                                                                                                    |                                                                                                    |                                                                                                    |                                                                              |
| ** マウントが解除されていることを確認します。<br>** マウントが解除されていることを確認します。<br>** マウントが解除されていることを確認します。<br>** マウントの設定<br># device<br># vi/etc/vfstab<br>** vi/etc/vfstab<br>** vi/etc/vi/etc/vf                                                                                                    | 9) マウント<br># u<br>10) マウン                                                                                                    | の解除<br>umount /zfs/legacy<br>小状態の確認                                                                                                    |                                                                                                    |                                                                          | # zfs mount                                                                                                    |                                                                                                    |                                                                                                    |                                                                                                    |                                                                              |
| 11) 恒久的なマウントの設定       #device       mount       FS       fsck       mount       mount         11) 恒久的なマウントの設定       # vi /etc/vfstab       -       /devices       -       no       -         11) 「# vi /etc/vfstab       /proc       -       /devices       devises       -       no       -         /proc       -       /proc       -       /proc       -       no       -         /proc       -       /system/object       objfs       -       no       -         objfs       -       /devifs/sharetab       sharefs       -       no       -         fd       -       /devi/fds/sharetab       sharefs       -       no       -         fd       -       /devi/fds/sharetab       sharefs       -       no       -         fd       -       /devi/fds/sharetab       sharefs       -       no       -         fd       -       /devi/res       -       /zfs/legacy       zfs       -       yes       -         12) マウントの実行       -       -       /zfs/legacy       zfs       -       yes       -         13) マウント状態の確認       -       -       -       /zfs/uso       /zfs/uso <td>9) マウント<br/># u<br/>10) マウン<br/># zt</td> <td>ーの解除<br/>umount /zfs/legacy<br/>ルト状態の確認<br/>zfs mount</td> <td></td> <td>&lt;</td> <td>」# zfs mount<br/>&lt;省略&gt;<br/>rz2pool/data3/files</td> <td>/r:</td> <td>z2pool/d</td> <td>ata3/files</td> <td></td>                                                                                                    | 9) マウント<br># u<br>10) マウン<br># zt                                                                                                    | ーの解除<br>umount /zfs/legacy<br>ルト状態の確認<br>zfs mount                                                                                                    |                                                                                                    | <                                                                        | 」# zfs mount<br><省略><br>rz2pool/data3/files                                                                                                    | /r:                                                                                                    | z2pool/d                                                                                                    | ata3/files                                                                                            |                                                                              |
| 11) 恒久的なマウントの設定       #device<br>to fsck       mount<br>point       FS<br>point       fsck<br>pass       mount<br>at boot options         11) 恒久的なマウントの設定       # vi/etc/vfstab       -       /devices<br>proc       -       no       -         # vi/etc/vfstab       //proc       -       /proc       -       no       -         / devices       -       //proc       -       no       -         objfs       -       /system/contract       ctfs       -       no       -         objfs       -       /system/contract       ctfs       -       no       -         fd       -       /devices       -       /devices       -       -       -         fd       -       /devides       -       /devides       -       no       -         fd       -       -       /devides       -       -       -       -       -         fd       -       -       /devides       -       -       -       -       -       -       -       -       -       -       -       -       -       -       -       -       -       -       -       -       -       -       -       -       - <td< td=""><td>9) マウント<br/># u<br/>10) マウン<br/># z<br/>※ う</td><td>-の解除<br/>Jmount /zfs/legacy<br/>小状態の確認<br/>zfs mount<br/>マウントが解除されていることを確認</td><td>忍します。</td><td>&lt;</td><td># zfs mount<br/>&lt;省略&gt;<br/>rz2pool/data3/files<br/>rz2pool/data1</td><td>/r:<br/>/z:</td><td>z2pool/d<br/>fs/auto</td><td>ata3/files</td><td></td></td<>                                                                                                    | 9) マウント<br># u<br>10) マウン<br># z<br>※ う                                                                                                    | -の解除<br>Jmount /zfs/legacy<br>小状態の確認<br>zfs mount<br>マウントが解除されていることを確認                                                                                                    | 忍します。                                                                                                    | <                                                                        | # zfs mount<br><省略><br>rz2pool/data3/files<br>rz2pool/data1                                                                                                    | /r:<br>/z:                                                                                                    | z2pool/d<br>fs/auto                                                                                                    | ata3/files                                                                                            |                                                                              |
| 11) 恒久的なマウントの設定<br># vi/etc/vfstab<br>/devices - /devices devfs - no -<br>/proc - /proc proc - no -<br>objfs - no -<br>objfs - no -<br>/system/object objfs - no -<br>/system/object objfs - no -<br>/dev/fd fd - no -<br>fd - /dev/fd fd - no -<br>swap - /tmp tmpfs - yes -<br>/dev/zvol/dsk/rpool/swap -<br>rz2pool/data2 - /zfs/legacy zfs - yes -<br>12) マウントの実行<br># mountall -l<br>13) マウント状態の確認<br># zfs mount<br>* マウントポイントが/zfs/legacyとなっていることを確認します。<br># zfs mount<br>* マウントポイントが/zfs/legacyとなっていることを確認します。                                                                                                    | 9) マウント<br># u<br>10) マウン<br># Z<br>※ う                                                                                                    | -の解除<br>umount /zfs/legacy<br>小状態の確認<br>tfs mount<br>マウントが解除されていることを確言                                                                                                    | 認します。                                                                                                    | <                                                                        | # zfs mount<br>〈省略〉<br>rZ2pool/data3/files<br>rZ2pool/data1                                                                                                    | /r:<br>/z:                                                                                                    | z2pool/d<br>fs/auto                                                                                                    | ata3/files                                                                                            |                                                                              |
| <pre>// virtue // vistab // proc // proc // proc // proc // proc // proc // proc // no // objfs // no // objfs // no // objfs // no // objfs // no // objfs // no // objfs // no // objfs // no // objfs // no // objfs // objfs // no // objfs // objfs // o</pre>                                                                                                    | 9) マウント                                                                                                    | <u>いの解除</u><br>Jmount /zfs/legacy<br>小状態の確認<br>zfs mount<br>マウントが解除されていることを確言                                                                                                    | 認します。<br>#device<br>#to mount                                                                                                    | device<br>to fsck                                                        | # zfs mount<br>〈省略〉<br>rz2pool/data3/files<br>rz2pool/data1<br>mount<br>point                                                                                                    | /r:<br>/z*<br>FS<br>type                                                                                                    | z2pool/d<br>fs/auto<br>fsck<br>pass                                                                                           | ata3/files                                                                                            | nount                                                                        |
| <pre>vira</pre>                                                                                                    | 9) マウント                                                                                                    | <u>-の解除</u><br>umount /zfs/legacy<br>小状態の確認<br>zfs mount<br>マウントが解除されていることを確言<br>h/arc/vfstab                                                                                                 | 認します。<br>#device<br>#to mount<br>#devices                                                                                                    | device<br>to fsck                                                        | # zfs mount<br>〈省略〉<br>rz2pool/data3/files<br>rz2pool/data1<br>mount<br>point<br>/devices                                                                                                    | /r:<br>/z:<br>FS<br>type<br>devfs                                                                                            | z2pool/d<br>fs/auto<br>fsck<br>pass<br>_                                                                                      | mount r<br>at boot o                                                                                  | nount<br>.ptions                                                             |
| snarers       -       /étc/drs/sharetab       sharers       -       no       -         fd       -       /dev/fd       fd       -       no       -         swap       -       //tmp       tmpfs       -       yes       -         /dev/zvol/dsk/rpool/swap       -       -       /dev/zvol/dsk/rpool/swap       -       -         12) マウントの実行       -       /zfs/legacy       zfs       -       yes       -         12) マウントの実行       -       -       /zfs/legacy       zfs       -       yes       -         13) マウント状態の確認       # zfs mount       -       -       -       -       -       -         * マウントポイントが/zfs/legacyとなっていることを確認します。       -       -       -       -       -       -                                                                                                    | 9) マウント                                                                                                    | <u>-の解除</u><br>Jmount /zfs/legacy<br>小状態の確認<br>tfs mount<br>マウントが解除されていることを確認<br>内なマウントの設定<br>ri /etc/vfstab                                                                                  | 認します。<br>#device<br>#to mount<br>/#<br>/devices<br>/proc<br>offe                                                                               | device<br>to fsck                                                        | # zfs mount<br><省略><br>rz2pool/data3/files<br>rz2pool/data1<br>mount<br>point<br>/devices<br>/proc<br>/swtom/contract                                                                                                    | /r:<br>/z*<br>FS<br>type<br>devfs<br>proc<br>offc                                                                            | z2pool/c<br>fs/auto<br>fsck<br>pass<br>-<br>-                                                                                 | ata3/files<br>mount r<br>at boot o<br>no<br>no<br>no                                                  | nount<br>options                                                             |
| 本記のように追記します。     swap - yes - yes - no - yes - no - yes - no - yes - no - yes - no - yes - no - yes - no - yes - no - yes - no - yes - no - yes - no - yes - yes - y                                                                                                    | 9) マウント                                                                                                    | <u>いの解除</u><br>Jmount /zfs/legacy<br><u>小状態の確認</u><br>ffs mount<br>マウントが解除されていることを確認<br>hoなマウントの設定<br>ri /etc/vfstab                                                                          | 認します。<br>#device<br>#to mount<br>#<br>/devices<br>/proc<br>ctfs<br>objfs<br>objfs                                                              | device<br>to fsck<br>-<br>-<br>-                                         | # zfs mount<br>(省略)<br>rz2pool/data3/files<br>rz2pool/data1<br>mount<br>point<br>/devices<br>/proc<br>/system/contract<br>/system/object                                                                                                    | FS<br>type<br>devfs<br>proc<br>ctfs<br>objfs<br>objfs                                                                        | z2pool/d<br>fs/auto<br>fsk<br>pass<br>-<br>-<br>-<br>-<br>-                                                                   | mount r<br>at boot o<br>no<br>no<br>no<br>no<br>no<br>no<br>no<br>no<br>no<br>no<br>no<br>no<br>no    | nount<br>options<br>-<br>-<br>-                                              |
| ロロレス JICJERECUTE 9。<br>「TZZPOOI/data2 - /Zfs/legacy Zfs - yes -<br>12) マウントの実行<br># mountall -1<br>13) マウント状態の確認<br># Zfs mount<br>省略><br>rZ2pool/data1 /Zfs/auto<br>rZ2pool/data2 /Zfs/legacyとなっていることを確認します。<br>アントポイントが/Zfs/legacyとなっていることを確認します。                                                                                                    | 9) マウント                                                                                                    | -の解除<br>Jmount /zfs/legacy<br>ハ状態の確認<br>tfs mount<br>マウントが解除されていることを確認<br>内なマウントの設定<br>ri /etc/vfstab                                                                                         | 認します。<br>#device<br>#to mount<br>#<br>/devices<br>/proc<br>ctfs<br>objfs<br>sharefs<br>fd                                                      | device<br>to fsck<br>-<br>-<br>-<br>-<br>-                               | # zfs mount<br><省略><br>rz2pool/data3/files<br>rz2pool/data1<br>mount<br>point<br>/devices<br>/proc<br>/system/contract<br>/system/object<br>/etc/dfs/sharetab<br>/dev/fd                                                                                     | /r:<br>/z'<br>FS<br>type<br>devfs<br>proc<br>ctfs<br>objfs<br>sharefs<br>fd                                                  | z2pool/d<br>fs/auto<br>fsck<br>pass<br>-<br>-<br>-<br>-<br>-<br>-<br>-<br>-<br>-<br>-                                         | mount r<br>at boot o<br>no<br>no<br>no<br>no<br>no<br>no<br>no<br>no<br>no<br>no<br>no<br>no          | nount<br>pptions<br>-<br>-<br>-<br>-                                         |
| 12) マウントの実行<br># mountall -1<br>13) マウント状態の確認<br># zfs mount<br>※ マウントポイントが/zfs/legacyとなっていることを確認します。 # zfs mount<br>* zfs mount<br>* zfs/legacy                                                                                                    | 9) マウント                                                                                                    | <u>いの解除</u><br>Jmount /zfs/legacy<br>小状態の確認<br>tfs mount<br>マウントが解除されていることを確言<br><u>内なマウントの設定</u><br>ji /etc/vfstab                                                                           | 認します。<br>#device<br>#to mount<br>#<br>/devices<br>/proc<br>ctfs<br>objfs<br>sharefs<br>fd<br>swap<br>/dev/zvol/dsk/rpool/swap                  | device<br>to fsck<br><br><br><br>                                        | # zfs mount<br>(省略><br>rz2pool/data3/files<br>rz2pool/data1<br>mount<br>point<br>/devices<br>/proc<br>/system/contract<br>/system/object<br>/etc/dfs/sharetab<br>/dev/fd<br>/tmp                                                                             | /r:<br>/z<br>FS<br>type<br>devfs<br>proc<br>ctfs<br>objfs<br>sharefs<br>fd<br>tmpfs<br>swap                                  | z2pool/d<br>fs/auto<br>fsk<br>pass<br>-<br>-<br>-<br>-<br>-<br>-<br>-<br>-<br>-<br>-<br>-<br>-<br>-<br>-<br>-<br>-            | mount r<br>at boot o<br>no<br>no<br>no<br>no<br>no<br>no<br>yes<br>no                                 | nount<br>options<br>-<br>-<br>-<br>-<br>-<br>-<br>-                          |
| 12) マウント状態の確認<br># zfs mount<br># zfs mount<br># zfs mount<br>※ マウントポイントが/zfs/legacyとなっていることを確認します。<br># zfs mount<br><省略><br>rz2pool/data1 /zfs/auto<br>rz2pool/data2 /zfs/legacy                                                                                                    | 9) マウント<br># u<br>10) マウン<br># z<br>※ :<br>11) 恒久的<br># v<br>右言                                                                                                  | <u>-の解除</u><br>Jmount /zfs/legacy<br><u>小状態の確認</u><br>zfs mount<br>マウントが解除されていることを確認<br><u>やなマウントの設定</u><br><i>ri /etc/vfstab</i><br>記のように追記します。                                              | 認します。<br>#device<br>#to mount<br>#<br>/devices<br>/proc<br>ctfs<br>objfs<br>sharefs<br>fd<br>swap<br>/dev/zvol/dsk/rpool/swap<br>rz2pool/data2 | device<br>to fsck<br>-<br>-<br>-<br>-<br>-<br>-<br>-<br>-                | # zfs mount<br><省略><br>rz2pool/data3/files<br>rz2pool/data1<br>mount<br>point<br>/devices<br>/proc<br>/system/object<br>/etc/dfs/sharetab<br>/dev/fd<br>/tmp<br>-<br><b>/zfs/legacy</b>                                                                      | /r:<br>/z <sup>-</sup><br>FS<br>type<br>devfs<br>proc<br>ctfs<br>objfs<br>sharefs<br>fd<br>tmpfs<br>swap<br>zfs              | z2pool/d<br>fs/auto<br>fsck<br>pass<br>-<br>-<br>-<br>-<br>-<br>-<br>-<br>-<br>-<br>-<br>-<br>-<br>-<br>-<br>-<br>-<br>-<br>- | mount r<br>at boot o<br>no<br>no<br>no<br>no<br>no<br>no<br>no<br>no<br>no<br>yes<br>no<br><b>yes</b> | nount<br>options<br>-<br>-<br>-<br>-<br>-<br>-<br>-<br>-<br>-<br>-<br>-      |
| 13) マウント状態の確認<br># zfs mount<br># zfs mount<br>※ マウントポイントが/zfs/legacyとなっていることを確認します。 # zfs mount<br>rz2pool/data1 /zfs/auto<br>rz2pool/data2 /zfs/legacy                                                                                                    | 9) マウント<br># u<br>10) マウン<br># Z<br>※ う<br>11) 恒久的<br># v<br>右言                                                                                                  | <u>いの解除</u><br>Jmount /zfs/legacy<br><u>小状態の確認</u><br>ffs mount<br>マウントが解除されていることを確言<br>haマウントの設定<br>ri /etc/vfstab<br>記のように追記します。                                                            | 認します。<br>#device<br>#to mount<br>#<br>/devices<br>/proc<br>ctfs<br>objfs<br>sharefs<br>fd<br>swap<br>/dev/zvol/dsk/rpool/swap<br>rz2pool/data2 | device<br>to fsck<br>-<br>-<br>-<br>-<br>-<br>-<br>-                     | # zfs mount<br>(省略><br>rz2pool/data3/files<br>rz2pool/data1<br>mount<br>point<br>/devices<br>/proc<br>/system/contract<br>/system/object<br>/etc/dfs/sharetab<br>/dev/fd<br>/tmp<br><br>/zfs/legacy                                                          | /r:<br>/z:<br>FS<br>type<br>devfs<br>proc<br>ctfs<br>objfs<br>sharefs<br>fd<br>tmpfs<br>swap<br>zfs                          | z2pool/d<br>fs/auto<br>fsck<br>pass<br>-<br>-<br>-<br>-<br>-<br>-<br>-<br>-<br>-<br>-<br>-<br>-<br>-<br>-<br>-<br>-<br>-<br>- | mount r<br>at boot o<br>no<br>no<br>no<br>no<br>no<br>yes<br>no<br>yes                                | nount<br>options<br>-<br>-<br>-<br>-<br>-<br>-<br>-                          |
| 15) マウントポイントが/zfs/legacyとなっていることを確認します。<br>** マウントポイントが/zfs/legacyとなっていることを確認します。 ** マウントポイントが/zfs/legacyとなっていることを確認します。 ** マウントポイントが/zfs/legacyとなっていることを確認します。 ** マウントポイントが/zfs/legacyとなっていることを確認します。                                                                                                    | 9) マウント<br># U<br>10) マウン<br># Z<br>※<br>11) 恒久旅<br># v<br>右詰<br>12) マウン<br># m                                                                                  | <u>-の解除</u><br>Jmount /zfs/legacy<br><u>小状態の確認</u><br>tfs mount<br>マウントが解除されていることを確認<br><u>やなマウントの設定</u><br><u>ri /etc/vfstab</u><br>記のように追記します。                                              | 認します。<br>#device<br>#to mount<br>#<br>/devices<br>/proc<br>ctfs<br>objfs<br>sharefs<br>fd<br>swap<br>/dev/zvol/dsk/rpool/swap<br>rz2pool/data2 | device<br>to fsck<br>-<br>-<br>-<br>-<br>-<br>-<br>-<br>-<br>-<br>-<br>- | # zfs mount<br><省略><br>rz2pool/data3/files<br>rz2pool/data1<br>mount<br>point<br>/devices<br>/proc<br>/system/contract<br>/system/object<br>/etc/dfs/sharetab<br>/dev/fd<br>/tmp<br><br><b>/zfs/legacy</b>                                                   | /r:<br>/z <sup>-</sup><br>FS<br>type<br>devfs<br>proc<br>ctfs<br>objfs<br>sharefs<br>fd<br>tmpfs<br>swap<br>zfs              | z2pool/d<br>fs/auto<br>fsck<br>pass<br>-<br>-<br>-<br>-<br>-<br>-<br>-<br>-<br>-<br>-<br>-<br>-<br>-                          | mount r<br>at boot o<br>no<br>no<br>no<br>no<br>no<br>no<br>no<br>yes<br>no<br>yes                    | nount<br>options<br>-<br>-<br>-<br>-<br>-<br>-<br>-<br>-<br>-<br>-           |
| パントポイントが/zfs/legacyとなっていることを確認します。     rz2pool/data1 /zfs/legacy                                                                                                    | 9) マウント<br># u<br>10) マウン<br># z<br>※ 「<br>11) 恒久部<br># v<br>石言<br>12) マウン<br># m                                                                                | の解除<br>Jmount /zfs/legacy<br>小状態の確認<br>tfs mount<br>マウントが解除されていることを確認<br>やなマウントの設定<br>ri /etc/vfstab<br>記のように追記します。                                                                           | 認します。<br>#device<br>#to mount<br>#<br>/devices<br>/proc<br>ctfs<br>objfs<br>sharefs<br>fd<br>swap<br>/dev/zvol/dsk/rpool/swap<br>rz2pool/data2 | device<br>to fsck<br>-<br>-<br>-<br>-<br>-<br>-<br>-<br>-<br>-<br>-<br>- | # zfs mount<br>(省略><br>r22pool/data3/files<br>rz2pool/data1<br>mount<br>point<br>/devices<br>/proc<br>/system/contract<br>/system/object<br>/etc/dfs/sharetab<br>/dev/fd<br>/tmp<br>-<br>/zfs/legacy                                                         | /r:<br>/z:<br>FS<br>type<br>devfs<br>proc<br>ctfs<br>objfs<br>sharefs<br>fd<br>tmpfs<br>swap<br>zfs                          | 22pool/d<br>fs/auto<br>fsck<br>pass<br>-<br>-<br>-<br>-<br>-<br>-<br>-<br>-<br>-<br>-<br>-<br>-<br>-<br>-<br>-<br>-           | mount r<br>at boot o<br>no<br>no<br>no<br>no<br>no<br>yes<br>no<br><b>yes</b>                         | nount<br>options<br>-<br>-<br>-<br>-<br>-<br>-<br>-                          |
|                                                                                                    | <ul> <li>9) マウント<br/>第 U</li> <li>10) マウン<br/>第 Z</li> <li>11) 恒久的<br/>第 V</li> <li>11) 恒久的<br/>第 V</li> <li>12) マウン<br/>第 n</li> <li>13) マウン<br/>第 Z</li> </ul> | -の解除<br>Jmount /zfs/legacy<br>小状態の確認<br>tfs mount<br>マウントが解除されていることを確認<br>内なマウントの設定<br>ri /etc/vfstab<br>記のように追記します。<br>小の実行<br>mountall -l                                                   | 認します。<br>#device<br>#to mount<br>#<br>/devices<br>/proc<br>ctfs<br>objfs<br>sharefs<br>fd<br>swap<br>/dev/zvol/dsk/rpool/swap<br>rz2pool/data2 | device<br>to fsck<br>-<br>-<br>-<br>-<br>-<br>-<br>-<br>-                | # zfs mount<br><省略><br>rz2pool/data3/files<br>rz2pool/data1<br>mount<br>point<br>/devices<br>/proc<br>/system/object<br>/etc/dfs/sharetab<br>/dev/fd<br>/tmp<br>-<br>/zfs/legacy                                                                             | /r:<br>/z:<br>FS<br>type<br>devfs<br>proc<br>ctfs<br>objfs<br>sharefs<br>fd<br>tmpfs<br>swap<br>zfs                          | z2pool/d<br>fs/auto<br>fsck<br>pass<br>-<br>-<br>-<br>-<br>-<br>-<br>-<br>-<br>-<br>-<br>-<br>-<br>-                          | ata3/files<br>mount r<br>at boot o<br>no<br>no<br>no<br>no<br>no<br>no<br>yes<br>no<br><b>yes</b>     | nount<br>options<br>-<br>-<br>-<br>-<br>-<br>-<br>-<br>-<br>-<br>-           |
|                                                                                                    | 9) マウント<br># u<br>10) マウン<br># Z<br>※ 「<br>11) 恒久部<br># v<br>11) 恒久部<br># v<br>12) マウン<br># m<br>13) マウン<br>※ 「                                                  | -の解除<br>Jmount /zfs/legacy<br>小状態の確認<br>tfs mount<br>マウントが解除されていることを確認<br>かなマウントの設定<br>ii /etc/vfstab<br>記のように追記します。<br>小の実行<br>mountall -l<br>小状態の確認<br>tfs mount<br>マウントポイントが/zfs/legacyとなっ | 認します。<br>#device<br>#to mount<br>#<br>/devices<br>/proc<br>ctfs<br>objfs<br>sharefs<br>fd<br>swap<br>/dev/zvol/dsk/rpool/swap<br>rz2pool/data2 | device<br>to fsck<br>-<br>-<br>-<br>-<br>-<br>-<br>-                     | # zfs mount<br><省略><br>rz2pool/data3/files<br>rz2pool/data1<br>mount<br>point<br>/devices<br>/proc<br>/system/contract<br>/system/object<br>/etc/dfs/sharetab<br>/dev/fd<br>/tmp<br><br>/zfs/legacy<br># zfs mount<br><省略><br>rz2pool/data1<br>rz2pool/data1 | /r:<br>/z'<br>FS<br>type<br>devfs<br>proc<br>ctfs<br>objfs<br>sharefs<br>fd<br>tmpfs<br>swap<br>zfs<br>/zfs,<br>/zfs,        | z2pool/d<br>fs/auto<br>fsck<br>pass<br>-<br>-<br>-<br>-<br>-<br>-<br>-<br>-<br>-<br>-<br>-<br>-<br>-<br>-<br>-<br>-<br>-<br>- | ata3/files<br>mount r<br>at boot o<br>no<br>no<br>no<br>no<br>no<br>no<br>yes<br>no<br><b>yes</b>     | nount<br>options<br>-<br>-<br>-<br>-<br>-<br>-<br>-<br>-<br>-<br>-<br>-      |
|                                                                                                    | 9) マウント<br># u<br>10) マウン<br># Z<br>※ 「<br>11) 恒久郎<br># v<br>石語<br>12) マウン<br># n<br>13) マウン<br># Z<br>※ 「                                                       | -の解除<br>Jmount /zfs/legacy<br>小状態の確認<br>ffs mount<br>マウントが解除されていることを確認<br>的なマウントの設定<br>ri /etc/vfstab<br>記のように追記します。<br>小の実行<br>mountall -l<br>小状態の確認<br>ffs mount<br>マウントポイントが/zfs/legacyとなっ | 認します。<br>#device<br>#to mount<br>#<br>/devices<br>/proc<br>ctfs<br>objfs<br>sharefs<br>fd<br>swap<br>/dev/zvol/dsk/rpool/swap<br>rz2pool/data2 | device<br>to fsck<br>-<br>-<br>-<br>-<br>-<br>-                          | # zfs mount<br><省略><br>rz2pool/data3/files<br>rz2pool/data1<br>mount<br>point<br>/devices<br>/proc<br>/system/contract<br>/etc/dfs/sharetab<br>/dev/fd<br>/tmp<br>-<br>/zfs/legaoy<br># zfs mount<br><省略><br>rz2pool/data1<br>rz2pool/data2                  | /r:<br>/z'<br>FS<br>type<br>devfs<br>proc<br>ctfs<br>objfs<br>sharefs<br>fd<br>tmpfs<br>swap<br><b>zfs</b><br>/zfs,<br>/zfs, | z2pool/d<br>fs/auto<br>fsck<br>pass<br>-<br>-<br>-<br>-<br>-<br>-<br>-<br>-<br>-<br>-<br>-<br>-<br>-<br>-<br>-<br>-<br>-<br>- | mount r<br>at boot o<br>no<br>no<br>no<br>no<br>no<br>yes<br>no<br><b>yes</b>                         | nount<br>pptions<br>-<br>-<br>-<br>-<br>-<br>-<br>-<br>-<br>-                |
|                                                                                                    | 9) マウント<br># u<br>10) マウン<br># z<br>※<br>11) 恒久郎<br># v<br>11) 恒久郎<br># v<br>12) マウン<br># n<br>13) マウン<br># z<br>※<br>・                                          | -の解除<br>Jmount /zfs/legacy<br>小状態の確認<br>tfs mount<br>マウントが解除されていることを確認<br>かなマウントの設定<br>/i /etc/vfstab<br>記のように追記します。<br>小の実行<br>mountall -1<br>小状態の確認<br>tfs mount<br>マウントポイントが/zfs/legacyとなっ | 認します。<br>#device<br>#to mount<br>#<br>/devices<br>/proc<br>ctfs<br>objfs<br>sharefs<br>fd<br>swap<br>/dev/zvol/dsk/rpool/swap<br>rz2pool/data2 | device<br>to fsck<br>-<br>-<br>-<br>-<br>-<br>-<br>-                     | # zfs mount<br><省略><br>rz2pool/data3/files<br>rz2pool/data1<br>mount<br>point<br>/devices<br>/proc<br>/system/object<br>/etc/dfs/sharetab<br>/dev/fd<br>/tmp<br>-<br>/zfs/legacy<br># zfs mount<br><省略><br>rz2pool/data1<br>rz2pool/data2                    | /r:<br>/z:<br>FS<br>type<br>devfs<br>proc<br>ctfs<br>objfs<br>sharefs<br>fd<br>tmpfs<br>swap<br>zfs<br>/zfs,<br>/zfs,        | z2pool/d<br>fs/auto<br>fsck<br>pass<br>-<br>-<br>-<br>-<br>-<br>-<br>-<br>-<br>-<br>-<br>-<br>-<br>-<br>-<br>-<br>/<br>auto   | ata3/files<br>mount r<br>at boot o<br>no<br>no<br>no<br>no<br>no<br>no<br>yes<br>no<br><b>yes</b>     | nount<br>options<br>-<br>-<br>-<br>-<br>-<br>-<br>-<br>-<br>-<br>-<br>-<br>- |

|                                                                    | Oracle Solaris 11 ZFSを使ってみよう(実践編) 手順                              | 書                        | 4                          | 作成日       | 2016年4月              |          |
|--------------------------------------------------------------------|-------------------------------------------------------------------|--------------------------|----------------------------|-----------|----------------------|----------|
| 5)ファイルシステム                                                         |                                                                   |                          |                            |           |                      |          |
| 1) share.nfsプロ                                                     | コパティの状態確認                                                         | # zfs get share.nt       | fs rz2pool/da              | ta1       |                      |          |
| # zfs g                                                            | et share.nfs rz2pool/data1                                        | NAME<br>rz2pool/data1 sł | PROPERTY VA<br>hare.nfs of | LUE<br>f  | SOURCE<br>default    |          |
| ≫ VALU                                                             | JEの値が off (無効)になっていることを確認します。                                     |                          |                            | <u> </u>  |                      |          |
| 2) 共 <u>有されてい</u>                                                  | ヘるファイルシステムの確認(共有されているファイルシステム                                     | が無いことを確認)                |                            |           |                      |          |
| # share                                                            | 2                                                                 | # share                  |                            |           |                      |          |
|                                                                    |                                                                   |                          |                            |           |                      |          |
| 3) 共有の設定                                                           |                                                                   |                          |                            |           |                      |          |
| # zfs s                                                            | et share.nfs=on rz2pool/data1                                     |                          |                            |           |                      |          |
| × Orac                                                             | le Solaris 11.1 から share.nfs プロパティを使用して                           |                          |                            |           |                      |          |
| 共有の                                                                | の設定を行います。                                                         |                          |                            |           |                      |          |
| 4) ZFS共有プロ                                                         | コパティの表示                                                           | # zfs get share.n        | fs rz2pool/da              | ta1       |                      |          |
| # zfs g                                                            | et share.nfs rz2pool/data1                                        | NAME<br>rz?pool (doto1   | PROPERTY V                 | ALUE      | SOURCE               |          |
| * VALU                                                             | JEの値が on (有効)になっていることを確認します。                                      |                          |                            | <b></b>   | TUCAT                |          |
| 5) 共有されてい                                                          | るファイルシステムの確認                                                      | # share                  |                            |           |                      |          |
| # share                                                            | 2                                                                 | IPC\$ sr                 | nb –                       | Remote    | IPC                  |          |
| ※ 指定                                                               | したファイルシステムが共有されていることを確認します。                                       | rz2pool_data1 /:         | zfs/auto                   | nfs       | sec=sys, rw          |          |
| 6) 一 <u>時的なファ</u>                                                  | イルシステムの共有解除                                                       |                          |                            |           |                      |          |
| # zfs u                                                            | nshare rz2pool/data1                                              |                          |                            |           |                      |          |
|                                                                    |                                                                   |                          |                            |           |                      |          |
|                                                                    |                                                                   | # zfs get share.nt       | fs rz2pool/da              | ta1       | 0011005              |          |
| # zfs g                                                            | et share.hts rz2pool/data1                                        | rz2pool/data1            | share.nfs 0                | alue<br>n | SOURCE               |          |
|                                                                    |                                                                   |                          |                            |           |                      |          |
| 8) 共有されてい                                                          | るファイルシステムの確認                                                      |                          |                            |           |                      |          |
| # share                                                            | 2                                                                 | # share                  |                            |           |                      |          |
| ※ 共有                                                               | されているファイルシステムが無いことを確認します。                                         |                          |                            |           |                      |          |
| 9)共 <u>有の再開</u>                                                    |                                                                   |                          |                            |           |                      |          |
| # zfs sl                                                           | hare rz2pool/data1                                                |                          |                            |           |                      |          |
|                                                                    |                                                                   |                          |                            |           |                      |          |
| 10) 共有2/1C                                                         |                                                                   | # share                  | zfs/auto                   | nfs       | SACESVS TW           |          |
|                                                                    | こ                                                                 | 122p001_0ata1 /          | 210/0010                   |           | 000-0 <b>9</b> 0,1 W |          |
| ※ 丹皮、                                                              | 、ノアイルノスノムル、共有されていることを確認しより。                                       |                          |                            |           |                      |          |
| 11) sharenfsプ                                                      | ロパティの設定変更                                                         |                          |                            |           |                      |          |
| # zfs se                                                           | et share.nfs.ro=on rz2pool/data1                                  |                          |                            |           |                      |          |
| ※ 読み:                                                              | 込み専用に設定します。                                                       |                          |                            |           |                      |          |
| 12) 共有されて                                                          | いるファイルシステムの確認                                                     | # share                  |                            |           |                      |          |
| # share                                                            | 2                                                                 | rz2pool_data1            | /zfs/auto                  | nfs       | sec=sys, ro=on       |          |
| ※ 設定                                                               | が「ro」に変更されたことを確認します。                                              |                          |                            |           |                      |          |
| 12) charapfa                                                       | ロパティの設定変更                                                         |                          |                            |           |                      |          |
| 13/ sharenis/                                                      | et share.nfs.anon=0 rz2pool/data1                                 |                          |                            |           |                      |          |
| # zfs se                                                           | -0は コーザにroot梅限でマウントを許可する設定です                                      |                          |                            |           |                      |          |
| # zfs s                                                            | -のは、ユージにのの権限でマジンドを計引する政定です。                                       |                          |                            |           |                      |          |
| 13) sharenis<br># zfs sr<br>※ anon<br>14) 共有されて                    | いるファイルシステムの確認                                                     | # share                  |                            |           |                      |          |
| 14) 共有されて<br># share                                               | - いるファイルシステムの確認                                                   | # share<br>rz2pool_data1 | /zfs/auto                  | nfs       | anon=0, sec=sys      | , ro=on  |
| 14) 共有されて                                                          | - いるファイルシステムの確認<br>e<br>に「anon=0」が追加されたことを確認します。                  | # share<br>rz2pool_data1 | /zfs/auto                  | nfs       | anon=0, sec=sys      | , ro=on  |
| (13) sharens<br># zfs s.<br>※ anon<br>14) 共有されて<br># share<br>※ 設定 | - いるファイルシステムの確認<br>いるファイルシステムの確認<br>こ「anon=0」が追加されたことを確認します。      | # share<br>rz2pool_data1 | /zfs/auto                  | nfs       | anon=0, sec=sys      | , ro=on  |
| 14) 共有されて<br># share<br>※ 設定                                       | - いるファイルシステムの確認<br>9<br>こ「anon=0」が追加されたことを確認します。                  | # share<br>rz2pool_data1 | /zfs/auto                  | nfs       | anon=0, sec=sys      | ;, ro=on |
| 14) 共有されて<br># zfs s<br>※ anon<br>14) 共有されて<br># share<br>※ 設定日    | - いるファイルシステムの確認<br>いるファイルシステムの確認<br>e<br>こ「anon=0」が追加されたことを確認します。 | rz2pool_data1            | /zfs/auto                  | nfs       | anon=0, sec=sys      | , ro=on  |
| 14) 共有されて<br>米 share<br>※ 設定                                       | - いるファイルシステムの確認<br>9<br>こ「anon=0」が追加されたことを確認します。                  | # share<br>rz2pool_data1 | /zfs/auto                  | nfs       | anon=0, sec=sys      | , ro=on  |
| 14) 共有されて<br># share<br># share<br>※ 設定                            | - いるファイルシステムの確認<br>e<br>こ「anon=0」が追加されたことを確認します。                  | # share<br>rz2pool_data1 | /zfs/auto                  | nfs       | anon=0, sec=sys      | , ro≕on  |
| 14) 共有されて<br># share<br>※ 設定                                       | - いるファイルシステムの確認<br>9<br>こ「anon=0」が追加されたことを確認します。                  | # share<br>rz2pool_data1 | /zfs/auto                  | nfs       | anon=0, sec=sys      | , ro=on  |

| 1)                                   | sharenfsプロパティの状態確認                                                                                                    | # zfs get sharenfs rz2nool/data1                                                                              |
|--------------------------------------|----------------------------------------------------------------------------------------------------|----------------------------------------------------------------------------------------------------|
| .,                                   | # zfs get sharenfs rz2pool/data1                                                                                                    | NAME PROPERTY VALUE SOURCE                                                                                    |
|                                      | ※ VALUEの値がoff(未設定)になっていることを確認します。                                                                                                    |                                                                                                    |
| 2)                                   | 共有されているファイルシステムの確認(共有されているファイルシステムが無いこ)                                                                                                    | とを確認)                                                                                                    |
|                                      | # share                                                                                                    |                                                                                                    |
| 3)                                   |                                                                                                    |                                                                                                    |
| -,                                   | # zfs set share=name=d1,path=/zfs/auto,prot=nfs rz2pool/c                                                                                                    | lata1                                                                                                    |
|                                      | <ul> <li>※ share=nameは共有名を指定します。</li> <li>※ pathは共有するファイルシステムまたはNFS共有のパスを指定します。</li> <li>※ providNESまたはSMP等の共有プロトコルを指定します。</li> </ul>                                                                                                    | <pre># zfs set share=name=d1, path=/zfs/auto1, prot=nfs rz2pool/data1 name=d1, path=/zfs/auto, prot=nfs</pre> |
|                                      |                                                                                                    |                                                                                                    |
| 4)                                   | 共有の公開<br># zfc set sharenfs-on rz2nool/data1                                                                                                    |                                                                                                    |
|                                      |                                                                                                    |                                                                                                    |
| 5)                                   | ZFS共有プロパティの表示                                                                                                    | # zfs get sharenfs rz2pool/data1                                                                              |
|                                      | # zfs get sharenfs rz2pool/data1                                                                                                    | NAME PROPERTY VALUE SOURCE<br>rz2pool/data1 sharenfs <mark>on</mark> local                                    |
|                                      | ※ 共有が公開されていることを確認します。                                                                                                    |                                                                                                    |
| 6)                                   | 共有情報の確認                                                                                                    | # zfs get share rz2pool/data1                                                                                 |
|                                      | # zfs get share rz2pool/data1                                                                                                    | rz2pool/data1 share name=d1, path=/zfs/auto, prot=nfs loc                                                     |
|                                      | ※ 3)の手順で指定した通りに共有か作成されている<br>ことを確認します。                                                                                                    |                                                                                                    |
| <b>7</b> )                           | サ方されブレスファイルシュアニノの確認                                                                                                    | # -b                                                                                                    |
| /)                                   | 共有されているファイルシステムの確認<br># share                                                                                                    | dl /zfs/auto nfs sec=sys, rw                                                                                  |
|                                      | " Share                                                                                                    |                                                                                                    |
|                                      |                                                                                                    |                                                                                                    |
|                                      |                                                                                                    |                                                                                                    |
| [₫                                   | 参考]Oracle Solaris 11 11/11 の共有設定の削除                                                                                                    |                                                                                                    |
| 【耄<br>1)                             | 参考]Oracle Solaris 11 11/11 の共有設定の削除                                                                                                    |                                                                                                    |
| 【乽<br>1)                             | 参考]Oracle Solaris 11 11/11 の共有設定の削除<br>sharenfsプロパティの無効化<br># zfs set sharenfs=off rz2pool/data1                                                                                                    |                                                                                                    |
| 【才<br>1)                             | 参考]Oracle Solaris 11 11/11 の共有設定の削除<br>sharenfsプロパティの無効化<br># zfs set sharenfs=off rz2pool/data1                                                                                                    |                                                                                                    |
| 【参<br>1)<br>2)                       | 参考]Oracle Solaris 11 11/11 の共有設定の削除<br>sharenfsプロパティの無効化<br># zfs set sharenfs=off rz2pool/data1<br>プロパティの設定確認                                                                                                    | # zfs get sharenfs rz2pool/data1                                                                              |
| 【参<br>1)<br>2)                       | 参考]Oracle Solaris 11 11/11 の共有設定の削除<br>sharenfsプロパティの無効化<br># zfs set sharenfs=off rz2pool/data1<br>プロパティの設定確認<br># zfs get sharenfs rz2pool/data1                                                                                                    | # zfs get sharenfs rz2pool/data1<br>NAME PROPERTY VALUE SOURCE                                                |
| 1)<br>2)<br>3)                       | 参考]Oracle Solaris 11 11/11 の共有設定の削除<br>sharenfsプロパティの無効化<br># zfs set sharenfs=off rz2pool/data1<br>プロパティの設定確認<br># zfs get sharenfs rz2pool/data1                                                                                                    | # zfs get sharenfs rz2pool/data1<br>NAME PROPERTY VALUE SOURCE<br>rz2pool/data1 sharenfs <b>off</b> local     |
| 1)<br>2)<br>3)                       | 参考]Oracle Solaris 11 11/11 の共有設定の削除   sharenfsプロパティの無効化   # zfs set sharenfs=off rz2pool/data1   プロパティの設定確認   # zfs get sharenfs rz2pool/data1   共有の削除   # zfs set -c share=name=d1 rz2pool/data1                                                                                                    | # zfs get sharenfs rz2pool/data1<br>NAME PROPERTY VALUE SOURCE<br>rz2pool/data1 sharenfs off local            |
| 【<br>1)<br>2)<br>3)                  | <pre>\$考]Oracle Solaris 11 11/11 の共有設定の削除 sharenfsプロパティの無効化 # zfs set sharenfs=off rz2pool/data1 プロパティの設定確認 # zfs get sharenfs rz2pool/data1 # an an an an an an an an an an an an an</pre>                                                                                                    | # zfs get sharenfs rz2pool/data1<br>NAME PROPERTY VALUE SOURCE<br>rz2pool/data1 sharenfs off local            |
| 【<br>1)<br>2)<br>3)<br>4)            | <pre>\$考]Oracle Solaris 11 11/11 の共有設定の削除 sharenfsプロパティの無効化     # zfs set sharenfs=off rz2pool/data1 プロパティの設定確認     # zfs get sharenfs rz2pool/data1     # zfs set -c share=name=d1 rz2pool/data1 共有情報の確認 </pre>                                                                                                    | # zfs get sharenfs rz2pool/data1<br>NAME PROPERTY VALUE SOURCE<br>rz2pool/data1 sharenfs <b>off</b> loca1     |
| 【<br>1)<br>2)<br>3)<br>4)            | <pre>\$##]Oracle Solaris 11 11/11 の共有設定の削除 sharenfsプロパティの無効化 # zfs set sharenfs=off rz2pool/data1 プロパティの設定確認 # zfs get sharenfs rz2pool/data1 # afs set -c share=name=d1 rz2pool/data1 # aff報の確認 # zfs get share rz2pool/data1 # zfs get share rz2pool/data1</pre>                                                                                                    | # zfs get sharenfs rz2pool/data1<br>NAME PROPERTY VALUE SOURCE<br>rz2pool/data1 sharenfs off local            |
| 【<br>1)<br>2)<br>3)<br>4)            | <pre>\$#]Oracle Solaris 11 11/11 の共有設定の削除 sharenfsプロパティの無効化 # zfs set sharenfs=off rz2pool/data1 プロパティの設定確認 # zfs get sharenfs rz2pool/data1 # aff 報の確認 # zfs set -c share=name=d1 rz2pool/data1 # aff 報の確認 # zfs get share rz2pool/data1 ※ 何も表示されないことを確認します。</pre>                                                                                                    | # zfs get sharenfs rz2pool/data1<br>NAME PROPERTY VALUE SOURCE<br>rz2pool/data1 sharenfs off local            |
| 【≰<br>1)<br>2)<br>3)<br>4)<br>5)     | <pre>\$#]Oracle Solaris 11 11/11 の共有設定の削除 sharenfsプロパティの無効化 # zfs set sharenfs=off rz2pool/data1 プロパティの設定確認 # zfs get sharenfs rz2pool/data1 # afo 削除 # zfs set -c share=name=d1 rz2pool/data1 # aff報の確認 # zfs get share rz2pool/data1 ※ 何も表示されないことを確認します。 # atom control atom control atom contro</pre> | # zfs get sharenfs rz2pool/data1<br>NAME PROPERTY VALUE SOURCE<br>rz2pool/data1 sharenfs off loca1            |
| 【≰<br>1)<br>2)<br>3)<br>4)<br>5)     | <pre>\$#]Oracle Solaris 11 11/11 の共有設定の削除 sharenfsプロパティの無効化  # zfs set sharenfs=off rz2pool/data1  プロパティの設定確認  # zfs get sharenfs rz2pool/data1  # afo削除  # zfs set -c share=name=d1 rz2pool/data1  # af情報の確認  # zfs get share rz2pool/data1  ※ 何も表示されないことを確認します。 # atoticaファイルシステムの確認 # share # atoticaファイルシステムの確認 # atoticaファイルシステムの確認 # atoticaファイルシステムの確認 # atoticaファイルシステムの確認 # atoticaファイルシステムの確認 # atoticaファイルシステムの確認 # atoticaファイルシステムの確認 # atoticaファイルシステムの確認 # atoticaファイルシステムの確認 # atoticaファイルシステムの確認 # atoticaファイルシステムの確認 # atoticaファイルシステムの確認 # atoticaファイルシステムの確認</pre>                                                                                                    | # zfs get sharenfs rz2pool/data1<br>NAME PROPERTY VALUE SOURCE<br>rz2pool/data1 sharenfs off local            |
| 【<br>1)<br>2)<br>3)<br>4)<br>5)      | <pre>\$##]Oracle Solaris 11 11/11 の共有設定の削除 sharenfsプロパティの無効化  # zfs set sharenfs=off rz2pool/data1  プロパティの設定確認  # zfs get sharenfs rz2pool/data1  # afs set -c share=name=d1 rz2pool/data1  # afft報の確認 # zfs get share rz2pool/data1  * 何も表示されないことを確認します。  # achtているファイルシステムの確認 # share * 共有されているファイルシステムが無いことを確認します。</pre>                                                                                                    | # zfs get sharenfs rz2pool/data1<br>NAME PROPERTY VALUE SOURCE<br>rz2pool/data1 sharenfs off loca1            |
| 【<br>ま<br>1)<br>2)<br>3)<br>4)<br>5) | <pre>\$##]Oracle Solaris 11 11/11 の共有設定の削除 sharenfsプロパティの無効化  # zfs set sharenfs=off rz2pool/data1  プロパティの設定確認  # zfs get sharenfs rz2pool/data1  # afs set -c share=name=d1 rz2pool/data1  # aff報の確認 # zfs get share rz2pool/data1 ※ 何も表示されないことを確認します。  共有されているファイルシステムの確認 # share ※ 共有されているファイルシステムが無いことを確認します。</pre>                                                                                                    | # zfs get sharenfs rz2pool/data1<br>NAME PROPERTY VALUE SOURCE<br>rz2pool/data1 sharenfs off local            |
| 【                                    | <pre>sharenfsプロパティの無効化 # zfs set sharenfs=off rz2pool/data1 プロパティの設定確認 # zfs get sharenfs rz2pool/data1 プロパティの設定確認 # zfs get sharenfs rz2pool/data1 # afft報の確認 # zfs set -c share=name=d1 rz2pool/data1 # afft報の確認 # zfs get share rz2pool/data1 ※ 何も表示されないことを確認します。 共有されているファイルシステムの確認 # share ※ 共有されているファイルシステムが無いことを確認します。</pre>                                                                                                    | # zfs get sharenfs rz2pool/data1<br>NAME PROPERTY VALUE SOURCE<br>rz2pool/data1 sharenfs off loca1            |

| 手順書                                                                                                    | Oracle Solaris 11 ZFSを使ってみよう(実践編) 手順書                          |                                             | 作成日                            | 2016年4月                    |                       |
|----------------------------------------------------------------------------------------------------|----------------------------------------------------------------|---------------------------------------------|--------------------------------|----------------------------|-----------------------|
| <ul><li>(6) プロパティの継</li></ul>                                                                                                    |                                                                |                                             | -                              | -                          |                       |
| # zfs c                                                                                                    | テムの作成<br>reate rz2pool/data1/filefs                            |                                             |                                |                            |                       |
| <i>"</i> 210 C                                                                                                    |                                                                | # zfs get mountpoint share                  | nfs_rz2pool/                   | data1/filefs               |                       |
| 2) プロパティ値                                                                                                    | の確認                                                            | NAME                                        | PROPERTY                       | VALUE                      | SOURCE                |
| # zfs g                                                                                                    | et mountpoint, share.nfs rz2pool/data1/filefs                  | rz2pool/data1                               |                                | /215/2010/111              |                       |
| ※ 作成<br>SOU                                                                                                    | したファイルシステムがフロハティを継承していることを確認します。<br>IRCEの値で継承元のファイルシステムを判断します。 | rz2pool/datal/filefs s<br>rz2pool/data1     | hare. nts                      | on                         | Inherited from        |
|                                                                                                    |                                                                |                                             |                                |                            |                       |
|                                                                                                    |                                                                |                                             |                                |                            |                       |
| (7) ファイルシステム<br>1) ファイルシス                                                                                                    | ムの使用可能領域の確保<br>テムの使用済み領域確認                                     | # zfs list                                  |                                |                            |                       |
| # zfs li                                                                                                    | st                                                             | JNAME<br>──<省略>──                           | USED AVAIL                     | REFER MOUN                 | TPOINT                |
|                                                                                                    | 4                                                              | rz2pool<br>rz2pool/data1                    | 266K 2.92G                     | 31.9K /rz2p<br>31.9K /zfs/ | ool<br>auto           |
|                                                                                                    |                                                                | rz2pool/data1/filefs                        | 30. 9K 2. 92G                  | 30.9K /zfs/                | auto/filefs           |
|                                                                                                    |                                                                | rz2pool/data3                               | 62. 8K 2. 92G                  | 30.9K regac<br>31.9K /rz2p | ool/data3             |
|                                                                                                    |                                                                | rz2pool/data3/files<br>rzpool               | 30. 9K 2. 92G<br>69K 2. 94G    | 30.9K /rz2p<br>31K /rzpo   | ool/data3/files<br>ol |
|                                                                                                    |                                                                |                                             |                                |                            |                       |
| 2) reservation                                                                                                    | プロパティの状態確認                                                     | ≠ zfs get reservation rz2p                  | oool/data3                     |                            |                       |
| # zfs g                                                                                                    | et reservation rzzpool/data3<br>一                              | NAME PROPERT                                | TY V                           | ALUE                       | SOURCE                |
| ※ 使用                                                                                                    |                                                                |                                             |                                |                            |                       |
| 3) reservation                                                                                                    | フロバティの設定<br>at reconvertion - FOOM r=2naal/data2               |                                             |                                |                            |                       |
| # 215 5<br>※ 領域                                                                                                    |                                                                |                                             |                                |                            |                       |
|                                                                                                    |                                                                |                                             |                                |                            |                       |
| $\frac{4}{2} \frac{1}{2} \frac{1}{1} \frac{1}{1} \frac{1}$ | 設定確認<br>let reservation rz2pool/data3                          | ✓# zfs get reservation rz2;<br>¬NAME PROPER | oool/data3<br>RTY V            | /ALUE                      | SOURCE                |
| ·····································                                                                                                    | ーーーーーーーーーーーーーーーーーーーーーーーーーーーーーーーーーーーー                           | rz2pool/data3 reservat                      | ion 5                          | 500 <b>M</b>               | local                 |
| 5) ファイルシス                                                                                                    | テムの使用済み領域確認                                                    | # zfs list                                  |                                |                            |                       |
| # zfs li                                                                                                    | st r                                                           | NAME                                        | USED AVAI                      | L REFER M                  | DUNTPOINT             |
| ※ 使用:                                                                                                    | 済み領域USEDの値が500Mになっていることを確認します。                                 |                                             | 500M 2.43G                     | 31.9K /rz2p                | ool                   |
|                                                                                                    |                                                                | rz2pool/data1/filefs                        | 30. 9K 2. 43G                  | 30.9K /2Ts/                | auto/filefs           |
|                                                                                                    |                                                                | rz2pool/data2<br>rz2pool/data3              | 30. 9K 2. 43G<br>62. 8K 2. 92G | 30.9K legac<br>31.9K /rz2p | y<br>ool/data3        |
|                                                                                                    |                                                                | rz2pool/data3/files                         | 30.9K 2.92G<br>69K 2.94G       | 30.9K /rz2p<br>31K /rzpo   | ool/data3/files       |
|                                                                                                    |                                                                |                                             |                                |                            |                       |
|                                                                                                    |                                                                |                                             |                                |                            |                       |
|                                                                                                    |                                                                |                                             |                                |                            |                       |
|                                                                                                    |                                                                |                                             |                                |                            |                       |
|                                                                                                    |                                                                |                                             |                                |                            |                       |
|                                                                                                    |                                                                |                                             |                                |                            |                       |
|                                                                                                    |                                                                |                                             |                                |                            |                       |
|                                                                                                    |                                                                |                                             |                                |                            |                       |
|                                                                                                    |                                                                |                                             |                                |                            |                       |
|                                                                                                    |                                                                |                                             |                                |                            |                       |

| 手順書               | Oracle Solaris 11 ZFSを使ってみよう(実践編) 手順書                                        |                               | 作成日                                | 2016年4月                  | ]                     |
|-------------------|------------------------------------------------------------------------------|-------------------------------|------------------------------------|--------------------------|-----------------------|
| 8) 使用可能領域         |                                                                              |                               | -                                  | -                        | -                     |
| 1) quotaプロ        | パティの状態確認                                                                     | # zfs get quota rz2pool/da    | ita3                               |                          |                       |
| # zfs             | get quota rz2pool/data3                                                      | NAME PROPE                    | RTY VALUE                          | SOURCE<br>default        |                       |
| * E               | 服の設定かされていないことを確認します。                                                         | t afo liet                    |                                    |                          |                       |
| 2)ファイルシ           | ステムの使用可能領域の確認                                                                | NAME                          | USED AVAIL                         | REFER MOUN               | TPOINT                |
| # zfs             |                                                                              | <省略><br> rz2pool/data3        | 62. 8K <b>2. 92G</b>               | 31.9K /rz2p              | ool/data3             |
| * qua             | otaブロパティ設定前にAVAILの値を確認します。                                                   | rz2pool/data3/files<br>rzpool | 30. 9K <b>2. 92G</b><br>69K 2. 94G | 30.9K /rz2p<br>31K /rzpo | ool/data3/files<br>ol |
| 3) quotaプロ        | パティの設定                                                                       |                               |                                    |                          |                       |
| # zfs             | set quota=600M rz2pool/data3                                                 |                               |                                    |                          |                       |
| 4)プロパティ           | の設定確認                                                                        | # zfs get quota rz2pool/da    | ata3<br>RTY VALUE SO               |                          |                       |
| # zfs             | get quota rz2pool/data3                                                      | rz2pool/data3 quota           | 600M lo                            |                          |                       |
| ※ 上降              | 限が600Mとなっていることを確認します。                                                        |                               |                                    |                          |                       |
|                   | ㅋㅋ / ㅋ냐 머국산졌냐 ㅋ 꺄ㅋ                                                           | # zfs list                    |                                    |                          |                       |
| $\frac{5}{271}$   | ステムの使用可能領域の確認                                                                | ✓NAME<br><省略>                 | USED AVAIL                         | REFER MOUNT              | POINT                 |
| # 213<br>※ que    | nst<br>ptaプロパティ設定後にAVAIIの値が600Mに設定されていることを                                   | rz2pool/data3                 | 62. 8K 600M                        | 31.9K /rz2p              | oool/data3            |
| 確調                | 認します。                                                                        | rzpool                        | 68K 2.94G                          | 30.9K /rzzp<br>31K /rzpc | ool/datas/illes       |
|                   |                                                                              |                               |                                    |                          |                       |
|                   |                                                                              |                               |                                    |                          |                       |
| 6) ファイルの          | 作成 # mkfile                                                                  | 900M /rz2pool/data3/file      |                                    |                          |                       |
| # mk              | file 900M /rz2pool/data3/file                                                | /data3/file: initialized 780  | 5038784 of 943                     | 718400 bytes             | Disc quota exceeded   |
| ※ 600<br>※ ファ     | 0MB以上のファイルが作成できないことを確認します。     L<br>ァイル作成まで数分かかります。                          |                               |                                    |                          |                       |
|                   |                                                                              | # du -h /rz2pool/data3/fi     | ام                                 |                          |                       |
| 7) フ <u>ァ</u> イルが | 使用する領域の確認                                                                    | 747M /rz2pool/data3/fi        | le                                 |                          |                       |
| # du              | -h /rz2pool/data3/file                                                       | 1                             |                                    |                          |                       |
| ※ ファ<br>qua       | マイルシステムで消費されている容量がシステムに反映されるまでにタイム<br>otaの設定値を超えてファイルを書き込める場合があります。          | ラグがあるため                       |                                    |                          |                       |
| 8) フ <u>ァイルシ</u>  | ステムの使用可能領域の確認                                                                | # zfs list                    |                                    |                          |                       |
| # zfs             | list                                                                         | →NAME<br>(劣略)                 | USED AV                            | AIL REFER                | MOUNTPOINT            |
| ※ 使月              | 用可能領域のAVAILがOになっていることを確認します。                                                 | rz2pool                       | 747M 2.                            | 19G 31.9K                | /rz2pool              |
|                   |                                                                              | <省略><br>rz2pool/data3         | 747M                               | 0 747M                   | /rz2pool/data3        |
|                   |                                                                              | rz2pool/data3/files           | 30. 9K                             | 0 30.9K                  | /rz2pool/data3/file   |
|                   |                                                                              | rzpool                        | 68K 2.                             | 94G 31K                  | /rzpool               |
| a) <u>-</u>       | W/PA                                                                         |                               |                                    |                          |                       |
| 9) ファイルの<br># rm  | 削除<br>/rz2pool/data3/file                                                    |                               |                                    |                          |                       |
| # 111             |                                                                              |                               |                                    |                          |                       |
| ※ 少し<br>ZF3       | し時間をおいてから、「ZIS list」コマントで容重を確認してくたさい。<br>Sでは、コピーオンライトという特性上、反映されるまで多少時間がかかりa | ます。                           |                                    |                          |                       |
|                   |                                                                              |                               |                                    |                          |                       |
|                   |                                                                              |                               |                                    |                          |                       |
|                   |                                                                              |                               |                                    |                          |                       |
|                   |                                                                              |                               |                                    |                          |                       |
|                   |                                                                              |                               |                                    |                          |                       |
|                   |                                                                              |                               |                                    |                          |                       |
|                   |                                                                              |                               |                                    |                          |                       |
|                   |                                                                              |                               |                                    |                          |                       |
|                   |                                                                              |                               |                                    |                          |                       |
|                   |                                                                              |                               |                                    |                          |                       |
|                   |                                                                              |                               |                                    |                          |                       |
|                   |                                                                              |                               |                                    |                          |                       |

| 2) groupquota                     | プロパティの確認                                                                | # zfs get groupqu                          | iota@group1 rz2pool/d                                  | ata3                  | COUDOE          |
|-----------------------------------|-------------------------------------------------------------------------|--------------------------------------------|--------------------------------------------------------|-----------------------|-----------------|
| # zfs g<br>※ グル-                  | et groupquota@group1 rz2pool/data3<br>ープに対する制限がかかっていないことを確認します。         | rz2pool/data3                              | groupquota@group1                                      | none                  | local           |
| 3) groupquota:<br># zfs se        | プロパティの設定<br>et groupquota@group1=500M rz2pool/data3                     |                                            |                                                        |                       |                 |
| 4)プロパティの<br># zfs g<br>※ グル-      | 設定確認<br>et groupquota@group1 rz2pool/data3<br>ープに対する上限が500Mであることを確認します。 | # zfs get groupqu<br>NAME<br>rz2pool/data3 | uota@group1 rz2pool/d<br>PROPERTY<br>groupquota@group1 | ata3<br>VALUE<br>500M | SOURCE<br>local |
| D) ユーザへの割<br>1) ユーザの作用<br># usera | り当て制限<br>成<br>add -u 1000 -g group1 -d /export/home/user1 -s            | /bin/sh -m user1                           |                                                        |                       |                 |
| 2) userquotaプ                     | ロパティの確認                                                                 | # afe get upprave                          | sta@user1_rz2psel/det                                  | • <b>?</b>            |                 |
| # zfs g<br>※ ユー                   | et userquota@user1 rz2pool/data3<br>ザに対する制限がかかっていないことを確認します。            | NAME<br>rz2pool/data3                      | PROPERTY<br>userquota@user1                            | VALUE<br>none         | SOURCE<br>local |
| 3) userquotaプ<br># zfs se         | ロパティの設定<br>et userquota@user1=300M rz2pool/data3                        |                                            |                                                        |                       |                 |
| <ol> <li>プロパティの</li> </ol>        | 設定確認                                                                    | # zfs get userque                          | ota@user1 rz2pool/dat                                  | a3                    |                 |
| # zfs g<br>※ ユー・                  | et userquota@user1 rz2pool/data3<br>ザに対する上限が300Mとなっていることを確認します。         | rz2pool/data3                              | PROPERTY<br>userquota@user1                            | VALUE<br>300M         | SOURCE<br>local |
| 例):                               | 作成したユーザで設定した制限(groupquota<br>ファイル作成コマンド(mkfileコマンドなど)を実行                | a/userquota)が機能L<br>して制限値を超えるサ             | 、ているか試してみ<br>イズのデータを作用                                 | てください。<br>成してみてくだ     | さい。             |
|                                   |                                                                         |                                            |                                                        |                       |                 |
|                                   |                                                                         |                                            |                                                        |                       |                 |

| 1) 事業語が+の25       第二次の、5 prod         11) 事業語が+の25       第二次の、5 prod         12) 第二次の、5 prod       1217 1912 1012 1012 1012 1012 1012 1012 1012                                                                                                    | 手順書                                                                                                    | Oracle Solaris 11 ZFSを使ってみよう(実践編)                                                                                       | 手順書 作成日 2016年4月                                                                                                    |
|----------------------------------------------------------------------------------------------------|----------------------------------------------------------------------------------------------------|----------------------------------------------------------------------------------------------------|----------------------------------------------------------------------------------------------------|
|                                                                                                    | <ul> <li>(11) 重複除外の設</li> <li>1) 重複除外率(</li> <li># zdb -</li> <li>※ 重複</li> <li>容量</li> <li>※ 重複</li> <li>重複</li> </ul> | 定<br>D確認<br>S rpool<br>除外率(dedup値)が2より大きければ、重複除外による<br>節約効果があります。<br>除外率(dedup値)が2より小さい場合は、<br>たデータが少なく、重複除外効果は期待できません。 | # zdb -S rpool<br>Simulated DDT histogram:           bucket         allocated         referenced           refcnt         blocks         LSIZE         PSIZE         blocks         LSIZE         PSIZE           1         118K         4.926         4.926         4.926         4.926         4.926         4.926         4.926           2         4.79K         225M         225M         10.2K         467M         467M         467M           4         807         19.2M         19.2M         3.97K         99.5M         99.5M         95.5           8         265         2.65M         2.65M         2.70K         25.1M         25.1M         3.19M         3.19M           32         34         22.5K         2.3K         .3K         .3K         .448         .490K         249K         249K         249K         249K         249K |
| 2) ファイルの複製ナータを作成します。         2) ファイルの推製ナータを作成します。         2) ファイルの変換         ※ toファイルは事前に準備済みのファイルです。         3) フィールボーー         2) アイルの変化         ※ toファイルは事前に準備済みのファイルです。         3) フィールボーー         ※ toファイルを下にファイルを下して、         ※ mirpoolプールは下してアイルを下して、         ※ mirpoolプールに下して、         ※ mirpoolプールに下して、         (* total = acting acting actin                                                                                                    |                                                                                                    | 結果が出力されるまで<br>多少時間がかかりま<br>す<br>重複除外設定の確認を行うたさ                                                                          | 128 1 512 512 512 237 118K 118K 118K<br>256 1 512 512 512 257 128K 128K 128K<br>512 1 128K 128K 128K 787 98.4M 98.4M 98.4M<br>Total 124K 5.16G 5.16G 5.16G 140K 5.60G 5.60G<br>dedup = 1.08, compress = 1.00, copies = 1.00, dedup * compress / copies = 1.08<br>め、ここでは特定のストレージプール(mirpool)配下に、                                                                                                    |
| <ul> <li>2) ファイルの推惑</li></ul>                                                                                                    |                                                                                                    | ファイル                                                                                                    | ルの複製ナータを作成します。                                                                                                    |
| <ul> <li>3) ファイルのコビー         # cp /rpcol/data1/sol-11_3-text-sparc.iso /mirpcol/sample01.iso         # mirpcol7-ルルを下にファイルをアビーレます。         # mirpcol7-ルルを下にファイルをアビーレます。         # mirpcol7-ルルを下にファイルをアビーレます。         # fx ch -S mirpcol         # fx ch -S mirpcol         # fx ch -S mirpcol         Simulated DDT historam:         bucket allocated referenced         referenced         r</li></ul>                                                                                                    | 2)ファイルの確<br><mark># Is -I</mark> /<br>※ isoフ                                                                            | 認<br>/rpool/data1/<br>ァイルは事前に準備済みのファイルです。                                                                               | # Is -1 /rpool/data1/<br>total 1390567<br>-rw-rr 1 root root 867020800 10月 28日 18:39 <b>sol-11_3-text-sparc.iso</b>                                                                                                    |
| # Cp /rpool/data1/sol-11_3-text-sparc.iso /mirpool/sample01.iso         ** mirpool7-ル起下にラケイルをDビーレます。         ** mirpool7-ル起す事で作成したSラー構成のストレージブールです。         (4) 重複酸ケキの確認         ** mirpool7-ルはす事で作成したSラー構成のストレージブールです。         ** mirpool7-ルはす事で作成したSラー構成のストレージブールです。         ** mirpool7-ルはす事で作成したSラー構成のストレージブールです。         ** mirpool7-ルはす事で作成したSラー構成のストレージブールです。         ** mirpool7-ルはす事で作成したSラー構成のストレージブールです。         ** mirpool7-ルはす事で作成したSラー構成のストレージブールです。         ** mirpool7-ル規TESD-dedupの値を確認します。         ** mirpool7-ルの確認         ** mirpool7-ルの確認         # cp /mirpool/sample01.iso /mirpool/sample02.iso         ** 面積データを作成します。         ** 重複除ケキの確認         # zdp S-S mirpool         Simulated DDT histogram:         buckt       allocated         reform blocks       LSIZE         ** 重複除ケキの確認         # zdp S-S mirpool         Simulated DDT histogram:         buckt       allocated         reform blocks       LSIZE         ** 重複除ケキのほど       Similated DDT histogram:         buckt       allocated         reform blocks       LSIZE         ** 重複除ケなんのまいときくなり、       Size         ** 重複除ケなんのまいときくなり、       Size         ** 重複除ケなんのまいときくなり、       Size                                                                                                    | 3) ファイルのコ                                                                                                    |                                                                                                    |                                                                                                    |
| <ul> <li>4) 重複除外車の確認</li></ul>                                                                                                    | ∦ mirpo<br>∦ mirpo                                                                                                    | oolブール配下にファイルをコピーします。<br>oolプールは1章で作成したミラー構成のストレージプー                                                                    | ルです。<br>作成完了まで多少時間が<br>かかります。                                                                                                    |
| # Zd0 - S mirpool       Ducket       a 100ated       referenced         ** dedup値が2より小さいことを確認します。       referenced       referenced       File       bicks       LSIZE       FSIZE       DSIZE         1       5.64K       698M       698M       698M       5.95M       5.45K       698M       698M       698M       698M       698M       698M       698M       698M       698M       698M       698M       698M       5.95M       5.15K       7.31M       7.31M                                                                                                    | 4) 重複除外率(                                                                                                    | D確認                                                                                                    | Simulated DDT histogram:                                                                                                    |
| <ul> <li>5) ファイルの複製 <ul> <li># cp /mirpool/sample01.iso /mirpool/sample02.iso </li> <li>※ 重複データを作成します。</li> </ul> </li> <li>6) 重複除外率の確認 <ul> <li># zdb -S mirpool</li> <li>Simulated DDI histogram:</li> <li>bucket allocated referenced</li> <li>* 重複除外効果が得られることが期待できます。</li> </ul> </li> <li>7) 重複除外機能の設定確認 <ul> <li># zfs get dedup mirpool</li> <li>※ 示フォルト設定はoffです。</li> </ul> </li> <li>8) 重複除外機能の改正確認</li> </ul>                                                                                                    | ** 初期<br>※ dedu                                                                                                    | 大態のdedupの値を確認します。<br>p値が2より小さいことを確認します。                                                                                 | $ \begin{array}{c c c c c c c c c c c c c c c c c c c $                                                                                                    |
| # cp /mirpool/sample01.iso /mirpool/sample02.iso         ※ 重複データを作成します。         6) 重複除外車の確認         # zdb -S mirpool         ※ 重複除外車(dedup値)が2より大きくなり、<br>重複除外効果が得られることが期待できます。         bucket       allocated         referit       blocks         LSIZE       DSIZE         bucket       allocated         referit       blocks         LSIZE       DSIZE         bucket       allocated         referit       blocks         LSIZE       DSIZE         bucket       allocated         referit       blocks         LSIZE       DSIZE         bucket       allocated         referit       blocks         LSIZE       DSIZE         DSIZE       DSIZE         blocks       LSIZE         Size       66.5M         512       1         Total       5.45K         698M       698M         698M       10.9K         tegesh/機能の設定確認       # zfs get dedup mirpool         # zfs get dedup mirpool       MME         PROPERTY       VAUE         Source       mirpool         wifpool       dedup                                                                                                    | 5)フ <u>ァ</u> イルの複                                                                                                    | 製                                                                                                    |                                                                                                    |
| <ul> <li>         (a) 重複除外率の確認         # zdb -S mirpool         Simulated DDT histogram:         bucket allocated referenced         * 重複除外率(dedup値)が2より大き(なり、<br/>重複除外効果が得られることが期待できます。         bucket allocated referenced         referit blocks LSIZE PSIZE DSIZE DSI</li></ul> | # cp /n<br>※ 重複·                                                                                                    | nirpool/sample01.iso /mirpool/sample02.isd<br>データを作成します。                                                                |                                                                                                    |
| 7) 重複除外機能の設定確認       # zfs get dedup mirpool         # zfs get dedup mirpool       NAME         ※ デフォルト設定はoffです。       nirpool dedup         8) 重複除外機能の有効化設定       # zfs get dedup mirpool                                                                                                    | 6)重複除外率(<br><mark># zdb</mark> -<br>※ 重複<br>重複                                                                          | <u>D確認</u><br>S mirpool<br>除外率(dedup値)が2より大きくなり、<br>除外効果が得られることが期待できます。                                                 | $ \begin{array}{c c c c c c c c c c c c c c c c c c c $                                                                                                    |
| ※ デフォルト設定はoffです。     mirpool dedup off local       8) 重複除外機能の有効化設定     ************************************                                                                                                    |                                                                                                    |                                                                                                    |                                                                                                    |
| 8) 重複除外機能の有効化設定                                                                                                    | 7) 重複除外機f<br># zfs q                                                                                                    | 能の設定確認<br>et dedup mirpool                                                                                              | # zfs get dedup mirpool<br>NAME PROPERTY VALUE SOURCE                                                                                                    |
|                                                                                                    | 7) 重複除外機<br># zfs g<br>※ デフォ                                                                                            | 能の設定確認<br>et dedup mirpool<br>-ルト設定はoffです。                                                                              | # zfs get dedup mirpool<br>NAME PROPERTY VALUE SOURCE<br>mirpool dedup off local                                                                                                    |

| 手順書               | Oracle Solaris 11 ZFSを使ってみよ                              | う(実践編) 手順書                               |                         |                      |                  |                  | 作成日           | 2016年                    | 4月              |    |
|-------------------|----------------------------------------------------------|------------------------------------------|-------------------------|----------------------|------------------|------------------|---------------|--------------------------|-----------------|----|
| 9) 重複除外           | 機能の設定確認                                                  |                                          | # 7fs ge                | et dedup             | mirpoo           | -                |               | -                        | -               |    |
| # zfs             | s get dedup mirpool                                      | 4                                        | NAME                    | PROPER               | TY VAL           | UE SOU           | RCE           |                          |                 |    |
| ※ 重               | 複除外機能を有効化した後の重複データに対                                     | して、                                      | mirpool                 | dedup                | on               | loc              | al            |                          |                 |    |
| 、 オ               | ンラインで除外機能が実行されます。                                        | 与山手始的同一十八人                               |                         |                      |                  |                  |               |                          |                 |    |
| ※ 里<br>※ 重        | 複味外機能を有効にする前に書き込まれにデー<br>複除外の適用範囲は設定したストレージプール           | ーダは重複味外しません。<br>レ全体に及びます。                |                         |                      |                  |                  |               |                          |                 |    |
| 10) 重複除           | 外率の確認                                                    |                                          | # zpool                 | list min             | rpool            |                  |               |                          |                 |    |
| # zp              | ool list mirpool                                         |                                          | NAME                    | SIZE<br>2.98G        | ALLOC<br>1.43G   | FREE<br>1.55G    | CAP DE 47% 1. | DUP HEALTH<br>OOX ONLINE | ALTROOT         |    |
| ※ 重               | 複除外率(dedup値)が1.00xであることを確認                               | します。                                     |                         |                      |                  |                  |               |                          | -               |    |
| 11) 同一デ-          | ータの複製作業の続行①                                              |                                          |                         |                      |                  |                  |               |                          |                 |    |
| # ср              | /mirpool/sample01.iso /mirpool/sam                       | nple03.iso                               |                         |                      |                  |                  |               |                          |                 |    |
| 12) 重複除           | 外率の確認                                                    |                                          |                         |                      |                  |                  |               |                          |                 |    |
| # zp              | ool list mirpool                                         | $\sim$                                   | →# zpool<br>→NAME       | SIZE                 | rpool<br>ALLOC   | FREE             | CAP DED       | UP HEALTH                | ALTROOT         |    |
| * -P<br>* D       | EDUP列には、どれだけの重複除去が行われた                                   | こかを表示します。                                | mirpool                 | 2. 98G               | 2. 12G           | 890M             | 70% 1.0       | 4x ONLINE                | -               |    |
|                   |                                                          |                                          |                         |                      |                  |                  |               |                          |                 |    |
| 13) 同一 <u>ナ</u> - |                                                          |                                          |                         |                      |                  |                  |               |                          |                 |    |
| # cp              | /mirpool/sampleu1.iso /mirpool/san                       | ipieu4.iso                               |                         |                      |                  |                  |               |                          |                 |    |
| 14) 重複除外          | 外率の確認                                                    |                                          | # zpool                 | list mi              | rpool            |                  |               |                          |                 |    |
| # zp              | ool list mirpool                                         |                                          | NAME                    | SIZE                 | ALLOC            | FREE             | CAP DEC       | UP HEALTH                | ALTROOT         |    |
| ※ 重               | 複除外率(dedup値)を確認します。                                      |                                          | mirpool                 | 2.986                | 2.116            | 890M             | /0% 2.0       | 9X UNLINE                | -               |    |
| 15) 同一デ-          | ータの複製作業の続行③                                              |                                          |                         |                      |                  |                  |               |                          |                 |    |
| # cp              | /mirpool/sample01.iso /mirpool/san                       | nple05.iso                               |                         |                      |                  |                  |               |                          |                 |    |
| •                 |                                                          | •                                        |                         |                      |                  |                  |               |                          |                 |    |
| 16) 重複除约          |                                                          |                                          | # zpool                 | list mi              | rpool            |                  |               |                          | AL TRACT        |    |
| # zp              |                                                          |                                          | mirpool                 | 2 98G                | ALLUC<br>2 12G   | FREE<br>889M     | 70% 3.1       | 4x ONLINE                | AL I KUU I<br>- |    |
|                   | 重複排除を設定することで                                             | 2、ディスク容量の節約                              | 的やファー                   | イル作用                 | 成時間              | <mark>の短縦</mark> | 皆が可能          | をです。                     |                 |    |
|                   |                                                          |                                          |                         |                      |                  |                  |               |                          |                 |    |
| 2) ファイルシン         | ステムの読み取り専用設定                                             |                                          |                         |                      |                  |                  |               |                          |                 |    |
| 1) readonly       | プロパティの状態確認                                               |                                          | # zfs g                 | et reado             | nly rpo          | ol/data          | 1             |                          |                 |    |
| # zfs             | s get readonly rpool/data1                               | 2                                        | NAME                    | o+o1                 | ROP              | ERTY V           | ALUE          | OURCE                    |                 |    |
| i re              | adonlyプロパティがoffになっていることを確認し                              | <i>、</i> ます。                             | rpoor/a                 |                      | rea              |                  |               |                          |                 |    |
| 2) readonly       | プロパティの設定                                                 |                                          |                         |                      |                  |                  |               |                          |                 |    |
| # zfs             | s set readonly=on rpool/data1                            |                                          |                         |                      |                  |                  |               |                          |                 |    |
| 2) modert         | ゴロパティの設定体制                                               |                                          | # - <b>s</b>            | ada                  | -                | al / 1 - 1       | .1            |                          |                 |    |
| 3) readonly.      | フロハデイの設定確認<br>s det readonly rnool/data1                 | 4                                        | NAME                    | et reado             | PROP             | erry<br>ERTY     | VALUE         | SOURCE                   |                 |    |
| # 215             | , get readonly ipoor add i<br>adonlyプロパティがonになっていることを座詞! | .ます.                                     | rpool/d                 | ata1                 | read             | lon l y          | on            | local                    |                 |    |
|                   |                                                          | 7 0                                      |                         |                      |                  |                  |               |                          |                 |    |
| 4) ファイルの<br>4     | )    际                                                   |                                          |                         |                      |                  |                  |               |                          |                 |    |
| # rm              | ロロン 11 11 11 11 11 11 11 11 11 11 11 11 11               |                                          |                         |                      |                  |                  |               |                          |                 |    |
| ※ 読               | がなってすれてのるため<br>除ができないことを確認します。                           | # rm /rpool/data1/<br>rm: /rpool/data1/s | sol-11_3-<br>ol-11_3-to | text-spa<br>ext-spar | rc.iso<br>c.iso: | overrid          | le protec     | tion 644 (               | ves/no)? v      | 38 |
|                   |                                                          | rm: /rpool/data1/s                       | ol-11_3-te              | ext-spar             | c.iso n          | ot remo          | ved: Rea      | d-only fil               | e system        |    |
|                   |                                                          |                                          |                         |                      |                  |                  |               |                          |                 |    |
|                   |                                                          |                                          |                         |                      |                  |                  |               |                          |                 |    |
|                   |                                                          |                                          |                         |                      |                  |                  |               |                          |                 |    |
|                   |                                                          |                                          |                         |                      |                  |                  |               |                          |                 |    |
|                   |                                                          |                                          |                         |                      |                  |                  |               |                          |                 |    |
|                   |                                                          |                                          |                         |                      |                  |                  |               |                          |                 |    |
|                   |                                                          |                                          |                         |                      |                  |                  |               |                          |                 |    |

| <ul> <li>13) アナイルシステムの制設 <ul> <li>第 オ店 1 ist <ul> <li>WET 30アイルシステムの注意</li> <li>WET 30アイルシステムの注意</li> <li>WET 30アイルシステムの注意</li> <li>WET 30アイルシステムの注意</li> <li>WET 30Pイルシステムの注意</li> <li>WET 30Pイルシステムの注意</li> <li>WET 30Pイルシステムの注意</li> <li>WET 30Pイルシステムの注意</li> <li>WET 30Pイルシステムの注意</li> <li>WET 30Pイルシステムの注意</li> <li>WET 30Pイルシステムの注意</li> <li>WET 30Pイルシステムの注意</li> <li>WET 30Pイルシステムの注意</li> <li>WET 30Pイルシステムの注意</li> <li>WET 30Pイルシステムの注意</li> <li>WET 30Pイルシステムの注意</li> <li>WET 30Pイルシステムの消除</li> <li># オ店 station</li> <li>WET 30Pイルシステムの消除</li> <li># オ店 station</li> <li># オ店 station</li> <li>WET 30Pイルシステムの消除</li> <li># オ店 station</li> <li># オ店 station</li> <li>WET 30Pイルシステムの消除</li> <li># オ店 station</li> <li>WET 30Pイルシステムの消除</li> <li># オ店 station</li> <li>WET 30Pイルシステムの消除</li> <li># オ店 station</li> <li>WET 30Pイルシステムの消除</li> <li># オ店 station</li> <li>WET 30Pイルシステムの消除</li> <li># オ店 station</li> <li>WET 30Pイルシステムの消除</li> <li># オ店 station</li> <li>WET 30Pイルシステムの消除</li> <li># オ店 station</li> <li>WET 30Pイルシステムの消除</li> <li># オ店 station</li> <li>WET 30Pイルシステムの消除</li> <li># オ店 station</li> <li>WET 30Pイルシステムの消除</li> <li># オ店 station</li> <li>WET 30Pイルシステムの消除</li> <li># オ店 station</li> <li>WET 30P/(Attal)</li> <li>WET 30P(Attal)</li> <li>WET 30P(Attal)<th>手順書</th><th>Oracle Solaris 11 ZFSを使ってみよう(実践編) 手順書</th><th></th><th>作成日</th><th>2016年4月</th></li></ul></li></ul></li></ul> | 手順書       | Oracle Solaris 11 ZFSを使ってみよう(実践編) 手順書          |                                           | 作成日                       | 2016年4月                                   |
|----------------------------------------------------------------------------------------------------|-----------|------------------------------------------------|-------------------------------------------|---------------------------|-------------------------------------------|
| <ul> <li>in 細胞子をファイルシステムの建築</li></ul>                                                                                                    | (13) ファイル | レシステムの削除                                       | # zfs list                                | -                         |                                           |
| # zfs lst       r:2000       5000 (2:436 31.9K / r22000)         ※ ファイルシステムrazpool/data1/filefs が存在することを確認します。       52.8K 2.446 31.9K / r22000       52.8K 2.446 31.9K / r22000         ※ ファイルシステムの自然       50.9K 2.446 30.9K / r22000       50.9K 2.446 30.9K / r22000       50.9K 2.446 30.9K / r22000         2: 2:2000 /data3       57.7K 2.498 30.9K / r22000 /data3/files       57.7K 2.498 30.9K / r22000       50.9K 7/22000 /data3/files         2: ファイルシステムの削除       # zfs destroy r22000 /data1/filefs       57.7K 2.400 /data3/files       57.7K 2.400 /data3/files         3: 制造したファイルシステムの削除                                                                                                    | 1) 削除了    | するファイルシステムの確認                                  | NAME<br><省略>                              | USED AVAIL                | REFER MOUNTPOINT                          |
| ** プイルシステムの日本は       ************************************                                                                                                    | #         |                                                | rz2pool                                   | 500M 2.43G                | 31.9K /rz2pool                            |
| 122001/dta3     30.9K /22001/dta3       r22001/dta3     65.7K 6000 30.9K /r22001/dta3       r22001/dta3/files     30.9K /r22001/dta3       r22001/dta3/files     30.9K /r22001/dta3       r2001     65.7K 6000 30.9K /r22001/dta3       r2001     65.7K 6000 30.9K /r22001/dta3       r2001     65.7K 6000 30.9K /r22001/dta3       r2001     65.7K 6000 30.9K /r22001/dta3       r2001     65.7K 6000 30.9K /r22001/dta3       r2001     50.0K 2.946 31.K /r22001       r2001     50.0K 2.436 31.9K /r22001       r22001/dta3     774.0×274.00%       ** 7r4.0×274.00%     774.0×274.00%       ** 7r4.0×274.00%     774.0×274.00%       ** 7r4.0×274.00%     774.0×274.00%       ** 7r4.0×274.00%     774.0×274.00%       ** 7r4.0×274.00%     774.0×274.00%       ** 7r4.0×274.00%     774.0×274.00%       ** 7r4.0×274.00%     774.0×274.00%       ** 7r4.0×274.00%     774.0×274.00%       ** 7r4.0×274.00%     774.0×274.00%       ** 7r4.0×274.00%     774.0×274.00%       ** 7r4.0×274.00%     774.0×274.00%       ** 7r4.0×274.00%     774.0×274.00%       ** 7r4.0×274.00%     784.0%       ** 7r4.0×274.00%     784.0%       ** 7r4.0×274.0%     784.0%       ** 7r2001/dta1     787.0% <td< td=""><td>*</td><td>、ファイルシステムrz2pool/data1/filets が存在することを確認します。</td><td>rz2pool/data1/filefs</td><td><b>30. 9K 2. 43G</b></td><td>30.9K /zfs/auto/filefs</td></td<>                                                                                                    | *         | 、ファイルシステムrz2pool/data1/filets が存在することを確認します。   | rz2pool/data1/filefs                      | <b>30. 9K 2. 43G</b>      | 30.9K /zfs/auto/filefs                    |
| <ul> <li>             2000/data/files             2000/data/files             2000/data/gata/files             2000/d</li></ul>                                                                                                    |           |                                                | rz2pool/data2                             | 30.9K 2.43G               | 30.9K legacy<br>34.0K /rz2pool/data3      |
| 2) 774/P>2740084         # zfs destroy r22000/data1/filefs         * 2774/P>27402754.00#R841:=v?>1-v#472+U#B#R841z#r.         3) MIRLt:2774/P>27402754.00#R841:=v?>1-v#4842         * 27601/data1         * 27601/data1         * 27601/data1         * 27601/data1         * 27601/data3         * 27601/data3         * 27601/data1         * 27601/data1         * 27601/data1         * 27601/data1         * 27601/data1         * 27601/data1         * 27601/data1         * 27601/data1         * 27601/data1         * 27601/data1         * 27601/data1         * 276 get compression 720.*7.4028_##2 <td></td> <td></td> <td>rz2pool/data3/files</td> <td>30. 9K 600M</td> <td>30.9K /rz2pool/data3/files</td>                                                                                                    |           |                                                | rz2pool/data3/files                       | 30. 9K 600M               | 30.9K /rz2pool/data3/files                |
| <ul> <li>2) ファイルシステムの削除<br/># zfs destroy r22pool/data1/filefs         ※ フィイルシステムの削除用にマウントポイントも削除されます。         <ul> <li>3) 利用をしたファイルシステムの削除用にマウントポイントも削除されます。</li> <li>3) 利用をしたファイルシステムの削除用にマウントポイントも削除されます。</li> <li>3) 利用をしたファイルシステムの引用を用にマウントポイントも削除されます。</li> <li>3) 利用をしたファイルシステムの引用を用にマウントポイントも削除されます。</li> <li>4) zfs list</li></ul></li></ul>                                                                                                    |           |                                                | r zpoo l                                  | 68K 2.94G                 | 31K /rzpool                               |
| # zfs destroy r22pool/data1/filefs         ※ ファイルシステムの解除時にマウントポイントも開除されます。         3) MI%L/L2アイルシステムの確認         # zfs list         (全積)                                                                                                    | 2) ファイ    | (ルシステムの削除                                      |                                           |                           |                                           |
| ** ファイルシステムの解除時にマウントポイントも解除されます。         3) 解除したファイルシステムの確認          # zfs list          ** ファイルシステムの確認          # zfs list          .** ファイルシステムの確認          ** ファイルシステムの確認          ** ファイルシステムの確認          ** ファイルシステムのないまた。         ** ファイルシステムの性感認定          ** ファイルシステムの仕物認定          ** ファイルシステムの仕物認定          1) compression/プロパティの状態確認          # zfs get compression rz2pool/data1          ** Zfs get compression/プロパティの状態確認          # zfs get compression/プロパティの状態確認          ** zfs get compression/プロパティの後度確認          # zfs get compression/プロパティの後度確認          # zfs get compression rz2pool/data1          ** zfs get compression/プロパティの後度          # zfs get compression rz2pool/data1          ** zfs get compression rz2pool/data1          ** zfs get compression rz2pool/data1          ** zfs get compression rz2pool/data1          ** zfs get compression rz2pool/data1          ** zfs get compression rz2pool/data1          ** zfs get compression rz2pool/data1          ** zfs get compression rz2pool/data1          ** zfs get compression rz2pool/data1          ** zfs get compression rz2pool                                                                                                    | #         | f zfs destroy rz2pool/data1/filefs             |                                           |                           |                                           |
| <ul> <li>a) 制格したファイルシステムの確認         <ul> <li># がらいたファイルシステムの確認             <ul></ul></li></ul></li></ul>                                                                                                    | *         | < ファイルシステムの削除時にマウントポイントも削除されます。                |                                           |                           |                                           |
| <ul> <li>3) 削除したファイルシステムの確認         <ul> <li># zfs list</li> <li>WME</li> <li>USED AVAIL REFER NOUNTPOINT</li></ul></li></ul>                                                                                                    |           |                                                | #                                         |                           |                                           |
| # Z15 list                                                                                                    | 3)削除し     | したファイルシステムの確認                                  | MAME                                      | USED AVAIL                | REFER MOUNTPOINT                          |
| ** JPARPXFAI22000/data1 30.9K / 215/auto<br>rz2pool/data2 30.9K / 215/auto<br>rz2pool/data2 30.9K / 2456 30.9K / 215/auto<br>rz2pool/data3 65.7K 600M 30.9K / rz2pool/data3<br>rz2pool/data3/files 30.9K / rz2pool/data3<br>rz2pool/data3/files 30.9K / rz2pool/data3<br>rz2pool/data3/files 30.9K / rz2pool/data3<br>rz2pool/data1 0.0F / rz2pool/data3<br>files 2.946 31K / rz2pool/data3<br>files 2.946 31K / rz2pool/data1<br>files 20.9K 600M 30.9K / rz2pool/data3<br>files 2.946 31K / rz2pool/data1<br>files 20.9K 600M 30.9K / rz2pool/data1<br>files 20.9K 600M 30.9K / rz2pool/data3<br>files 2.946 31K / rz2pool/data1<br>files 20.9K 600M 30.9K / rz2pool/data1<br>files 20.9K 600M 30.9K / rz2pool/data1<br>files 20.9K files 20.9K files 2    | #         |                                                |                                           | 500M 2.43G                | 31.9K /rz2pool                            |
| 1) compressionプロパマイの設定確認       第 zfs get compression rz2pool/data1         WE       PROPERTY         VLUE       SURCE         2) compressionプロパマイの設定確認       第 zfs get compression rz2pool/data1         WE       PROPERTY         VLUE       SURCE         ** zfs get compression rz2pool/data1         NWE       PROPERTY         ** zfs get compression rz2pool/data1         ** compressionプロパマイかの批定         ** zfs get compression rz2pool/data1         ** zfs get compression rz2pool/data1         ** zfs get compression rz2pool/data1         ** versionプロパマイかの設定         ** zfs get compression rz2pool/data1         ** zfs get compression rz2pool/data1         ** zfs get compression rz2pool/data1         ** zfs get compression rz2pool/data1         ** zfs get compression rz2pool/data1         ** zfs get compression rz2pool/data1         ** zfs get compression rz2pool/data1         ** zfs get compression rz2pool/data1         ** zfs get compression rz2pool/data1         ** zfs get compression rz2pool/data1         ** zfs get compression rz2pool/data1         ** zfs get compression rz2pool/data1         ** zfs get compression rz2pool/data1         ** zfs get compression rz2pool/data1         ** zfs get compression rz2po                                                                                                    | *         | 、 ファイルシステムfZ2pool/data1/filets か存在しないことを確認します。 | rz2pool/data1                             | 30. 9K 2. 43G             | 30.9K /zfs/auto                           |
| (参考)ファイルシステムの圧縮設定          1) compressionプロパティの状態確認          # zfs get compression rz2pool/data1          ** compressionプロパティから切になっていることを確認します。          2) compressionプロパティかの設定          # zfs get compression n rz2pool/data1          ** compressionプロパティかの設定          # zfs get compression n rz2pool/data1          ** compressionプロパティかの設定          ** zfs get compression n rz2pool/data1          ** zfs get compression n rz2pool/data1          ** zfs get compression n rz2pool/data1          ** zfs get compression rz2pool/data1          ** zfs get compression rz2pool/data1                                                                                                    |           |                                                | rz2pool/data3                             | 65. 7K 600M               | 34.9K /rz2pool/data3                      |
| (参考)ファイルシステムの圧縮設定         1) compressionプロパティの状態確認         # zfs get compression rz2pool/data1         ※ compressionプロパティの設定         # zfs set compression = on rz2pool/data1         (* zfs set compression = on rz2pool/data1         (* zfs set compression = on rz2pool/data1         (* zfs set compression = on rz2pool/data1         (* zfs set compression = on rz2pool/data1         (* zfs get compression = on rz2pool/data1         (* zfs get compression rz2pool/data1         (* zfs get compression rz2pool/data1         (* zfs get compression = on rz2pool/data1         (* zfs get compression rz2pool/data1         (* zfs get compression = on rz2pool/data1         (* zfs get compression = on rz2pool/data1         ** zfs get compression = on rz2pool/data1         ** zfs get compression = gzip rz2pool/data1         ** zfs get compression = gzip rz2pool/data1         ** zfs get compression = gzip rz2pool/data1         ** zfs get compression rz2pool/data1         ** zfs get compression rz2pool/data1         ** zfs get compression rz2pool/data1         ** zfs get compression rz2pool/data1         ** zfs get compression rz2pool/data1         ** zfs get compression rz2pool/data1                                                                                                    |           |                                                | rz2pool/data3/files<br>rzpool             | 30.9K 600M<br>68K 2.94G   | 30.9K /rz2pool/data3/files<br>31K /rzpool |
| (参考)ファルシステムの圧縮設定         1) compressionプロパティの状態確認         # zfs get compression rz2pool/data1         WAME       PROPERTY         VALUE       SOURCE         * zfs get compression rz2pool/data1         ** compressionプロパティがoffl:なっていることを確認します。         2) compressionプロパティの設定         # zfs get compression = on rz2pool/data1         3) compressionプロパティの設定確認         # zfs get compression rz2pool/data1         ** zfs get compression rz2pool/data1         ** zfs get compression rz                                                                                                    |           |                                                |                                           |                           | · · ·                                     |
| 【参考]ファイルシステムの圧縮設定         1) compressionプロパティの状態確認         # zfs get compression rz2pool/data1         ** compressionプロパティがofficなっていることを確認します。         2) compressionプロパティの設定         # zfs get compressionプロパティの設定         # zfs get compressionプロパティの設定         # zfs get compressionプロパティの設定確認         # zfs get compressionプロパティの設定確認         # zfs get compressionプロパティの設定確認         # zfs get compressionプロパティの設定確認         # zfs get compression rz2pool/data1         WME       PROPERTY VALUE SOURCE         rz2pool/data1       compression on local         (参考]zpool set サブコマンドのオブション         1) 違う圧縮形式を指定することも可能         # zfs get compression rz2pool/data1         # zfs get compression rz2pool/data1         compressionプロパティの設定確認         # zfs get compression rz2pool/data1         wWE       PROPERTY VALUE SOURCE         rz2pool/data1       compression on local                                                                                                    |           |                                                |                                           |                           |                                           |
| <ul> <li>1) compression JD/VF40X 総確認</li> <li># zfs get compression rz2pool/data1</li> <li># zfs get compression rz2pool/data1</li> <li>WME PROPERTY VALUE SOURCE<br/>rz2pool/data1 compression off default</li> <li>2) compressionプロパティの設定</li> <li># zfs get compression rz2pool/data1</li> <li># zfs get compression rz2pool/data1</li> </ul>                                                                                                    |           | 【参考】ファイルシステムの圧縮設定                              |                                           |                           |                                           |
| ** Zis get compressionプロパティがofficなっていることを確認します。     ** compressionプロパティの設定       ** zfs set compressionプロパティの設定確認     # zfs get compression rz2pool/data1       ** zfs get compressionプロパティの設定確認     # zfs get compression rz2pool/data1       ** zfs get compression rz2pool/data1     ** zfs get compression rz2pool/data1       ** zfs get compression rz2pool/data1     ** zfs get compression rz2pool/data1       ** zfs get compression rz2pool/data1     ** zfs get compression on local       ** zfs set compression rz2pool/data1     ** zfs get compression on local                                                                                                    |           | t zfs get compression rz2pool/data1            | # zfs get compression rz2                 | 2pool/data1<br>VALUE SOUR | 2CE                                       |
| <ul> <li>compressionプロパティの設定         <ul> <li># zfs set compression=on rz2pool/data1</li> <li>compressionプロパティの設定確認</li></ul></li></ul>                                                                                                    |           | 213 get compression 722pool, ddd1              | rz2pool/data1 compressio                  | on <mark>off</mark> defa  | ault                                      |
| 2) compressionプロパティの設定確認<br># zfs get compression rz2pool/data1<br>3) compressionプロパティの設定確認<br># zfs get compression rz2pool/data1<br>(参考]zpool set サブコマンドのオブション<br>1) 違う圧縮形式を指定することも可能<br># zfs get compression=gzip rz2pool/data1<br>2) compressionプロパティの設定確認<br># zfs get compression rz2pool/data1<br># zfs get compression rz2pool/data1<br># zfs get compression rz2pool/data1<br># zfs get compression rz2pool/data1<br># zfs get compression rz2pool/data1<br># zfs get compression rz2pool/data1<br># zfs get compression rz2pool/data1<br># zfs get compression rz2pool/data1<br># zfs get compression rz2pool/data1<br># zfs get compression rz2pool/data1<br># zfs get compression rz2pool/data1<br># zfs get compression rz2pool/data1                                                                                                    | 2) comp   | ressionプロパティの設定                                |                                           |                           |                                           |
| <ul> <li>3) compressionプロパティの設定確認         # zfs get compression rz2pool/data1         # zfs get compression rz2pool/data1         WALUE SOURCE rz2pool/data1 compression on local     </li> <li>(参考]zpool set サブコマンドのオブション         1) 違う圧縮形式を指定することも可能</li></ul>                                                                                                    | 2) comp   | t zfs set compression=on rz2pool/data1         |                                           |                           |                                           |
| <ul> <li>3) compressionプロパティの設定確認         # zfs get compression rz2pool/data1         PROPERTY VALUE SOURCE rz2pool/data1         Image: source rz2pool/data1         Image: source rz2pool/data1         I</li></ul>                                                                                                    |           |                                                |                                           |                           |                                           |
| # Zfs get compression rz2pool/data1<br>rz2pool/data1 compression on local<br>(参考]zpool set サブコマンドのオブション<br>1) 違う圧縮形式を指定することも可能<br># zfs set compression=gzip rz2pool/data1<br>2) compressionプロパティの設定確認<br># zfs get compression rz2pool/data1<br>MAME PROPERTY VALUE SOURCE<br>rz2pool/data1 compression gzip local                                                                                                    | 3) comp   | pressionプロパティの設定確認                             | # zfs get compression rz2                 | 2pool/data1               | DOE                                       |
| 【参考]zpool set サブコマンドのオブション<br>1) 違う圧縮形式を指定することも可能<br># zfs set compression=gzip rz2pool/data1<br>2) compressionプロパティの設定確認<br># zfs get compression rz2pool/data1<br>RAME PROPERTY VALUE SOURCE<br>rz2pool/data1 compression gzip local                                                                                                    | #         | zrs get compression rz2pool/data1              | rz2pool/data1 compressio                  | on <mark>on</mark> loca   | al                                        |
| 【参考】zpool set サブコマンドのオプション 1) 違う圧縮形式を指定することも可能 # zfs set compression=gzip rz2pool/data1 2) compressionプロパティの設定確認 # zfs get compression rz2pool/data1 NAME PROPERTY VALUE SOURCE rz2pool/data1 compression gzip local                                                                                                    |           |                                                |                                           |                           |                                           |
| l参考Jzpool set サフコマシトのオフション<br>1) 違う圧縮形式を指定することも可能<br># zfs set compression=gzip rz2pool/data1<br>2) compressionプロパティの設定確認<br># zfs get compression rz2pool/data1<br>NAME PROPERTY VALUE SOURCE rz2pool/data1 compression gzip local                                                                                                    | . I do    |                                                |                                           |                           |                                           |
| <ol> <li>違う圧縮形式を指定することも可能         # zfs set compression=gzip rz2pool/data1         compressionプロパティの設定確認         # zfs get compression rz2pool/data1         NAME PROPERTY VALUE SOURCE rz2pool/data1 compression gzip local     </li> </ol>                                                                                                    |           | 参考]zpool set サノコマントのオノション                      |                                           |                           |                                           |
| # zfs set compression=gzip rz2pool/data1<br>2) compressionプロパティの設定確認<br># zfs get compression rz2pool/data1<br>NAME PROPERTY VALUE SOURCE<br>rz2pool/data1 compression gzip local                                                                                                    | 1) 違う日    | 王縮形式を指定することも可能                                 |                                           |                           |                                           |
| 2) compressionプロパティの設定確認<br># zfs get compression rz2pool/data1<br>NAME PROPERTY VALUE SOURCE<br>rz2pool/data1 compression gzip local                                                                                                    | #         | zrs set compression=gzip rz2pool/data1         |                                           |                           |                                           |
| # zfs get compression rz2pool/data1                                                                                                    | 2) comp   | pressionプロパティの設定確認                             | # =fo ==t =============================== | Ducal /data1              |                                           |
| rz2pool/data1 compression gzip local                                                                                                    | #         | t zfs get compression rz2pool/data1 🥪          | NAME PROPERTY                             | VALUE SOUF                | RCE                                       |
|                                                                                                    |           |                                                | rz2pool/data1 compressio                  | on <mark>gzip</mark> loca | al                                        |
|                                                                                                    |           |                                                |                                           |                           |                                           |
|                                                                                                    |           |                                                |                                           |                           |                                           |
|                                                                                                    |           |                                                |                                           |                           |                                           |
|                                                                                                    |           |                                                |                                           |                           |                                           |
|                                                                                                    |           |                                                |                                           |                           |                                           |
|                                                                                                    |           |                                                |                                           |                           |                                           |
|                                                                                                    |           |                                                |                                           |                           |                                           |
|                                                                                                    |           |                                                |                                           |                           |                                           |
|                                                                                                    |           |                                                |                                           |                           |                                           |
|                                                                                                    |           |                                                |                                           |                           |                                           |
|                                                                                                    |           |                                                |                                           |                           |                                           |
|                                                                                                    |           |                                                |                                           |                           |                                           |
|                                                                                                    |           |                                                |                                           |                           |                                           |
|                                                                                                    |           |                                                |                                           |                           |                                           |

| 手順書                                            | Oracle Solaris 11 ZFSを使ってみよう(実践編) 手順書                                              |                                                                      | 作成日            | 2016年4月               |                             |
|------------------------------------------------|------------------------------------------------------------------------------------|----------------------------------------------------------------------|----------------|-----------------------|-----------------------------|
| ■ 3. ZFSスナッ                                    |                                                                                    |                                                                      | -              | _                     | -                           |
| 3ー1. スナッフ                                      | プショットの作成                                                                           |                                                                      |                |                       |                             |
| (1) データ追け                                      | םו                                                                                 |                                                                      |                |                       |                             |
| 1)存在す                                          | あるスナップショットの一覧表示<br>マー・・・・・・・・・・・・・・・・・・・・・・・・・・・・・・・・・・・・                          | # zfs list −t snapshot<br>NAME                                       |                | USED AVAIL            | REFER MOUNTPOINT            |
| # Z                                            | fs list -t snapshot                                                                | rpool/ROOT/solaris-1@install<br>rpool/ROOT/solaris-1@2015-01-16-0    | 01:10:19       | 1.25M –<br>77.9M –    | 2.46G –<br>2.54G –          |
| *                                              | Oracle Solaris Treat, インストール直後に自動的に<br>スナップショット(~@install)が作成されています。               | rpool/ROOT/solaris-1/var@install<br>rpool/ROOT/solaris-1/var@2015-01 | -16-01:10:19   | 207M –<br>321M –      | 305M -<br>461M -            |
| *                                              | その他のスナッフショットはSRU適用時に<br>作成されたスナップショットです。                                           |                                                                      |                |                       |                             |
|                                                |                                                                                    |                                                                      |                |                       |                             |
| 2) ファイル                                        | システムヘデータの追加<br>cp (otc/apacha2/2,2/bttpd.conf./zfc/auto/                           |                                                                      |                |                       |                             |
| * *                                            | アノモビノロタロロビノン・2/11に口口・Com / 213/2000/<br>テスト用に任意のファイル(ここではApacheのconfファイル)を/zfs/aut | 0/ヘコピーします。                                                           |                |                       |                             |
| 3)データ0                                         | D確認                                                                                | # is -1 /zfs/auto/                                                   |                |                       |                             |
| # ls                                           | s -l /zfs/auto/                                                                    | total 28<br>-rw-rr 1 root ro                                         | ot 1367        | 3 6月 30日              | 08:51 httpd.conf            |
| <ol> <li>4) スナップ</li> </ol>                    | パショットの作成                                                                           |                                                                      |                |                       |                             |
| # z                                            | fs snapshot rz2pool/data1@20150101                                                 |                                                                      |                |                       |                             |
|                                                |                                                                                    |                                                                      |                |                       |                             |
| :【参考】                                          | ファイルシステム内のすべてのスナップショットを作成                                                          |                                                                      |                |                       |                             |
| [ e1+-7                                        | こういた体田さることで指定したファイルシステレカのさべてのスズの                                                   | )フナップショットた作成オスニトが出来す                                                 | *              |                       |                             |
| # z                                            | rfs snapshot -r rz2pool@snapshot 20150101                                          | スノ ファンヨフドを11月成り ることが山木よ                                              | .9.            |                       |                             |
|                                                |                                                                                    |                                                                      |                |                       |                             |
|                                                |                                                                                    |                                                                      |                |                       |                             |
|                                                |                                                                                    |                                                                      |                |                       |                             |
| <ol> <li>(2) スナップシ</li> <li>1) 作成した</li> </ol> | ィョットの確認<br>ニスナップショットの確認                                                            | # zfs list -t snapshot                                               |                |                       |                             |
| # z                                            | fs list -t snapshot                                                                | ZNAME<br>rpool/ROOT/solaris-1@install                                |                | USED AVAIL<br>1.25M - | REFER MOUNTPOINT<br>2.46G – |
|                                                |                                                                                    | rpool/ROOT/solaris-1@2015-01-16-                                     | 01:10:19       | 77.9M –<br>207M –     | 2.54G –<br>305M –           |
|                                                |                                                                                    | rpool/R00T/solaris-1/var@2015-01-                                    | -16-01:10:19   | 321M -                | 461M –                      |
|                                                |                                                                                    |                                                                      |                | v                     |                             |
|                                                |                                                                                    |                                                                      |                |                       |                             |
| 2) スナップ                                        | 『ショットの実体確認<br>s _l /zfs/auto/ zfs/snanshot/20150101                                | # Is -I /zfs/auto/.zfs/sna<br>total 28                               | apshot/2015010 | 1                     |                             |
| * .                                            | zfsディレクトリは、Isコマンドの出力には表示されません。                                                     | rw-rr 1 root ro                                                      | oot 1367       | 3 6月 30日              | 08:51 httpd.conf            |
|                                                | スナップショットの実体は、ファイルシステムのマウントポイント配下の<br>格納されます                                        | zfsl⊂                                                                |                |                       |                             |
|                                                |                                                                                    |                                                                      |                |                       |                             |
|                                                | 参考]スナップショットは読み取り専用                                                                 | 1+山 +++                                                              |                |                       |                             |
| VFEN                                           | ト等でファイルの作成、編集は田米ませんか、ファイルを読み込むこと                                                   | は出米まり。                                                               |                |                       |                             |
|                                                |                                                                                    |                                                                      |                |                       |                             |
|                                                |                                                                                    |                                                                      |                |                       |                             |
|                                                |                                                                                    |                                                                      |                |                       |                             |
|                                                |                                                                                    |                                                                      |                |                       |                             |
|                                                |                                                                                    |                                                                      |                |                       |                             |
|                                                |                                                                                    |                                                                      |                |                       |                             |
|                                                |                                                                                    |                                                                      |                |                       |                             |
|                                                |                                                                                    |                                                                      |                |                       |                             |
|                                                |                                                                                    |                                                                      |                |                       |                             |
|                                                |                                                                                    |                                                                      |                |                       |                             |
|                                                |                                                                                    |                                                                      |                |                       |                             |
|                                                |                                                                                    |                                                                      |                |                       |                             |

| 手順書               | Oracle Solaris 11 ZFSを使ってみよう(実践編) 手順書                         | 作成日                             | 2016年4月                  |                            |
|-------------------|---------------------------------------------------------------|---------------------------------|--------------------------|----------------------------|
| 3ー2. スナップシ        | <br>/ョット名の変更                                                  | -                               | -                        |                            |
| 1)スナップシ:<br># zfs | aット名の確認<br>list -t snapshot<br>rz2pool/datal@                 | snapshot<br>USEI<br>20150101 (  | ) AVAIL REFE<br>) - 44.3 | R MOUNTPOINT<br>ik -       |
| 2)スナップショ<br># zfs | aット名の変更<br>rename rz2pool/data1@20150101 rz2pool/data1@before |                                 |                          |                            |
| 3)スナップショ<br># zfs | aット名の確認<br>list -t snapshot<br>rz2pool/data1                  | snapshot<br>l<br><b>}before</b> | JSED AVAIL R<br>0 –      | EFER MOUNTPOINT<br>44.3K – |
|                   |                                                               |                                 |                          |                            |
|                   |                                                               |                                 |                          |                            |
|                   |                                                               |                                 |                          |                            |
|                   |                                                               |                                 |                          |                            |
|                   |                                                               |                                 |                          |                            |
|                   |                                                               |                                 |                          |                            |

| 手順書                                               | Oracle Solaris 11 ZFSを使ってみよう(実践編) 手順書                                                                                                    |                                                                   | 作成日                      | 2016年4月                |                       |
|---------------------------------------------------|----------------------------------------------------------------------------------------------------|-------------------------------------------------------------------|--------------------------|------------------------|-----------------------|
| 3-3. スナップシ                                        | ョットの差分表示                                                                                                    |                                                                   | -                        |                        |                       |
| 1)スナップショ<br># zfs                                 | aットの確認<br>list -t snapshot                                                                                                    | # zfs list -t snapshot<br>NAME<br><省略><br>rz2pool/data1@before    | USE                      | D AVAIL REF<br>0 – 44. | ER MOUNTPOINT<br>3K - |
| 2)ファイルシス<br># toug                                | ステムの変更<br>ch /zfs/auto/file01.txt                                                                                                    |                                                                   |                          |                        |                       |
| 3)スナップショ<br># zfs                                 | ョットの作成<br>snapshot rz2pool/data1@after                                                                                                    |                                                                   |                          |                        |                       |
| 4)ス <del>ナップショ</del><br># zfs<br>※ ファ<br>新し<br>表す | <u>aットの比較</u><br>diff rz2pool/data1@before rz2pool/data1@after<br>イルシステムが変更されたことを表す「M」、ファイルまたはディレクトリが、<br>、<br>、、スナップショットには存在し、古いスナップショットには存在しないことを<br>「+」がそれぞれ表示されます。 | <pre># zfs diff rz2pool/data M /zfs/auto/ + /zfs/auto/file(</pre> | 1@before rz2p<br>01. txt | ool/datal@aft          | er                    |
|                                                   |                                                                                                    |                                                                   |                          |                        |                       |

| 手順著             | 書                              | Oracle Solaris 11 ZFSを使ってみよう(実践編) 手順書                                        |                                                                                                    | 作成日                                                                                              | 2016年4月                                                                                                    |
|-----------------|--------------------------------|------------------------------------------------------------------------------|----------------------------------------------------------------------------------------------------|--------------------------------------------------------------------------------------------------|----------------------------------------------------------------------------------------------------|
| 3ー4. クロ         | ローンの代                          | - 「「」「」」                                                                     |                                                                                                    | -                                                                                                |                                                                                                    |
| (1) クロ<br>1) ケ  | レンの作成                          | ガクファイルシュライク体的                                                                | # zfs list −t all<br>NAME                                                                                                    | USED AV                                                                                          | AIL REFER MOUNTPOINT                                                                                                    |
| 1) 9            | # zfs lis                      | nnのファイルシステムの確認<br>t-tall                                                     | <省略><br>rz2pool                                                                                                    | 500M 2.                                                                                          | 43G 31.9K /rz2pool                                                                                                    |
|                 | <u> </u>                       |                                                                              | r22pool/data1<br>r22pool/data1@efore<br>r22pool/data1@after<br>r22pool/data1%<br>r22pool/data2<br>r22pool/data3<br>r22pool/data3<br>r22pool/data3/files<br>r2pool | 64. 2K 2.<br>18. 9K<br>0<br>-<br>30. 9K 2.<br>65. 7K 66<br>30. 9K 2.<br>68K 2.                   | <pre>A34 45.3K /zfs/auto<br/>- 44.3K -<br/>- 45.3K -<br/> /zfs/auto<br/>436 30.9K legacy<br/>500M 34.9K /rz2pool/data3<br/>500M 30.9K /rz2pool/data3/files<br/>946 31K /rzpool</pre> |
| 2) ス            | # zfs clo                      | トからのクローン作成<br>one rz2pool/data1@before rz2pool/data1-clone                   |                                                                                                    |                                                                                                  |                                                                                                    |
|                 |                                |                                                                              |                                                                                                    |                                                                                                  |                                                                                                    |
| 3) グ            | ローンのファ                         | イルシステム確認                                                                     | # zfs list<br>NAME                                                                                                    | USED AVA                                                                                         | AIL REFER MOUNTPOINT                                                                                                    |
|                 | # zfs lis                      | t                                                                            | <省略><br>rz2pool                                                                                                    | 500M 2.4                                                                                         | 13G 33.9K /rz2pool                                                                                                    |
|                 | ※ クロー<br>ファイ)                  | ン作成直後は殆ど領域を使用しません。<br>ルシステムも自動でマウントされます                                      | rz2pool/data1<br>rz2pool/data1<br>rz2pool/data2<br>rz2pool/data3<br>rz2pool/data3/files<br>rzpool                                                                 | 64. 2K 2. 4<br>17. 9K 2. 4<br>30. 9K 2. 4<br>65. 7K 60<br>30. 9K 60<br>68K 2. 9                  | 13G 45.3K /zfs/auto<br>43G 45.3K /rz2pool/data1-clone<br>13G 30.9K legacy<br>DOM 34.9K /rz2pool/data3<br>DOM 30.9K /rz2pool/data3/files<br>44G 31K /rzpool                           |
| 4) グ            | オローンへの <sup>-</sup><br># touch | データ追加<br>/rz2pool/data1-clone/20150101-file01.txt                            |                                                                                                    |                                                                                                  |                                                                                                    |
| 5) <del>7</del> |                                | 確認                                                                           | #  s -  /zfs/auto/<br>total 29                                                                                                    |                                                                                                  |                                                                                                    |
|                 | # IS -1 /1<br>※ 以降の<br>確認し     | ZZDOU/Odd I-Clone<br>)手順で作成日時を比較するため、「Is -I」コマンドの結果を<br>ておきます。               | -rw-r-r- 1 root root<br>-rw-r-r- 1 root root                                                                                                    | 0 6月<br>13673 6月                                                                                 | 30日 08:58 20150101-file01.txt<br>30日 08:51 httpd.conf                                                                                                    |
| 6) グ            | フローンの領域                        | 或確認                                                                          | # zfs list                                                                                                    |                                                                                                  |                                                                                                    |
|                 | # zfs lis                      | t                                                                            | NAME                                                                                                    | USED AVAIL                                                                                       | REFER MOUNTPOINT                                                                                                    |
|                 | ※ 少し時<br>ZFSで<br>かかり           | 間をおいてから、「zts list」コマントで容量を確認してください。<br>「は、コピーオンライトという特性上、反映されるまで多少時間が<br>ます。 | r22pool/data1<br>r22pool/data1-clone<br>r22pool/data2<br>r22pool/data3<br>r22pool/data3<br>r22pool/data3/files<br>r2pool                                          | 500M 2.43G<br>64.2K 2.43G<br>18.9K 2.43G<br>30.9K 2.43G<br>65.7K 600M<br>30.9K 600M<br>68K 2.94G | 33.9K /rz2pool<br>45.3K /zfs/auto<br>44.3K /rz2pool/data1-clone<br>30.9K legacy<br>34.9K /rz2pool/data3<br>30.9K /rz2pool/data3/files<br>31K /rzpool                                 |
|                 |                                |                                                                              |                                                                                                    |                                                                                                  |                                                                                                    |
|                 |                                |                                                                              |                                                                                                    |                                                                                                  |                                                                                                    |

| 手順書                                    | Oracle Solaris 11 ZFSを使ってみよう(実践編) 手順書                                                                                 |                                                                                                    | 作成日                                       | 2016年4月                         |                    |
|----------------------------------------|----------------------------------------------------------------------------------------------------|----------------------------------------------------------------------------------------------------|-------------------------------------------|---------------------------------|--------------------|
| (2) 依存関係の確認<br>1) ク <u>ローンの依</u> 者     | -<br>2<br>存関係確認                                                                                                    | # zfs get origin rz2po                                                                                                    | -<br>ol/data1-clone                       | 3                               | -                  |
| # zfs ge<br>※ VALU                     | et origin rz2pool/data1-clone SEO値で依存しているスナップショットを特定できます。                                                             | NAME<br>rz2pool/data1-clone                                                                                                 | PROPERTY V<br>origin                      | /ALUE<br>r <b>z2poo1/data1(</b> | SOURCE<br>Source - |
| 2) クローン元の<br># zfs ge<br>※ VALU<br>そのた | 太存関係の確認<br>tt origin rz2pool/data1<br>Eの値が設定されていないため依存しているスナップショットはありません。<br>:め、ファイルシステムであると判断できます。                   | # zfs get origin rz2poc<br>NAME PR<br>rz2pool/data1 ori                                                                     | ol/data1<br>DPERTY V<br>igin -            | ALUE SOURC<br>-                 | Æ                  |
| 3) 依存関係があ<br># zfs de<br>※「-r」オ<br>配下の | <u>aるためファイルシステムが削除できないことを確認</u><br>estroy rz2pool/data1<br>プションを指定することで依存関係にあるスナップショットを含め<br>Dファイルシステム全てを削除することが出来ます。 | # zfs destroy rz2pool/<br>cannot destroy 'rz2pool<br>use '-r' to destroy the<br>rz2pool/data1@before<br>rz2pool/data1@after | data1<br> /data1': file<br>a following da | esystem has ch<br>atasets:      | ni I dren          |

| 手順書                                                  | Oracle Solaris 11 ZFSを使ってみよう(実践編) 手順書                                                           |                                                                                                    | 作成日                                                      | 2016年4月           |                               |
|------------------------------------------------------|-------------------------------------------------------------------------------------------------|----------------------------------------------------------------------------------------------------|----------------------------------------------------------|-------------------|-------------------------------|
| 3ー5. ファイルシス                                          | テムの置き換え                                                                                         |                                                                                                    | -                                                        |                   |                               |
| <ol> <li>(1) ファイルシステム</li> <li>1) 元のファイルシ</li> </ol> | の置き換え<br>ステムとクローンの置き換え                                                                          |                                                                                                    |                                                          |                   |                               |
|                                                      |                                                                                                 |                                                                                                    |                                                          |                   |                               |
| 2) クローンの依存<br># zfs get<br>※ 依存関<br>VALUE            | :頃係の確認<br>: origin rz2pool/data1-clone<br>係が入れ替わったことを確認します。<br>の値が"-"となり、依存しているデータセットが無いことを確認し: | zfs get origin rz2p<br>NAME<br>rz2pool/data1-clone                                                      | ool/data1-clone<br>PROPER<br>origin                      | TY VALUE SO<br>   | URCE                          |
| 3)クローン元の体<br># zfs get<br>※ VALUE                    | 存関係の確認<br>origin rz2pool/data1<br>の値を確認し、依存関係が入れ替っていることを確認します。                                  | Zfs get origin rZ2p<br>NAME PR<br>rZ2pool/data1 or                                                      | ool/data1<br>OPERTY VALUE<br>igin <mark>rz2pool</mark> / | 'data1-cione@b    | SOURCE<br>Pefore -            |
| 4) ファイルシステ<br># zfs list                             | ムの状態確認<br>-t snanshot                                                                           | # zfs list -t snapshot<br>NAME<br>ropol/ROOT/solaris@install                                            | USED<br>7 45M                                            | AVAIL R           | EFER MOUNTPOINT               |
| ※ 置き換:                                               | えを行うとスナップショット名が変更されます。                                                                          | rpool/R00T/solaris/var@instal<br><省略><br>rz2pool/data1@after<br><mark>rz2pool/data1-clone@before</mark> | I 38.6M<br>0<br>18.9K                                    | - 9<br>- 4<br>- 4 | 16.8M –<br>15.3K –<br>44.3K – |
|                                                      |                                                                                                 |                                                                                                    |                                                          |                   |                               |
|                                                      |                                                                                                 |                                                                                                    |                                                          |                   |                               |
|                                                      |                                                                                                 |                                                                                                    |                                                          |                   |                               |
|                                                      |                                                                                                 |                                                                                                    |                                                          |                   |                               |

| 罢土换                                                                                                    |                                                                                                    | 3                    |                                                                                                    |                                                                                                    | - /%, L1                                                                                                    | 20104                                                                                                    | 111                                                                                                    |
|----------------------------------------------------------------------------------------------------|----------------------------------------------------------------------------------------------------|----------------------|----------------------------------------------------------------------------------------------------|----------------------------------------------------------------------------------------------------|----------------------------------------------------------------------------------------------------|----------------------------------------------------------------------------------------------------|----------------------------------------------------------------------------------------------------|
| ■ご 授                                                                                                    | 以降で行う「置き換え後の存置き換え後の存置き換え後に、元ファイルシステム名」                                                                                                    | 作業」は<br>システム<br>こ変更す | 、必須手順ではな<br>、スナップショット<br>る場合に行う手                                                                                                    | ありません。<br>を削除して<br>順です。                                                                                                    |                                                                                                    |                                                                                                    |                                                                                                    |
|                                                                                                    |                                                                                                    |                      |                                                                                                    |                                                                                                    |                                                                                                    |                                                                                                    |                                                                                                    |
| 1) 置き<br>#                                                                                                    | 換えられたファイルシステムの確認<br># zfs get origin rz2pool/data1                                                                                                    | <                    | # zfs get origin r<br>NAME                                                                                                    | z2pool/data1<br>PROPERTY VA                                                                                                    | LUE                                                                                                    |                                                                                                    | SO                                                                                                    |
| >                                                                                                    | ※ 元のファイルシステムがクローンと置き換わっていることを確認します                                                                                                    | す。                   | rz2pool/data1                                                                                                    | origin <mark>rz</mark>                                                                                                    | 2pool/da                                                                                                    | ata1-clo                                                                                                    | ne@before -                                                                                                    |
| 2) 元 <u>の</u>                                                                                                    | )ファイルシステムの削除                                                                                                    |                      |                                                                                                    |                                                                                                    | _                                                                                                    |                                                                                                    |                                                                                                    |
| #                                                                                                    | # zfs destroy -r rz2pool/data1                                                                                                    |                      |                                                                                                    |                                                                                                    |                                                                                                    |                                                                                                    |                                                                                                    |
| 3) 削除                                                                                                    | したファイルシステムの確認                                                                                                    |                      | # zfs list                                                                                                    |                                                                                                    |                                                                                                    |                                                                                                    |                                                                                                    |
| #                                                                                                    | # zfs list                                                                                                    |                      | ┘NAME<br><省略>                                                                                                    | USED                                                                                                    | AVAIL                                                                                                    | REFER                                                                                                    | MOUNTPOINT                                                                                                    |
| _≫                                                                                                    | ※ rz2pool/data1のファイルシステムが表示されないことを確認します。                                                                                                    |                      | rz2pool<br>rz2pool/data1-clor<br>rz2pool/data2<br>rz2pool/data3<br>rz2pool/data3/file<br>rzpool                                                                                                    | 500M<br>ne 63. 3K<br>30. 9K<br>65. 7K<br>9s 30. 9K<br>68K                                                                                                    | 2. 43G<br>2. 43G<br>2. 43G<br>600M<br>600M<br>2. 94G                                                                                                    | 33. 9K<br>44. 3K<br>30. 9K<br>34. 9K<br>30. 9K<br>31K                                                                                                    | /rz2pool<br>/rz2pool/data1-clone<br>legacy<br>/rz2pool/data3<br>/rz2pool/data3/files<br>/rzpool                                                                                                    |
| 4) ス <u>ナ</u>                                                                                                    | ップショットの確認                                                                                                    | # zfs                | list -t snapshot                                                                                                    |                                                                                                    |                                                                                                    |                                                                                                    |                                                                                                    |
| #                                                                                                    | # zfs list -t snapshot 🧹                                                                                                    | NAME<br>rpool,       | /ROOT/solaris-1@ins                                                                                                    | tall                                                                                                    |                                                                                                    | USED<br>1.23M                                                                                                    | AVAIL REFER MOUNTPO<br>- 2.46G -                                                                                                    |
|                                                                                                    |                                                                                                    | rpool,<br><省         | /ROOT/solaris-1@201<br>略>                                                                                                    | 5-01-16-01:10                                                                                                    | :19                                                                                                    | 77.9M                                                                                                    | – 2.54G –                                                                                                    |
|                                                                                                    |                                                                                                    |                      |                                                                                                    |                                                                                                    |                                                                                                    |                                                                                                    |                                                                                                    |
| 5) ファ-<br>#                                                                                                    | イルシステム名の変更<br># zfs rename rz2pool/data1-clone rz2pool/data1                                                                                                    |                      |                                                                                                    |                                                                                                    |                                                                                                    |                                                                                                    |                                                                                                    |
| 5) ファ-<br>4<br>6) ファ-                                                                                                    | イルシステム名の変更<br># zfs rename rz2pool/data1-clone rz2pool/data1                                                                                                    |                      | # zfs list<br>NAME                                                                                                    | USED                                                                                                    | AVAIL                                                                                                    | REFER                                                                                                    | MOUNTPOINT                                                                                                    |
| 5) ファ・<br>[#<br>6) ファ・<br>[#                                                                                                    | イルシステム名の変更<br># zfs rename rz2pool/data1-clone rz2pool/data1<br>イルシステム名の確認<br># zfs list                                                                                                    |                      | # zfs list<br>NAME<br>〈省略〉<br>rz2pool                                                                                                    | USED<br>500M                                                                                                    | AVA1L<br>2. 43G                                                                                                    | REFER<br>33. 9K                                                                                                    | MOUNTPOINT<br>/rz2pool                                                                                                    |
| 5) ファ-<br>4<br>6) ファ-                                                                                                    | イルシステム名の変更<br># zfs rename rz2pool/data1-clone rz2pool/data1<br>イルシステム名の確認<br># zfs list                                                                                                    |                      | # zfs list<br>NAME<br>                                                                                                    | USED<br>500W<br>63. 3H<br>30. 9K                                                                                                    | AVAIL<br>2. 436<br>2. 436<br>2. 436<br>2. 436                                                                                                    | REFER<br>33. 9K<br>44. 3K<br>30. 9K                                                                                                    | MOUNTPOINT<br>/rz2pool<br>/rz2pool/data1<br>legacy                                                                                                    |
| 5) 77-<br>5) 77-<br>5) 77-<br>7) 77-                                                                                                    | イルシステム名の変更<br># zfs rename rz2pool/data1-clone rz2pool/data1<br>イルシステム名の確認<br># zfs list<br>イルシステムのマウントポイント設定                                                                                                    |                      | # zfs list<br>NAME<br><省略><br>rz2pool/data1<br>rz2pool/data2<br>rz2pool/data3<br>rz2pool/data3                                                                                                    | USED<br>500W<br>63.38<br>30.9K<br>65.7K<br>85.30.9K                                                                                                    | AVAIL<br>2. 436<br>2. 436<br>2. 436<br>600M<br>600M                                                                                                    | REFER<br>33. 9K<br>44. 3K<br>30. 9K<br>30. 9K                                                                                                    | MOUNTPOINT<br>/rz2pool<br>/rz2pool/data1<br>legacy<br>/rz2pool/data3<br>/rz2pool/data3/files                                                                                                    |
| 5) 77-<br>[4<br>6) 77-<br>[4<br>7) 77-<br>[4                                                                                                    | イルシステム名の変更<br># zfs rename rz2pool/data1-clone rz2pool/data1<br>イルシステム名の確認<br># zfs list<br>イルシステムのマウントポイント設定<br># zfs set mountpoint=/zfs/auto rz2pool/data1                                                                                                    |                      | # zfs list<br>NAME<br>rz2pool<br>rz2pool/data1<br>rz2pool/data2<br>rz2pool/data3<br>rz2pool/data3<br>rz2pool/data3                                                                                                    | USED<br>500W<br>63. 3H<br>30. 9K<br>65. 7K<br>35. 30. 9K<br>65. 7K<br>65. 65. 65<br>65. 8K                                                                                                    | AVAIL<br>2.436<br>2.436<br>2.436<br>600M<br>2.946                                                                                                    | REFER<br>33. 9K<br>44. 3K<br>30. 9K<br>34. 9K<br>30. 9K<br>31K                                                                                                    | MOUNTPOINT<br>/rz2pool<br>/rz2pool/data1<br>legacy<br>/rz2pool/data3<br>/rz2pool/data3/files<br>/rzpool                                                                                                    |
| 5) 77-<br>4<br>6) 77-<br>7) 77-<br>4<br>7) 77-<br>4<br>8) 7 0                                                                                                    | イルシステム名の変更<br># zfs rename rz2pool/data1-clone rz2pool/data1<br>イルシステム名の確認<br># zfs list<br>イルシステムのマウントポイント設定<br># zfs set mountpoint=/zfs/auto rz2pool/data1<br>パティの設定確認                                                                                                    |                      | # zfs list<br>NAME<br><省略><br>rz2pool/ <b>data1</b><br>rz2pool/data2<br>rz2pool/data3<br>rz2pool/data3<br>rzpool/data3/file<br>rzpool                                                                                                    | USED<br>500W<br>63.3k<br>30.9k<br>65.7k<br>8s 30.9k<br>68K<br>5.7k<br>68K                                                                                                    | AVAIL<br>2. 43G<br>2. 43G<br>2. 43G<br>600M<br>600M<br>2. 94G                                                                                           | REFER<br>33. 9K<br>44. 3K<br>30. 9K<br>34. 9K<br>30. 9K<br>31K                                                                                                    | MOUNTPOINT<br>/rz2pool/data1<br>legacy<br>/rz2pool/data3<br>/rz2pool/data3/files<br>/rzpool                                                                                                    |
| 5) ファ・<br>( 4<br>6) ファ・<br>( 4<br>7) ファ・<br>( 4<br>8) プロ<br>( 4<br>7)                                                                                                    | イルシステム名の変更<br># zfs rename rz2pool/data1-clone rz2pool/data1<br>イルシステム名の確認<br># zfs list<br>イルシステムのマウントポイント設定<br># zfs set mountpoint=/zfs/auto rz2pool/data1<br>パティの設定確認<br># zfs get mountpoint rz2pool/data1                                                                                                    |                      | # zfs list<br>NAME<br><省略><br>rz2pool/data1<br>rz2pool/data2<br>rz2pool/data3<br>rz2pool/data3/file<br>rzpool<br>zfs get mountpoint<br>NAME F<br>rz2pool/data1 mou                                                                                                    | USED<br>500W<br>63.34<br>30.9K<br>65.7K<br>38 30.9K<br>68K<br>39<br>88<br>68K<br>80<br>80<br>80<br>80<br>80<br>80<br>80<br>80<br>80<br>80<br>80<br>80<br>80                                                                                                    | AVAIL<br>2. 436<br>2. 436<br>600M<br>600M<br>2. 946<br>1<br>LUE<br><b>fs/auto</b>                                                                       | REFER<br>33. 9K<br>44. 3K<br>30. 9K<br>34. 9K<br>31. 9K<br>31. 50<br>10                                                                                                    | MOUNTPOINT<br>/rz2pool/data1<br>legacy<br>/rz2pool/data3<br>/rz2pool/data3/files<br>/rzpool<br>DURCE<br>pocal                                                                                                    |
| 5) $7r$<br>$\begin{bmatrix} 4\\ \\ 7 \end{bmatrix}$<br>7) $7r$<br>$\begin{bmatrix} 4\\ \\ 7 \end{bmatrix}$<br>8) $7n$<br>$\begin{bmatrix} 4\\ \\ 7 \end{bmatrix}$                                                                                                    | イルシステム名の変更<br># zfs rename rz2pool/data1-clone rz2pool/data1<br>イルシステム名の確認<br># zfs list<br>イルシステムのマウントポイント設定<br># zfs set mountpoint=/zfs/auto rz2pool/data1<br>パティの設定確認<br># zfs get mountpoint rz2pool/data1                                                                                                    |                      | # zfs list<br>NAME<br><省略><br>rz2pool/data1<br>rz2pool/data2<br>rz2pool/data3<br>rz2pool/data3/file<br>rzpool<br>zfs get mountpoint<br>NAME F<br>rz2pool/data1 mou                                                                                                    | USED<br>500W<br>63.3%<br>30.9K<br>65.7K<br>65.7K<br>65.7K<br>65.7K<br>65.7K<br>68K<br>68K<br>68K<br>68K<br>68K<br>68K<br>70PERTY<br>VA<br>intpoint /z                                                                                                    | AVAIL<br>2.436<br>2.436<br>600M<br>600M<br>2.946<br>1<br>LUE<br><b>fs/auto</b>                                                                          | REFER<br>33. 9K<br>44. 3K<br>30. 9K<br>34. 9K<br>31. 8<br>31. 8<br>50. 9K<br>31. 10<br>10<br>10<br>10<br>10<br>10<br>10<br>10<br>10<br>10<br>10<br>10<br>10<br>1                                                                                                    | MOUNTPOINT<br>/rz2pool/data1<br>legacy<br>/rz2pool/data3<br>/rz2pool/data3/files<br>/rzpool<br>DURCE<br>occal                                                                                                    |
| 5) 77-<br>7) 77-<br>7) 77-<br>4<br>7) 7-<br>4<br>9) 77-<br>4<br>9) 77-<br>4                                                                                                    | イルシステム名の変更<br># zfs rename rz2pool/data1-clone rz2pool/data1<br>イルシステム名の確認<br># zfs list<br>イルシステムのマウントポイント設定<br># zfs set mountpoint=/zfs/auto rz2pool/data1<br>パティの設定確認<br># zfs get mountpoint rz2pool/data1<br>イルシステムのマウント設定確認<br># zfs list                                                                                                    |                      | # zfs list<br>NAME<br><省略><br>rz2pool<br>rz2pool/data1<br>rz2pool/data2<br>rz2pool/data3<br>rzpool/data3<br>file<br>rzpool<br>zfs get mountpoint<br>NAME F<br>rz2pool/data1 mou<br># zfs list<br>NAME<省略>                                                                                                    | USED<br>500W<br>63.3k<br>30.9k<br>65.7k<br>30.9k<br>65.7k<br>68k<br>30.9k<br>68k<br>5.rz2pool/data<br>7k0PERTY VA<br>intpoint /z<br>USED                                                                                                    | AVAIL<br>2.43G<br>2.43G<br>2.43G<br>600M<br>2.94G<br>1<br>1<br>LUE<br><b>fs/auto</b><br>AVAIL                                                           | REFER<br>33. 9K<br>44. 3K<br>30. 9K<br>30. 9K<br>31K<br>SC<br>10<br>REFER                                                                                                    | MOUNTPOINT<br>/rz2pool/data1<br>legacy<br>/rz2pool/data3<br>/rz2pool/data3/files<br>/rzpool<br>DURCE<br>DURCE<br>DURCE<br>DURCE<br>DURCE                                                                                                    |
| 5) 77-<br>7) 77-<br>7) 77-<br>7<br>7<br>7<br>7<br>7<br>7<br>7<br>7<br>7<br>7<br>7<br>7<br>7                                                                                                    | イルシステム名の変更<br># zfs rename rz2pool/data1-clone rz2pool/data1<br>イルシステム名の確認<br># zfs list<br>イルシステムのマウントポイント設定<br># zfs set mountpoint=/zfs/auto rz2pool/data1<br>パティの設定確認<br># zfs get mountpoint rz2pool/data1<br>イルシステムのマウント設定確認<br># zfs list                                                                                                    |                      | # zfs list<br>NAME<br><省略><br>rz2pool/data1<br>rz2pool/data2<br>rz2pool/data3<br>rz2pool/data3/file<br>rzpool<br>zfs get mountpoint<br>NAME F<br>rz2pool/data1 mou<br># zfs list<br>NAME<br><省略><br>rz2pool<br>rz2pool/data1                                                                                                    | USED<br>500W<br>63.3K<br>30.9K<br>65.7K<br>68K<br>28 30.9K<br>68K<br>28 30.9K<br>68K<br>280PERTY VA<br>280PERTY VA<br>280PERTY VA<br>280PERTY VA<br>290PERTY VA<br>200ERTY VA<br>200                 | AVAIL<br>2. 436<br>2. 436<br>600M<br>2. 946<br>1<br>LUE<br>fs/auto<br>AVAIL<br>2. 436<br>2. 436<br>2. 436                                               | REFER<br>33. 9K<br>44. 3K<br>30. 9K<br>31. 9K<br>31. 8<br>8<br>8<br>8<br>8<br>8<br>8<br>8<br>8<br>8<br>8<br>8<br>8<br>8<br>8<br>8<br>8<br>8<br>8                                                                                                    | MOUNTPOINT<br>/rz2pool/data1<br>legacy<br>/rz2pool/data3<br>/rz2pool/data3/files<br>/rzpool<br>DURCE<br>DURCE<br>DURCE<br>MOUNTPOINT<br>/rz2pool<br>/z2pool                                                                                                    |
| 5) 77-<br>4<br>6) 77-<br>7) 77-<br>4<br>8) 7 -<br>4<br>9) 77-<br>4<br>4<br>5<br>7<br>7<br>7<br>4<br>4<br>7<br>7<br>7<br>7<br>4<br>4<br>7<br>7<br>7<br>4<br>4<br>7<br>7<br>7<br>7<br>4<br>4<br>7<br>7<br>7<br>7<br>4<br>4<br>7<br>7<br>7<br>7<br>7<br>7<br>7<br>7<br>7<br>7<br>7<br>7<br>7 | イルシステム名の変更<br># zfs rename rz2pool/data1-clone rz2pool/data1<br>イルシステム名の確認<br># zfs list<br>イルシステムのマウントポイント設定<br># zfs set mountpoint=/zfs/auto rz2pool/data1<br>パティの設定確認<br># zfs get mountpoint rz2pool/data1<br>イルシステムのマウント設定確認<br># zfs list                                                                                                    |                      | # zfs list<br>NAME<br>rz2pool/data1<br>rz2pool/data2<br>rz2pool/data3<br>rz2pool/data3<br>rzpool/data3<br>rzpool/data3<br>rzpool/data1<br>mou<br>zfs get mountpoint<br>NAME F<br>rz2pool/data1 mou<br># zfs list<br>NAME<br><省略><br>rz2pool/data1<br>rz2pool/data1<br>rz2pool/data3                                                                                                    | USED<br>500W<br>63.3H<br>30.9K<br>65.7K<br>30.9K<br>65.7K<br>30.9K<br>65.7K<br>9ROPERTY VA<br>9ROPERTY VA                                                                                                    | AVAIL<br>2.43G<br>2.43G<br>2.43G<br>600M<br>2.94G<br>1<br>1<br>LUE<br><b>fs/auto</b><br>AVAIL<br>2.43G<br>2.43G<br>2.43G<br>2.43G<br>600M               | REFER<br>33. 9K<br>44. 3K<br>30. 9K<br>31. 9K<br>31. 8<br>8<br>8<br>8<br>8<br>8<br>8<br>8<br>8<br>8<br>8<br>8<br>8<br>8<br>8<br>8<br>8<br>8<br>8                                                                                                    | MOUNTPOINT<br>/rz2pool/data1<br>legacy<br>/rz2pool/data3<br>/rz2pool/data3/files<br>/rzpool<br>DURCE<br>occal<br>MOUNTPOINT<br>/rz2pool<br>/zfs/auto<br>legacy<br>/rz2pool/data3                                                                                                    |
| 5) $7r^{-1}$<br>6) $7r^{-1}$<br>7) $7r^{-1}$<br>8) $7n^{-1}$<br>9) $7r^{-1}$                                                                                                    | イルシステム名の変更<br># zfs rename rz2pool/data1-clone rz2pool/data1<br>イルシステム名の確認<br># zfs list<br>イルシステムのマウントポイント設定<br># zfs set mountpoint=/zfs/auto rz2pool/data1<br>パティの設定確認<br># zfs get mountpoint rz2pool/data1<br>イルシステムのマウント設定確認<br># zfs list                                                                                                    |                      | # zfs list<br>NAME<br><fabi><br/>rz2pool/data1<br/>rz2pool/data3<br/>rz2pool/data3<br/>rz2pool/data3/file<br/>rzpool<br/>zfs get mountpoint<br/>NAME F<br/>rz2pool/data1 mou<br/># zfs list<br/>NAME<br/></fabi>                                                                                                    | USED<br>500W<br>63. 3k<br>30. 9k<br>65. 7k<br>9s 30. 9k<br>68K<br>9ROPERTY VA<br>intpoint /z<br>USED<br>500M<br>63. 3k<br>30. 9k<br>65. 7k<br>85 30. 9k<br>65. 7k                                                                                                    | AVAIL<br>2. 436<br>2. 436<br>600M<br>2. 946<br>1<br>LUE<br>fs/auto<br>AVAIL<br>2. 436<br>2. 436<br>2. 436<br>2. 436<br>2. 436<br>600M<br>2. 946         | REFER<br>33. 9K<br>44. 3K<br>30. 9K<br>31. 8<br>31. 8<br>8<br>8<br>8<br>8<br>9<br>8<br>31. 9<br>8<br>31. 9<br>8<br>3<br>3<br>3<br>3<br>3<br>3<br>3<br>3<br>3<br>3<br>3<br>3<br>3<br>3<br>3<br>3<br>3<br>3                                                                                                    | MOUNTPOINT<br>/rz2pool/data1<br>legacy<br>/rz2pool/data3<br>/rz2pool/data3/files<br>/rzpool<br>DURCE<br>DURCE<br>DUR |
| 5) $\overline{\mathcal{P}}$<br>6) $\overline{\mathcal{P}}$<br>7) $\overline{\mathcal{P}}$<br>8) $\overline{\mathcal{P}}$<br>9) $\overline{\mathcal{P}}$<br>4<br>10) $\overline{\overline{\mathcal{P}}}$                                                                                   | イルシステム名の変更         # zfs rename rz2pool/data1-clone rz2pool/data1         イルシステム名の確認         # zfs list         イルシステムのマウントポイント設定         # zfs set mountpoint=/zfs/auto rz2pool/data1         パティの設定確認         # zfs get mountpoint rz2pool/data1         イルシステムのマウント設定確認         # zfs list                                                                    |                      | # zfs list<br>NAME<br><省略><br>rz2pool<br>rz2pool/data1<br>rz2pool/data3<br>rz2pool/data3<br>rz2pool/data3/file<br>rzpool<br>zfs get mountpoint<br>NAME F<br>rz2pool/data1 mou<br># zfs list<br>NAME<br>rz2pool/data1<br>rz2pool/data1<br>rz2pool/data3<br>rz2pool/data3<br>rz2pool/data3<br>rz2pool/data3<br>rz2pool/data3<br>rz2pool/data3/file<br>rzpool                                                                                                    | USED<br>500W<br>63. 3%<br>30. 9K<br>65. 7K<br>98 30. 9K<br>68K<br>98<br>98 30. 9K<br>68K<br>98<br>98<br>90<br>90<br>90<br>90<br>90<br>90<br>90<br>90<br>90<br>90<br>90<br>90<br>90                                                                                                    | AVAIL<br>2. 436<br>2. 436<br>600M<br>2. 946<br>1<br>LUE<br><b>fs/auto</b><br>AVAIL<br>2. 436<br>2. 436<br>2. 436<br>600M<br>2. 946                      | REFER<br>33. 9K<br>44. 3K<br>30. 9K<br>31. 9K<br>31. 8<br>REFER<br>33. 9K<br>44. 3K<br>30. 9K<br>31. 9K<br>31. 9K<br>31. 1K                                                                                                    | MOUNTPOINT<br>/rz2pool/data1<br>legacy<br>/rz2pool/data3<br>/rz2pool/data3/files<br>/rzpool<br>DURCE<br>bocal<br>MOUNTPOINT<br>/rz2pool<br>/zfs/auto<br>legacy<br>/rz2pool/data3<br>/rz2pool/data3<br>/rz2pool/data3/files<br>/rzpool                                                                                                    |
| 5) $\overline{7r}$<br>6) $\overline{7r}$<br>7) $\overline{7r}$<br>8) $\overline{7n}$<br>4<br>9) $\overline{7r}$<br>10) $\overline{r}$<br>1                                                                                                    | イルシステム名の変更         # zfs rename rz2pool/data1-clone rz2pool/data1         イルシステム名の確認         # zfs list         イルシステムのマウントポイント設定         # zfs set mountpoint=/zfs/auto rz2pool/data1         パティの設定確認         # zfs get mountpoint rz2pool/data1         イルシステムのマウント設定確認         # zfs list                                                                    | # Is<br>total        | # zfs list<br>NAME<br>                                                                                                    | USED<br>500W<br>63.3%<br>65.7K<br>30.9K<br>68K<br>57K<br>30.9K<br>68K<br>500W<br>63.3K<br>30.9K<br>65.7K<br>30.9K<br>65.7K<br>30.9K<br>65.7K<br>30.9K<br>65.7K<br>30.9K<br>65.7K<br>30.9K<br>65.7K<br>500W<br>63.3K<br>30.9K<br>65.7K<br>65.7K | AVAIL<br>2. 436<br>2. 436<br>600M<br>600M<br>2. 94G<br>1<br>LUE<br>fs/auto<br>AVAIL<br>2. 436<br>2. 436<br>2. 436<br>2. 436<br>2. 436<br>600M<br>2. 94G | REFER<br>33. 9K<br>44. 3K<br>30. 9K<br>34. 9K<br>30. 9K<br>31K<br>REFER<br>33. 9K<br>44. 3K<br>30. 9K<br>34. 9K<br>30. 9K<br>31K                                                                                                    | MOUNTPOINT<br>/rz2pool/data1<br>legacy<br>/rz2pool/data3<br>/rz2pool/data3/files<br>/rzpool<br>DURCE<br>DURCE<br>DURCE<br>DURCE<br>00001<br>/rz2pool/data3/files<br>/rz2pool/data3/files<br>/rz2pool/data3/files<br>/rz2pool/data3/files                                                                                                    |
| 5) $\overline{\mathcal{P}}$<br>6) $\overline{\mathcal{P}}$<br>7) $\overline{\mathcal{P}}$<br>7) $\overline{\mathcal{P}}$<br>7) $\overline{\mathcal{P}}$<br>4<br>9) $\overline{\mathcal{P}}$<br>10) $\overline{\overline{\mathcal{P}}}$                                                    | イルシステム名の変更         # zfs rename rz2pool/data1-clone rz2pool/data1         イルシステム名の確認         # zfs list         イルシステムのマウントポイント設定         # zfs set mountpoint=/zfs/auto rz2pool/data1         パティの設定確認         # zfs get mountpoint rz2pool/data1         イルシステムのマウント設定確認         # zfs get mountpoint rz2pool/data1         イルシステムのマウント設定確認         # zfs list |                      | # zfs list<br>NAME<br><省略><br>rz2pool/data1<br>rz2pool/data2<br>rz2pool/data3<br>rz2pool/data3<br>rz2pool/data3<br>rz2pool/data3<br>rz2pool/data1<br>mou<br># zfs list<br>NAME<br><省略><br>rz2pool/data1<br>rz2pool/data1<br>rz2pool/data3<br>rz2pool/data3<br>rz2 | USED<br>500W<br>63.3%<br>30.9K<br>65.7K<br>30.9K<br>68K<br>500M<br>68K<br>500M<br>63.3K<br>30.9K<br>65.7K<br>500M<br>63.3K<br>30.9K<br>68K<br>500M<br>63.3K<br>30.9K<br>68K<br>13                                                                                                    | AVAIL<br>2. 436<br>2. 436<br>600M<br>600M<br>2. 94G<br>1<br>LUE<br><b>fs/auto</b><br>AVAIL<br>2. 436<br>2. 436<br>2. 436<br>2. 436<br>600M<br>2. 94G    | REFER<br>33. 9K<br>44. 3K<br>30. 9K<br>31. 9K<br>31. 9K<br>31. 9K<br>31. 9K<br>33. 9K<br>44. 3K<br>30. 9K<br>33. 9K<br>44. 3K<br>30. 9K<br>31. 9K<br>31. 9K<br>31. 9K<br>31. 9K<br>31. 9K<br>32. 9K<br>33. 9K<br>33. 9K<br>33. 9K<br>33. 9K<br>34. 9K<br>34. 9K<br>34. 9K<br>34. 9K<br>34. 9K<br>34. 9K<br>34. 9K<br>34. 9K<br>35. 9K<br>36. 9K<br>31. 9K<br>36. 9K<br>31. 9K<br>36. 9K<br>31. 9K<br>31. 9K<br>31. 9K<br>31. 9K<br>31. 9K<br>31. 9K<br>31. 9K<br>31. 9K<br>31. 9K<br>31. 9K<br>31. 9K<br>31. 9K<br>31. 9K<br>31. 9K<br>31. 9K<br>31. 9K<br>33. 9K<br>33. 9K<br>33. 9K<br>33. 9K<br>33. 9K<br>33. 9K<br>33. 9K<br>33. 9K<br>34. 9K<br>33. 9K<br>33. 9K<br>33. 9K<br>34. 9K<br>33. 9K<br>33. 9K<br>34. 9K<br>33. 9K<br>34. 9K<br>33. 9K<br>34. 9K<br>33. 9K<br>34. 9K<br>33. 9K<br>34. 9K<br>30. 9K<br>30. 9K | MOUNTPOINT<br>/rz2pool/data1<br>legacy<br>/rz2pool/data3<br>/rz2pool/data3/files<br>/rzpool<br>DURCE<br>DURCE<br>DURCE<br>DURCE<br>DURCE<br>00001<br>/zfs/auto<br>legacy<br>/rz2pool/data3<br>/rz2pool/data3/files<br>/rz2pool/data3/files<br>/rz2pool/data3/files<br>/rzpool<br>D08:58 20150101-file01.<br>D08:51 httpd. conf                                                                                                    |

| 手順書             |                      | Oracle Solaris 11 ZFSを使ってみよう(実践編) 手順書                                           |                                                                             | 作成日                | 2016年4月             |                           |   |
|-----------------|----------------------|---------------------------------------------------------------------------------|-----------------------------------------------------------------------------|--------------------|---------------------|---------------------------|---|
| 2-6 7-          | ⊥ <b>-</b> *≳        | -<br>                                                                           |                                                                             |                    |                     |                           |   |
| 3-6. 27         | テッノンヨ                | ットからのロールハック                                                                     |                                                                             |                    |                     |                           |   |
| (1) スナ<br>1) 道  | 自加したデータ              | の世代作成と管理<br>タの削除                                                                |                                                                             |                    |                     |                           |   |
|                 | # rm /zf             | s/auto/*                                                                        |                                                                             |                    |                     |                           |   |
| 2)肖             | 削除したデータ              | 5の確認                                                                            | t ls /zfs/auto/                                                             |                    |                     |                           |   |
|                 | # ls /zfs            | /auto/                                                                          | # 18 / 218/ ddt0/                                                           |                    |                     |                           |   |
| 3) 剖            | ふ ファイク               |                                                                                 |                                                                             |                    |                     |                           |   |
|                 | # touch              | /zfs/auto/20150101-file02.txt                                                   |                                                                             |                    |                     |                           |   |
| 4) 道            | 自加したデータ              | 2の確認                                                                            |                                                                             |                    |                     |                           | _ |
|                 | # ls /zfs            | /auto/                                                                          | <pre># Is /zfs/auto/ 20150101-file02.txt</pre>                              |                    |                     |                           |   |
| 5) Z            | スナップショッ              | トの作成                                                                            | 1                                                                           |                    |                     |                           |   |
|                 | # zfs sn             | apshot rz2pool/data1@rollback                                                   |                                                                             |                    |                     |                           |   |
| 6) 作            | 作成したスナッ              | ップショットの確認                                                                       | # zfs list -t snapshot                                                      |                    |                     |                           |   |
|                 | # zfs list           | t -t snapshot                                                                   | <pre>     NAME     rpool/ROOT/solaris@inst     work(ROOT/solaris@inst</pre> | us<br>all 7.45     | ED AVAIL R<br>M – 2 | EFER MOUNIPOINI<br>.03G - |   |
|                 |                      |                                                                                 | rpool/koul/solaris/var@<br><省略><br>rz2pool/data1@before                     | install 38.0       | m – 9<br>0 – 3      | 0.8M -                    |   |
|                 |                      |                                                                                 | rz2pool/data1@rollback                                                      |                    | 0 -                 | 31K -                     |   |
|                 |                      |                                                                                 |                                                                             |                    |                     |                           |   |
| (2)             | ールバック                | (#2月)かち ペリー こうこう )                                                              |                                                                             |                    |                     |                           |   |
| 1) 1            | # rm /zf             | 「家体的イベレーションミス)<br>「S/auto/*                                                     |                                                                             |                    |                     |                           |   |
| 2) =            | データの確認               |                                                                                 |                                                                             |                    |                     |                           |   |
| _, ,            | # ls /zfs            | /auto/                                                                          | # ls /zfs/auto/                                                             |                    |                     |                           |   |
| 3) 🗆            | コールバック               |                                                                                 |                                                                             |                    |                     |                           |   |
|                 | # zfs rol            | llback rz2pool/data1@rollback                                                   |                                                                             |                    |                     |                           |   |
| 4) <del>7</del> | デ <u>ータの確認</u>       |                                                                                 | # ls /zfs/auto                                                              |                    |                     |                           |   |
|                 | # ls /zfs            | /auto/                                                                          | 20150101-file02. txt                                                        |                    |                     |                           | L |
|                 | ※ ロール                | バックにより、削除したデータが復元されたことを確認します。                                                   |                                                                             |                    |                     |                           |   |
|                 |                      |                                                                                 |                                                                             |                    |                     |                           |   |
|                 | 【参考】最新0              | のスナップショットより前のスナップショットからのロールパック                                                  |                                                                             |                    |                     | 774                       |   |
|                 | ロールハッ<br>最新になる       | かは取利のストップショントからのみ美行可能です。そのにの、取利ではな<br>らように、それより新しいスナップショットを事前に削除しておく必要がありま      | す。                                                                          | 979 る場 <b>百</b> は、 | u—107.9999          | るへりックショットか                |   |
|                 | 上記を手重                | かで実施することも可能ですが、ロールバック時に「-r」オプションを指定する                                           | ことで、指定したスナップショッ                                                             | ットを最新として           | コールバックする            | ることができます。                 |   |
|                 | # zfs rol<br>※ [-ru★ | llback -r rz2pool/data1@20150101-snap1<br>ブションを指定すると 指定したスナップショットよりも新しいスナップショット | は ロールバック時に削除され                                                              | n.ŧŧ.              |                     |                           |   |
|                 |                      |                                                                                 |                                                                             |                    |                     |                           |   |
|                 |                      |                                                                                 |                                                                             |                    |                     |                           |   |
|                 |                      |                                                                                 |                                                                             |                    |                     |                           |   |
|                 |                      |                                                                                 |                                                                             |                    |                     |                           |   |
|                 |                      |                                                                                 |                                                                             |                    |                     |                           |   |
|                 |                      |                                                                                 |                                                                             |                    |                     |                           |   |
|                 |                      |                                                                                 |                                                                             |                    |                     |                           |   |
|                 |                      |                                                                                 |                                                                             |                    |                     |                           |   |

| <ul> <li>3-7.774/0374.00884(table)</li> <li>9.777-14874/0374.00748</li> <li>9.777-14874/2424/84/44/44</li> <li>9.777-14874/2424/84/44/44</li> <li>9.777-14874/2424/84/44/44</li> <li>9.777-14874/2424/84/44/44</li> <li>9.777-14874/2424/84/44/44</li> <li>9.777-14874/2424/84/44/44</li> <li>9.777-14874/2424/84/44/44</li> <li>9.777-14874/2424/84/44/44</li> <li>9.777-14874/2424/84/44/44</li> <li>9.777-14874/2424/84/44/44</li> <li>9.777-14874/2424/84/44/44</li> <li>9.777-14874/2424/84/44/44</li> <li>9.777-14874/2424/84/44/44</li> <li>9.777-14874/2424/84/44/44</li> <li>9.777-14874/14874/2424/84/44/44</li> <li>9.777-14874/2424/84/44/44</li> <li>9.777-14874/2424/84/44/44</li> <li>9.777-14874/2424/84/44/44</li> <li>9.777-14874/2424/84/44/44</li> <li>9.778-14874/2424/84/44/44</li> <li>9.778-14874/2424/84/44/44</li> <li>9.778-14874/2424/84/44/44</li> <li>9.778-14874/2424/84/44/44</li> <li>9.778-14874/2424/84/44/44</li> <li>9.778-14874/2424/84/44/44</li> <li>9.778-14874/2424/84/44/44</li> <li>9.778-14874/2424/84/44/44/44/44/44/44/44/44/44/44/44/44</li></ul>                                                                                                    | 手順書 Oracle                                                | Solaris 11 ZFSを使ってみよう(実践編) 手順書                        |                                                                                                    | 作成日                                                                | 3 2016年4                                                                                                    | 4月                                                                                          |
|----------------------------------------------------------------------------------------------------|-----------------------------------------------------------|-------------------------------------------------------|----------------------------------------------------------------------------------------------------|--------------------------------------------------------------------|----------------------------------------------------------------------------------------------------|---------------------------------------------------------------------------------------------|
| <ul> <li>(1) 574/2574/2574/2574/2574/2574/2574/2574/2</li></ul>                                                                                                    | ー7. ファイルシステムの                                             | 暗号化                                                   |                                                                                                    | -                                                                  | -                                                                                                    | -                                                                                           |
| <pre># zfs create - o encryption = on rz2pool/data4</pre>                                                                                                    | <ul><li>(1) ファイルシステムの暗号化</li><li>1) 暗号化するファイルシス</li></ul> | 設定<br>.テムの作成                                          | # =f= ======                                                                                             |                                                                    | Oneol /date 1                                                                                                    |                                                                                             |
| ************************************                                                                                                    | # zfs create -o                                           | encryption=on rz2pool/data4                           | Enter passphra                                                                                           | e for 'rz2pool/da                                                  | ita4' : <b>Horiotat</b> a4                                                                                                    |                                                                                             |
| <ul> <li>* / \0.3 - Fittes Expenses.</li> <li>* / \0.3 - Fittes Expenses.</li> <li># zfs get encryption rz2pool/data4<br/>* XuLEKonck Sort V&amp; 2-be @ Bulest.</li> <li>* # zfs get encryption rz2pool/data4<br/>* XuLEKonck Sort V&amp; 2-be @ Bulest.</li> <li>* # zfs get encryption rz2pool/data4<br/>* Zapool/data4</li> <li>* # zfs sist - zapool/data4@ encryption</li> <li>* # zfs list - t snapshot</li> <li>* # zfs list - t snapshot</li> <li>* zfs list - t snapshot</li> <li>* zfs list - t snapshot</li> <li>* zfs list - t snaps</li></ul>                                                                                  | ※ パスワードは8文                                                | こ字以上である必要があります。                                       | Enter again:***                                                                                          |                                                                    |                                                                                                    |                                                                                             |
| a) 時意住意思の確認<br># zfs get encryption rz2pool/data4<br># zfs get encryption rz2pool/data4<br># zfs get encryption rz2pool/data4<br># zfs get encryption rz2pool/data4<br># zfs sapshot rz2pool/data4@encryption<br># zfs list -t snapshot<br># zfs list -t snapshot<br># zfs list<br># zfs list<br># zf | ※ パスワードは生」<br>※ パスワードは実际                                  | ®で設定可能です。<br>祭に表示されません。                               |                                                                                                    |                                                                    |                                                                                                    |                                                                                             |
| # 25 get encryption rz2pool/data4     encryption on local       ** VALUEMon24557tv525292hftg     # zfs snapshot rz2pool/data4@encryption       # # ts snapshot rz2pool/data4@encryption       # # zfs list -t snapshot     USD AVALL REFER MUNIPOINT<br>rool/0007/olaria/rz2pool/data4@encryption       # zfs list -t snapshot     USD AVALL REFER MUNIPOINT<br>rool/0007/olaria/rz2pool/data4@encryption       # zfs list -t snapshot     USD AVALL REFER MUNIPOINT<br>rool/0007/olaria/rz2pool/data4@encryption       ** ###ts done rz2pool/data4@encryption rz2pool/data4     18.9K - 30.9K -<br>rz2pool/data4@encryption       ** ###ts done rz2pool/data4@encryption rz2pool/data4     0 - 32.9K -<br>rz2pool/data4@encryption       ** ###ts list     # zfs clone rz2pool/data4@encryption       ** #rz2pool/data4@encryption rz2pool/data4     57.7K 600M 34.9K / rrz2pool/data3/riles<br>rz2pool/data3/riles       ** #rz2pool/data4     57.7K 600M 34.9K / rrz2pool/data3/<br>rz2pool/data3/riles       ** #rz2pool/data4     30.9K 7/rz2pool/data3/<br>rz2pool/data3/riles       ** rz2pool/data4     30.9K 7/rz2pool/data3/<br>rz2pool/data3/riles       ** rz2pool/data4     30.9K 7/rz2pool/data3/<br>rz2pool/data3/riles       ** rz2pool/data4     30.9K 7/rz2pool/data3       ** rz2pool/data4     30.9K 600M 30.9K / rrz2pool/data3/<br>rz2pool/data4       ** rz2pool/data4     30.9K 600M 30.9K / rrz2pool/data4       ** rz2pool/data4     30.9K 600M 30.9K / rrz2pool/data4       ** rz2pool/data4     30.9K 600M 30.9K / rrz2pool/data4<                                                                                                    | 2) 暗号化設定の確認                                               |                                                       | NAME                                                                                                    | PROPERTY VA                                                        | a4<br>NLUE SO                                                                                                    | URCE                                                                                        |
| 3: Biglickh,127/h.v274.00.740.77/204768         # zfs snapshot r22pool/data4@encryption         4: fs_snapshot r22pool/data4@encryption         7: fs_fist-t_snapshot         # zfs_list-t_snapshot         # zfs_list         # zfs_list         # zfs_list         # zfs_list         # zfs_list         # zfs_list         # zfs_list         # zfs_list         # zfs_list         # zfs_list         # zfs_list-t_south         # zfs_list-t_south         # zfs_list-t_south         # zfs_list-t_south         # zfs_list         # zfs_list         # zfs_list         # zfs_list-t_south         # zfs_list-t_south                                                                                                    | # zfs get encry                                           | otion rz2pool/data4                                   | rz2pool/data4                                                                                            | encryption or                                                      | n lo                                                                                                    | cal                                                                                         |
| <ul> <li>3) 始考にされたファイルシステムの分子ジンヨットル()</li> <li># źfs snapshot r22pol/data4@encryption</li> <li>4) 作成したスナッジショットの確認</li> <li># źfs list -t snapshot</li> <li>WME</li> <li>USD AVAIL REFER MOUNTPOINT<br/>ropol/MOU/Solaris/visinstali 38.6M - 96.8M -<br/>-&lt;&amp; RB&gt;-</li> <li></li></ul>                                                                                                    |                                                           |                                                       |                                                                                                    |                                                                    |                                                                                                    |                                                                                             |
| # 215 silest 122pool/data4_elencryption         # # 215 list - t snapshot         # 215 list - t snapshot         WME       USED       AVAIL       REFER       MOUNTPOINT<br>rool/ROUT/solaris/sinstall       7.45M       -       2.036 -<br>9.68M -<br>-         * # 215 list - t snapshot       USED       AVAIL       REFER       MOUNTPOINT<br>rool/ROUT/solaris/sinstall       3.6 M       -       9.6 M         * # 215 list - t snapshot       # 215 list - t snapshot       -       9.6 M       -       -         * # 215 list - t snapshot       # 215 clone r22pool/datal/elencryption       7.45M       -       9.6 M       -         * # 215 list - t snapshot       # 215 clone r22pool/data/elencryption       0       -       30.9 K       -         * # 215 list - t snapshot       # 215 clone r22pool/data/elencryption       0       -       30.9 K       -         * # 215 list - t snapshot       # 215 clone r22pool/data/elencryption       0       -       30.9 K       -         * # 215 list - t snapshot       # 215 clone r22pool/data/elencryption       0       -       30.9 K       -         * # 215 list - t snapshot       # 215 clone r22pool/data/elencryption       0       -       30.9 K       -       -       -       -       -       20.9 K       -                                                                                                    | 3) 暗号化されたファイルシ<br># zfc cnanchot                          | ステムのステップショット作成                                        |                                                                                                    |                                                                    |                                                                                                    |                                                                                             |
| <ul> <li>4) 作成したスケップショットの確認         <ul> <li></li></ul></li></ul>                                                                                                    |                                                           |                                                       |                                                                                                    |                                                                    |                                                                                                    |                                                                                             |
| # zfs list -t snapshot     NME     USED AVAIL REFER MOUNTPOINT<br>rpool/ROIT/solaris@install     AVAIL REFER MOUNTPOINT<br>- 2038 - 2038                                                                                                    | 4)作成したスナップショット                                            | -<br>の確認                                              | # zfs list -t                                                                                            | snapshot                                                           |                                                                                                    |                                                                                             |
| <ul> <li>(a) 暗号化されたファイルシステムのクローン作成         <ul> <li># zfs clone rz2pool/data4@encryption rz2pool/data4-clone</li> <li>※ 暗号化されたファイルシステムの確認             <ul></ul></li></ul></li></ul>                                                                                                    | # zfs list -t snap                                        | oshot                                                 | NAME<br>rpool/R00T/sol.<br>rpool/R00T/sol.<br><省略><br>rz2pool/data1@<br>rz2pool/data1@<br>rz2pool/data4@ | ris@instal <br>ris/var@instal <br>pefore<br>rollback<br>encryption | USED AVAI<br>7.45M –<br>38.6M –<br>18.9K –<br>17.9K –<br>0 –                                                                                   | L REFER MOUNTPOINT<br>2.03G -<br>96.8M -<br>30.9K -<br>30.9K -<br>32.9K -                   |
| ** 暗号化されているため、パスワードを要求されます。     Enter again:*******       ** 暗号化されているため、パスワードを要求されます。     Enter again:*******       (*) 作成したファイルシステムの確認     # zfs list       ** rz2pool/data4-cloneが作成されていることを確認します。     NAME       ** rz2pool/data3     65.7K       ** rz2pool/data4     30.9K       ** rz2pool/data4     30.9K       ** rz2pool/data4     32.9K       ** rz2pool/data4     32.9K       ** rz2pool/data4     7:2pool/data4       ** rz2pool/data4     **       ** rz2pool/data4     **       ** rz2pool/data4     **       ** rz2pool/data4     **       **     **       **     **       **     **       **     **       **     **       **     **       **     **       **     **       **     **       **     **       **     **       **     **       **     **       **     **       **     **       **     **       **     **       **     **       **     **       **     **       **     **       **     **       **     ** <th>5) 暗号化されたファイルシ<br/># 7fs clone rz2r</th> <th>ステムのクローン作成<br/>2001/data4のencryntion rz20001/data4-c/r</th> <th># zfs clone rz</th> <th>pool/data4@encryp</th> <th>otion rz2pool,<br/>lata4-clone':</th> <th>/data4-clone</th>                                                                                                    | 5) 暗号化されたファイルシ<br># 7fs clone rz2r                        | ステムのクローン作成<br>2001/data4のencryntion rz20001/data4-c/r | # zfs clone rz                                                                                           | pool/data4@encryp                                                  | otion rz2pool,<br>lata4-clone':                                                                                                    | /data4-clone                                                                                |
| <ul> <li>6)作成したファイルシステムの確認         <ul> <li># zfs list</li></ul></li></ul>                                                                                                    | <ul><li># 213 clone 122;</li><li>※ 暗号化されてい。</li></ul>     | るため、パスワードを要求されます。                                     | Enter again:                                                                                             |                                                                    |                                                                                                    |                                                                                             |
| <ul> <li>b) 作成にアナルシステムの確認</li> <li># zfs list</li> <li>* rz2pool/data4-cloneが作成されていることを確認します。</li> <li>* rz2pool/data3/files</li> <li>* rz2pool/data4-clone</li> <li>* rz2pool/data4-clone</li> <li>* frazzpool/data4</li> <li>* frazzpool/data4</li> <li>* rzzpool/data4</li> <li>* rzzpool/data4</li> <li>* rzzpool/data4</li> <li>* frazzpool/data4</li> <li>* rzzpool/data4</li> <li>* rzzpool/data3</li> <li>* rzzpool/data3</li> <li>* rzzpool/data3</li> <li>* rzzpool/data3</li> <li>* rzzpool/data3</li> <li>* rzzpool/data3</li>     &lt;</ul>                                                                                                    |                                                           |                                                       | 4 - C 1: - t                                                                                             |                                                                    |                                                                                                    |                                                                                             |
| -< <abr></abr> ** rz2pool/data4-cloneが作成されていることを確認します。       -< <abr></abr> -< <abr></abr> ** rz2pool/data3       65.7K       600M       34.9K       /rz2pool/data3         ** rz2pool/data4-cloneが作成されていることを確認します。       -< <abr></abr> ** rz2pool/data3/files       30.9K       600M       30.9K       /rz2pool/data3         ** rz2pool/data4-clone       32.9K       2.43G       32.9K       /rz2pool/data4         *z2pool/data4       *z2pool/data4       *z2pool/data4       31K       /rz2pool/data4-clone         ** rz2pool/data4       *z5       65.7K       600M       30.9K       /rz2pool/data3         **       rz2pool/data4       *z5       31K       /rz2pool/data4-clone         **       rs2pool/data4       *z5       *z5       *z5       *z6         **       rs2pool/data4       *z5       *z5       *z6       *z6       *z6         **       rs2pool/data4       *z5       *z6       *z6       *z6       *z7         **       rs2pool/data4       *z2pool/data4       *z2pool/data3       *z6       *z6       *z6         **       *z1       *z6       *z6       *z6       *z6       *z7         **       *z2pool/data4       *z2pool/data3       *z7       *z7       *z6                                                                                                    | も)作成したファイルシスティー<br># zfs list                             | ムの確認                                                  | MAME                                                                                                    | USED                                                               | AVAIL REFER                                                                                                    | MOUNTPOINT                                                                                  |
| <ul> <li>7) ファイルシステムの削除         <ul> <li># zfs destroy -R rz2pool/data4</li> <li>※「-R」オブションを指定することで依存関係にあるクローンを含め<br/>配下のファイルシステム全てを削除することが出来ます。</li> </ul> </li> <li>8) ファイルシステムの確認         <ul> <li># zfs list -t all</li> <li>※ rz2pool/data4, rz2pool/data4-cloneおよび<br/>rz2pool/data4 @ encryptionが削除されていることを確認します。</li> <li># zfs list -t all</li> <li>※ rz2pool/data4 @ encryptionが削除されていることを確認します。</li> </ul> </li> <li># zfs list -t all / -&lt;&lt;</li> <li>* rz2pool/data3 files 30.9K 600M 34.9K /rz2pool/data3 rz2pool/data3/files 30.9K 600M 30.9K /rz2pool/data3/files</li> </ul>                                                                                                    | X rz2pool/data4-c                                         | loneが作成されていることを確認します。                                 | <省略><br>rz2pool/data3<br>rz2pool/data3/t<br>rz2pool/data4<br><b>rz2pool/data4</b><br>rzpool              | 65.7K<br>iles 30.9K<br>32.9K<br>ilone 18.9K<br>68K                 | 600M         34. 9K           600M         30. 9K           2. 43G         32. 9K           2. 43G         32. 9K           2. 94G         31K | /rz2pool/data3<br>/rz2pool/data3/files<br>/rz2pool/data4<br>/rz2pool/data4-clone<br>/rzpool |
| # zfs destroy - R rz2pool/data4         ※「-R」オブションを指定することで依存関係にあるクローンを含め<br>配下のファイルシステム全てを削除することが出来ます。         8) ファイルシステムの確認         # zfs list         # zfs list - t all         ※ rz2pool/data4, rz2pool/data4-cloneおよび<br>rz2pool/data4@encryptionが削除されていることを確認します。         # zfs list         # zfs list         # zfs list         # zfs list - t all         ※ rz2pool/data4, rz2pool/data4-cloneおよび<br>rz2pool/data4@encryptionが削除されていることを確認します。         # zfs list         # zfs list         # zfs list         # zfs list - t all         ※ rz2pool/data4, rz2pool/data4-cloneおよび<br>rz2pool/data3         # zfs list         # zfs list                                                                                                    | 7)ファイルシステムの削除                                             |                                                       |                                                                                                    |                                                                    |                                                                                                    |                                                                                             |
| ※「-RJオブションを指定することで依存関係にあるクローンを含め<br>配下のファイルシステム金でを削除することが出来ます。 8) ファイルシステムの確認 # zfs list MME USED AVAIL REFER MOUNTPOINT ~省略> rz2pool/data4, rz2pool/data4-cloneおよび rz2pool/data4 @ encryptionが削除されていることを確認します。 Fixed and a state of the state of the state of th                                                                                                    | # zfs destroy -F                                          | R rz2pool/data4                                       |                                                                                                    |                                                                    |                                                                                                    |                                                                                             |
| 8) ファイルシステムの確認<br># zfs list -t all<br>※ rz2pool/data4、rz2pool/data4-cloneおよび<br>rz2pool/data4@encryptionが削除されていることを確認します。 # zfs list NAME<br><省略><br>rz2pool/data3<br>rz2pool/data3 files<br>rzpool data3/files 30.9K 600M 30.9K /rz2pool/data3/files<br>rzpool data3/files 31.8K /rz2pool/data3/files                                                                                                    | ※「-R」オプションを<br>配下のファイルシ                                   | ะ指定することで依存関係にあるクローンを含め<br>νステム全てを削除することが出来ます。         |                                                                                                    |                                                                    |                                                                                                    |                                                                                             |
| # ZTS list -t all     NAME     USED     AVAIL     REFER     MOUNTPOINT       ※ rz2pool/data4, rz2pool/data4-cloneおよび<br>rz2pool/data4@encryptionが削除されていることを確認します。     rz2pool/data3<br>rz2pool/data3/files     65.7K     600M     34.9K     /rz2pool/data3<br>rz2pool/data3/files       * rz2pool/data4@encryptionが削除されていることを確認します。     rz2pool/data3/files     600M     30.9K     /rz2pool/data3/files                                                                                                    | 8) ファイルシステムの確認                                            |                                                       | # zfs list                                                                                               | 1050                                                               |                                                                                                    |                                                                                             |
| * 122pool/data4 (122pool/data4 (122pool/data4 (122pool/data4 (122pool/data4 (122pool/data4 (122pool/data4 (122pool/data4 (122pool/data4 (122pool/data4 (122pool/data4 (122pool/data3 (122pool/data3 (1                                                                                                    | # zfs list -t all                                         | r-Openl/deta4 planet> k7°                             | NAME<br><省略>                                                                                             | USED                                                               | AVAIL REFER                                                                                                    | MUUNTPUINI                                                                                  |
|                                                                                                    | rz2pool/data4 @                                           | rzzpoordata4-cioneみよい<br>encryptionが削除されていることを確認します。  | rz2pool/data3<br>rz2pool/data3/<br>rzpool                                                                | 65.7K<br>iles 30.9K<br>68K                                         | 600M 34.9K<br>600M 30.9K<br>2.94G 31K                                                                                                    | /rz2pool/data3<br>/rz2pool/data3/files<br>/rzpool                                           |

| 手順            | 書                    | Oracle Solaris 11 ZFSを使ってみよう(実践編) 手順                                         | 書                     |                      |                              | 作成日                            | 2016年4月                          |                                            |
|---------------|----------------------|------------------------------------------------------------------------------|-----------------------|----------------------|------------------------------|--------------------------------|----------------------------------|--------------------------------------------|
| 3-8. 自        | <b>動スナッ</b> フ        | <b>プショットの設定</b>                                                              |                       |                      |                              |                                |                                  |                                            |
| (1) 目動        | コスナップショ:<br>タイムスライタ  | ットの開始<br>『ー(time-slider)サービスの確認                                              |                       | # svcs tim           | e-slider<br>STIMF            | FMRI                           |                                  |                                            |
|               | # svcs t             | ime-slider                                                                   | -                     | online               | 14:51:09                     | ) svc:/applica                 | ation/time-sli                   | der:default                                |
|               | ※<br>事前に<br>サービ      | ニ自動スナップショットサービスのパッケージをインストールし<br>「スを起動済みです」                                  | •                     |                      |                              |                                |                                  |                                            |
| 0)            | しまっ エップ              |                                                                              | /                     | STATE                | o-snapshot<br>STIME FMF      | I                              |                                  |                                            |
| 2) 8          | # SVCS a             | ショットサービスの状態確認<br>auto-snapshot                                               |                       | disabled<br>disabled | 18:35:23 svo<br>18:35:23 svo | ∷/system/file<br>∷/system/file | esystem/zfs/au<br>esystem/zfs/au | to-snapshot:daily<br>to-snapshot:frequent  |
|               | × auto-s             | snapshotの各サービスが「disabled」であることを確認してく                                         | ださい。                  | disabled<br>disabled | 18:35:23 svo                 | :/system/file                  | esystem/zfs/au                   | to-snapshot:hourly                         |
| 3) [          | 自動スナップ               | ショット設定の有効化                                                                   |                       |                      |                              |                                | , o j o com, 210, aa             |                                            |
|               | # zfs se             | t com.sun:auto-snapshot=true rz2pool/data1                                   |                       |                      |                              |                                |                                  |                                            |
|               |                      |                                                                              |                       |                      |                              |                                |                                  |                                            |
| 4) [          | 目動スナッフ:<br># sycad   | ンヨットサービスの有効化(trequent)                                                       |                       |                      |                              |                                |                                  |                                            |
|               | % ∫frequ             | ient」を有効にすると15分毎にスナップショットが自動作成され                                             | れます。                  |                      |                              |                                |                                  |                                            |
| 5) 6          | 自動スナップ               | ショットサービスの有効化(hourly)                                                         |                       |                      |                              |                                |                                  |                                            |
|               | # svcad              | m enable auto-snapshot:hourly                                                |                       |                      |                              |                                |                                  |                                            |
|               | % <sup>Γ</sup> hourl | ly」を有効にすると1時間毎にスナップショットが自動作成され                                               | ます。                   |                      |                              |                                |                                  |                                            |
| 6)            | タイムスライタ              | 『ーサービスの再起動(time-slider)                                                      |                       |                      |                              |                                |                                  |                                            |
|               | # svcad              | m restart time-slider                                                        |                       |                      |                              |                                |                                  |                                            |
| 7)            | タイムスライタ              | 「一サービスの状態確認                                                                  |                       | # svcs tim           | e-slider                     |                                |                                  |                                            |
| .,            | # svcs t             | time-slider                                                                  |                       | STATE                | STIME<br>9:29:40             | FMRI<br>svc:/applica           | ation/time-sli                   | der∶default                                |
|               | ※ タイム                | スタンプが変更されていることを確認します。                                                        |                       | ٦                    |                              |                                | ,                                |                                            |
|               | * 779                | ノンヨットは現在、15分毎、1時間毎に自動作成されるように                                                | 設定しています               | 。<br># svcs gre      | p auto-snapsh                | iot                            |                                  |                                            |
| 8) [          |                      | ショットサービスの状態確認                                                                |                       | STATE                | STIME FMR<br>18:35:23 svo    | ¦I<br>∷/svstem/file            | svstem/zfs/au                    | to-snapshot∶dailv                          |
|               | # SVCS auto-s        | auto-shapshot<br>snapshotの「frequent l及び「hourly lの2つのサービスが                    |                       | disabled             | 18:35:23 svo                 | :/system/file                  | system/zfs/au                    | to-snapshot:monthly                        |
|               | ۲onlin               | e」であることを確認します。                                                               |                       | online               | 9:29:40 svc                  | :/system/file                  | system/zfs/au                    | to-snapshot:frequent                       |
| 9) 🤇          | スナップショッ              | トの確認                                                                         |                       | UIIIIIe              | 9.29.40 500                  | ./system/iii                   | system/215/au                    | LO-Shapshol. nour ry                       |
|               | # zfs lis            | t -t snapshot                                                                | J# zfs list -<br>NAME | t snapshot           |                              |                                | USED AVA                         | IL REFER MOUNTPOINT                        |
|               | ※ 上記て<br>ことを         | 。設定した間隔ことにスナッフショットが作成されている へ 確認します。                                          | <省略>                  | 1@zfs_euto_          | enen frequent                |                                | IO614 0                          | - 30 0K -                                  |
|               | ※ 作成さ<br>保持さ         | わるスナップショットは常に最新のスナップショットのみ<br>れます。                                           | rz2pool/data          | 1@zfs-auto-          | snap_hourly-2                | 2015-06-30-10                  | 1 <b>29</b> 0                    | - 30.9K -                                  |
|               | ※「hourl<br>経過後       | ly」を有効にした自動スナップショットは1時間以上<br>&に確認してください。                                     |                       |                      |                              |                                |                                  |                                            |
|               |                      |                                                                              |                       |                      |                              |                                |                                  |                                            |
| (2)自動<br>1) F | スナップショ               | ットの停止                                                                        |                       |                      |                              |                                |                                  |                                            |
| 17 5          | # svcad              | m disable auto-snapshot:frequent                                             |                       |                      |                              |                                |                                  |                                            |
|               | # svcad              | m disable auto-snapshot:hourly                                               |                       |                      |                              |                                |                                  |                                            |
| 2)            | タイムスライタ              | 「ーサービスの停止                                                                    |                       |                      |                              |                                |                                  |                                            |
|               | # svcad              | m disable time-slider                                                        |                       |                      |                              |                                |                                  |                                            |
| 3) 6          | 白動スナップ・              | いっいトサービスの北能破認                                                                |                       | # svcs aut<br>STATE  | o-snapshot<br>STIME FMR      | 1                              |                                  |                                            |
| 07 8          | # svcs a             | auto-snapshot                                                                |                       | disabled<br>disabled | 18:35:23 svo<br>18:35:23 svo | :/system/file<br>:/system/file | system/zfs/au<br>system/zfs/au   | to-snapshot∶daily<br>to-snapshot∶monthly   |
|               | ∦ auto-s             | snapshotの「frequent」及び「hourly」の2つのサービスが                                       |                       | disabled<br>disabled | 18:35:23 svo<br>10:33:01 svo | :/system/file<br>:/system/file | system/zfs/au<br>system/zfs/au   | to-snapshot:weekly<br>to-snapshot:frequent |
|               | l disat              | bled」であることを確認します。                                                            |                       | disabled             | 10.33.01 SVG                 | ./System/Tile                  | system/zts/au                    | to-snapsnot.nourly                         |
| 4) 5          | 9747979              | ·ーサービスの状態確認                                                                  |                       | # svcs tim           | e-slider                     |                                |                                  |                                            |
|               | # SVCS L             | IME-SINEF                                                                    |                       | disabled             | 10:33:12                     | svc:/applica                   | ation/time-sli                   | der∶default                                |
| -             | ᆆᆋᇃᆂᅭᆕ               |                                                                              |                       |                      |                              |                                |                                  |                                            |
| 5) 1          | ロッステック:<br># zfs se  | レクトレージョントのショントロント                                                            |                       |                      |                              |                                |                                  |                                            |
|               |                      |                                                                              |                       | # zfs get            | com. sun: auto-              | -snapshot rz?r                 | oool/data1                       |                                            |
| 6) [          |                      | ショット設定の確認<br>at com sun:auto-spanshot rz?pool/data1                          | 1                     | NAME                 | PROF                         | ERTY                           | VAL                              | UE SOURCE                                  |
|               | # ZIS 96<br>※ 自動ス    | こ com.sum.auto-snapsnot rzzpool/udtd1<br>、ナップショットプロパティが「false Iになっていることを確認」。 | ます。                   | 122001/08            | car colli.                   | Sam au LO-Srid                 |                                  | 10041                                      |
|               |                      |                                                                              |                       |                      |                              |                                |                                  |                                            |

|       |                                                  |                                                                                                |                        |                                                                                                    |                                                                 | <u> </u>                                           | <u> </u>                                                       |
|-------|--------------------------------------------------|------------------------------------------------------------------------------------------------|------------------------|----------------------------------------------------------------------------------------------------|-----------------------------------------------------------------|----------------------------------------------------|----------------------------------------------------------------|
|       | 【参考】                                             | 自動スナップショットのパッケージインストールフ                                                                        | 方法                     |                                                                                                    |                                                                 |                                                    |                                                                |
| 本     | 実機演習環                                            | 境では、自動スナップショットのパッケージは事                                                                         | 前にインストール済みです。          |                                                                                                    |                                                                 |                                                    |                                                                |
| 下言    | 記は、自動ス                                           | スナップショットのパッケージインストール方法で                                                                        | ्रेंच.                 |                                                                                                    |                                                                 |                                                    |                                                                |
| 1) タイ | イムスライダ                                           | ー(time-slider)サービスの確認                                                                          |                        | # svcs time-slider<br>svcs: Pattern 'time-s                                                                        | lider' doesn't                                                  | match anv ins                                      | stances                                                        |
|       | # svcs t                                         | ime-slider                                                                                     |                        | STATE STIME                                                                                                    | FMRI                                                            |                                                    |                                                                |
|       | * ハッケ                                            | ーションストール削はサービスが表示されませ                                                                          | $\mathcal{M}_{\circ}$  |                                                                                                    |                                                                 |                                                    |                                                                |
| 2)自፤  | 動スナップ                                            | ンヨットサービスの状態確認                                                                                  |                        | # svcs auto-snapshot                                                                                               |                                                                 |                                                    |                                                                |
|       | # svcs a                                         | iuto-snapshot                                                                                  | 4                      | #                                                                                                    |                                                                 |                                                    |                                                                |
|       | ※ パッケ                                            | ージインストール前はサービスが表示されませ                                                                          | ん。                     |                                                                                                    |                                                                 |                                                    |                                                                |
| 3)自調  | <u>動スナップ</u> ?                                   | レョットのパッケージインストール                                                                               | # pkg install S        | UNWzfs-auto-snapshot                                                                                               |                                                                 |                                                    |                                                                |
|       | # pkg ir                                         | stall SUNWzfs-auto-snapshot                                                                    | Create b               | oot environment: No                                                                                                |                                                                 |                                                    |                                                                |
|       | ※ パッケ<br>インス                                     | ージ「SUNWzfs-auto-snapshot」を<br>トールします。                                                          | Create backup b<br>Ser | oot environment: No<br>vices to change: 9                                                                          |                                                                 |                                                    |                                                                |
|       |                                                  |                                                                                                | DOWNLOAD               |                                                                                                    | PKGS                                                            | FILES                                              | XFER (MB)                                                      |
|       |                                                  |                                                                                                | PHASE                  |                                                                                                    | 86/86<br>ACTIONS                                                | 14332/14332                                        | 121. 3/121. 3\$                                                |
|       |                                                  |                                                                                                | Install Phase          | 1                                                                                                    | 19395/19395                                                     |                                                    |                                                                |
|       |                                                  |                                                                                                | Package State L        | pdate Phase                                                                                                    | 86/86                                                           |                                                    |                                                                |
|       |                                                  |                                                                                                | Image State Upo        | ate Phase                                                                                                    | 2/2                                                             |                                                    |                                                                |
|       |                                                  |                                                                                                |                        | service descriptions.                                                                                              | 12/12                                                           |                                                    |                                                                |
| 5) 自雪 | # svcs t<br>※ パッケ<br>動スナップ:<br># svcs a<br>※ パッケ | ime-slider<br>ージインストール後はサービスが表示されます<br>ンヨットサービスの状態確認<br>nuto-snapshot<br>ージインストール後はサービスが表示されます | ~                      | STATE STIME<br>disabled 1月_05<br># svcs auto-snapshot<br>STATE STIME<br>disabled 15:32:08 s<br>disabled 15:32:08 s | FMRI<br>svc:/applica<br>MRI<br>vc:/system/fil<br>vc:/system/fil | ation/time-sli<br>esystem/zfs/au<br>esystem/zfs/au | der:default<br>nto-snapshot:dail;<br>nto-snapshot:mont:mont    |
|       |                                                  |                                                                                                | •                      | disabled 15:32:08 s<br>disabled 16:02:11 s<br>disabled 16:02:38 s                                                  | vc:/system/fil<br>vc:/system/fil<br>vc:/system/fil              | esystem/zfs/au<br>esystem/zfs/au<br>esystem/zfs/au | ito-snapshot:week <br>ito-snapshot:hour <br>ito-snapshot:frequ |
|       |                                                  |                                                                                                |                        | L                                                                                                    |                                                                 |                                                    |                                                                |
|       |                                                  |                                                                                                |                        |                                                                                                    |                                                                 |                                                    |                                                                |
|       |                                                  |                                                                                                |                        |                                                                                                    |                                                                 |                                                    |                                                                |
|       |                                                  |                                                                                                |                        |                                                                                                    |                                                                 |                                                    |                                                                |
|       |                                                  |                                                                                                |                        |                                                                                                    |                                                                 |                                                    |                                                                |
|       |                                                  |                                                                                                |                        |                                                                                                    |                                                                 |                                                    |                                                                |
|       |                                                  |                                                                                                |                        |                                                                                                    |                                                                 |                                                    |                                                                |
|       |                                                  |                                                                                                |                        |                                                                                                    |                                                                 |                                                    |                                                                |
|       |                                                  |                                                                                                |                        |                                                                                                    |                                                                 |                                                    |                                                                |
|       |                                                  |                                                                                                |                        |                                                                                                    |                                                                 |                                                    |                                                                |
|       |                                                  |                                                                                                |                        |                                                                                                    |                                                                 |                                                    |                                                                |
|       |                                                  |                                                                                                |                        |                                                                                                    |                                                                 |                                                    |                                                                |
|       |                                                  |                                                                                                |                        |                                                                                                    |                                                                 |                                                    |                                                                |

| 手順書                                                  | Oracle Solaris 11 ZFSを使ってみよう(実践編) 手順書                                       |                                                                                                    | 作成日                      | 2016年4月                                              |                                                            |
|------------------------------------------------------|-----------------------------------------------------------------------------|----------------------------------------------------------------------------------------------------|--------------------------|------------------------------------------------------|------------------------------------------------------------|
| ■ 4. バックアップ/リン                                       | <br>ストア                                                                     |                                                                                                    |                          | -                                                    |                                                            |
| 4-1. 事前準備                                            |                                                                             |                                                                                                    |                          |                                                      |                                                            |
| <ol> <li>(1)前手順にて作成し</li> <li>1)スナップショット</li> </ol>  | ∠たスナップショットの削除<br>への削除                                                       |                                                                                                    |                          |                                                      |                                                            |
| # zfs de<br># zfs de                                 | stroy rz2pool/data1@before<br>stroy rz2pool/data1@rollback                  |                                                                                                    |                          |                                                      |                                                            |
| ※ 以降の<br>※ 3-8.                                      | 手順を分かり易くするためにスナップショットを削除します。<br>で取得した自動スナップショットも削除してください。                   |                                                                                                    |                          |                                                      |                                                            |
| * 3-8.<br>2) スナップショット<br><i># zfs list</i><br>※ スナップ | で取得した日朝スナッフショットも削除してください。<br>への確認<br>- t snapshot<br>プショットが削除されていることを確認します。 | # zfs list -t snapshot<br>NAME<br>rpool/ROOT/solaris-1@install<br>rpool/ROOT/solaris-102015-01-16-(<br>rpool/ROOT/solaris-1/var@install<br>rpool/ROOT/solaris-1/var@2015-01- | D1:10:19<br>-16-01:10:19 | USED AVAIL<br>1.23M –<br>77.9M –<br>206M –<br>328M – | REFER MOUNTPOINT<br>2.46G –<br>2.54G –<br>305M –<br>461M – |

| 手順書                                                                                                    | Oracle Solaris 11 ZFSを使ってみよう(実践編) 手順書                                                                                                    | 1                                                                                                    | 作成日                                                                                                    | 2016年4月                                                                                                    |                                                          |
|----------------------------------------------------------------------------------------------------|----------------------------------------------------------------------------------------------------|----------------------------------------------------------------------------------------------------|----------------------------------------------------------------------------------------------------|----------------------------------------------------------------------------------------------------|----------------------------------------------------------|
| ・2. ストレー                                                                                                    | ジプール内の全ファイルシステムのバックアップ/                                                                                                    | リストア                                                                                                    |                                                                                                    |                                                                                                    |                                                          |
| 1) バックアッコ<br>1) ファイル:<br><b># zf</b>                                                                                                    | ブ<br>システムの確認<br>fs list                                                                                                    | # zfs list<br>NAME<br>《省略><br>rz2pool<br>rz2pool/data1<br>rz2pool/data2<br>rz2pool/data3<br>rz2pool/data3/files<br>rzpool                                                                                                    | USED AVAIL<br>500M 2.43G<br>30.9K 2.43G<br>30.9K 2.43G<br>65.7K 600M<br>30.9K 600M<br>68K 2.94G                                                                                                    | REFER         MOUNTI           31.9K         /rz2pi           30.9K         /zfs/i           30.9K         legaci           34.9K         /rz2pi           30.9K         /rz2pi           30.9K         /rzpi           31.K         /rzpi | POINT<br>auto<br>y<br>ool/data3<br>ool/data3/files<br>ol |
| 2)ス <u>ナップ</u>                                                                                                    | ゚ショットの作成                                                                                                    |                                                                                                    |                                                                                                    |                                                                                                    |                                                          |
| # zf                                                                                                    | fs snapshot -r rz2pool@backup1                                                                                                    |                                                                                                    |                                                                                                    |                                                                                                    |                                                          |
| Ж Г                                                                                                    | 」オプションで下位ファイルシステムのスナップショットを同時に作                                                                                                    | 成します。                                                                                                    |                                                                                                    |                                                                                                    |                                                          |
| 3)作 <u>成した</u>                                                                                                    | ニスナップショットの確認                                                                                                    | # zfs list -t snapshot<br>NAME                                                                                                    | L                                                                                                    | JSED AVAIL                                                                                                    | REFER MOUNTPOINT                                         |
| # zf                                                                                                    | fs list -t snapshot                                                                                                    | <省略>                                                                                                    |                                                                                                    | 0 -                                                                                                    | 31 OK -                                                  |
| × n                                                                                                    | z2pool配下に複数のスナップショットが作成されていることを確認し:                                                                                                    | ます。<br>rz2pool/data1@backup1<br>rz2pool/data2@backup1<br>rz2pool/data3@backup1<br>rz2pool/data3/files@ba                                                                                                    | ickup1                                                                                                    | 0 -<br>0 -<br>0 -<br>0 -                                                                                                    | 30. 9K –<br>30. 9K –<br>34. 9K –<br>30. 9K –             |
| <ol> <li>4) 事前に</li> </ol>                                                                                                    | ヘトリームの転送量を確認                                                                                                    | # zfs send -Rnv rz2poo                                                                                                    | l@backup1                                                                                                    |                                                                                                    |                                                          |
| # zf                                                                                                    | fs send -Rnv rz2pool@backup1                                                                                                    | sending full stream to                                                                                                    | rz2pool@backup1                                                                                                    | akunt                                                                                                    |                                                          |
| Т Ж<br>Г<br>Ж Г                                                                                                    | -n」オプションを使用すると実際にはストリームを送信しません。<br>-v」オプションで生成されるストリームの詳細な情報を表示します。<br>-R はプションでデータセットの下位、全てを含むストリームを指定し                                                                                                    | sending full stream to<br>sending full stream to<br>sending full stream to<br>sending full stream to                                                                                                    | rz2pool/data3@ba<br>rz2pool/data3@ba<br>rz2pool/data3/fi<br>rz2pool/data2@ba                                                                                                    | ackup1<br>i les@backup1<br>ackup1                                                                                                    |                                                          |
| 5) ストリーユ<br># zf                                                                                                    | ムの送信<br>fs send -R rz2pool@backup1 > /mnt/snap2_1.dat                                                                                                    | estimated stream size:                                                                                                    | 80. ZK                                                                                                    |                                                                                                    |                                                          |
| 5)ストリー <u>-</u><br># zf<br><mark>[参考]</mark> zfs se                                                                                                    | ムの送信<br>fs send -R rz2pool@backup1 > /mnt/snap2_1.dat<br>endコマンドの進捗表示 (Solaris 11.2)                                                                                                    | estimated stream size:                                                                                                    |                                                                                                    |                                                                                                    |                                                          |
| 5)ストリー」                                                                                                    | ムの送信<br>fs send -R rz2pool@backup1 > /mnt/snap2_1.dat<br>endコマンドの進捗表示 (Solaris 11.2)<br>ではzfs sendコマンドの進捗状況が確認出来るようになりました。<br>ムの送信 (進捗表示)                                                                                                    | estimated stream size:                                                                                                    |                                                                                                    |                                                                                                    |                                                          |
| 5)ストリー。                                                                                                    | ムの送信<br>fs send -R rz2pool@backup1 > /mnt/snap2_1.dat<br>endコマンドの進捗表示 (Solaris 11.2)<br>ではzfs sendコマンドの進捗状況が確認出来るようになりました。<br>ムの送信 (進捗表示)<br>fs send -Rv rz2pool@backup4   pv > /mnt/snap_pv.d                                                                                                    | dat                                                                                                    |                                                                                                    |                                                                                                    |                                                          |
| 5) ストリーユ                                                                                                    | ムの送信<br>fs send -R rz2pool@backup1 > /mnt/snap2_1.dat<br>endコマンドの進捗表示 (Solaris 11.2)<br>ではzfs sendコマンドの進捗状況が確認出来るようになりました。<br>ムの送信 (進捗表示)<br>fs send -Rv rz2pool@backup4   pv > /mnt/snap_pv.d<br>実行後に作成されるファイ<br>ルサイズを表示                                                                                                    | dat<br>Zfs send -Rv rz2pool@backup4  <br>ending full stream to rz2pool/d<br>ending full stream to rz2pool/d<br>ending full stream to rz2pool | pv > /mnt/snap_r<br>ackup4<br>ata1@backup4<br>ata3@backup4<br>ata3/f i les@backup4<br>ata2@backup4                                                                                                    | ov. dat<br>04<br><=>                                                                                                    | バックアップ対<br>のスナップショ                                       |
| 5) ストリー,<br>第 zf<br>Solaris 11.2<br>1) ストリー,<br>第 zf                                                                                                    | ムの送信<br>fs send -R rz2pool@backup1 > /mnt/snap2_1.dat<br>endコマンドの進捗表示 (Solaris 11.2)<br>rではzfs sendコマンドの進捗状況が確認出来るようになりました。<br>ムの送信 (進捗表示)<br>fs send -Rv rz2pool@backup4   pv > /mnt/snap_pv.o<br>実行後に作成されるファイ<br>ルサイズを表示<br>作成途中のサイズ、<br>経過時間、速度を表示                                                                                                    | dat<br>Zfs send -Rv rz2pool@backup4  <br>ending full stream to rz2pool/d<br>ending full stream to rz2pool/d<br>ending full stream to rz2pool/d<br>ending full stream to rz2pool/d<br>ending full stream to rz2pool/d<br>stimated stream size: 301M<br>251MB 0:00:42 [22.9MB/s] [                                                                                                    | pv > /mnt/snap_p<br>ackup4<br>ata1@backup4<br>ata3@backup4<br>ata3@backup4<br>ata2@backup4                                                                                                    | ov. dat<br>04<br><=>                                                                                                    | バックアップ対<br>のスナップショ<br>]                                  |
| 5) ストリー,<br># zf<br>Solaris 11.2<br>1) ストリー,<br># zf                                                                                                    | ムの送信<br>fs send -R rz2pool@backup1 > /mnt/snap2_1.dat<br>endコマンドの進捗表示 (Solaris 11.2)<br>rではzfs sendコマンドの進捗状況が確認出来るようになりました。<br>ムの送信 (進捗表示)<br>fs send -Rv rz2pool@backup4   pv > /mnt/snap_pv.(<br>実行後に作成されるファイ<br>ルサイズを表示<br>作成途中のサイズ、<br>経過時間、速度を表示                                                                                                    | estimated stream size:<br>dat<br>zfs send -Rv rz2pool@backup4  <br>ending full stream to rz2pool/d<br>ending full stream to rz2pool/d<br>ending full stream to rz2pool/d<br>ending full stream to rz2pool/d<br>stimated stream size: 301M<br>251MB 0:00:42 [22.9MB/s] [<br># [s -1 /mnt/                                                                                                    | by 2X<br>py > /mnt/snap_r<br>ackup4<br>lata1@backup4<br>lata3/files@backup4<br>lata2@backup4                                                                                                    | ov. dat<br>04<br><=>                                                                                                    | バックアップ対<br>のスナップショ<br>]                                  |
| 5) ストリー,<br>第 zf<br>Solaris 11.2<br>1) ストリー,<br>第 zf<br>6) ストリー,<br>第 ls                                                                                            | ムの送信<br>fs send -R rz2pool@backup1 > /mnt/snap2_1.dat<br>endコマンドの進捗表示 (Solaris 11.2)<br>rではzfs sendコマンドの進捗状況が確認出来るようになりました。<br>ムの送信 (進捗表示)<br>fs send -Rv rz2pool@backup4   pv > /mnt/snap_pv.d<br>実行後に作成されるファイ<br>ルサイズを表示<br>作成途中のサイズ、<br>経過時間、速度を表示                                                                                                    | dat<br>Zfs send -Rv rz2pool@backup4  <br>ending full stream to rz2pool/d<br>ending full stream to rz2pool/d<br>ending full stream to rz2pool/d<br>ending full stream to rz2pool/d<br>ending full stream to rz2pool/d<br>stimated stream size: 301M<br>251MB 0:00:42 [22.9MB/s] [<br># Is -1 /mnt/<br>total 517<br># Is -1 /mnt/                                                                                                    | by ∠X<br>py > /mnt/snap_p<br>ackup4<br>ata1@backup4<br>ata3@backup4<br>ata2@backup4<br>ata2@backup4                                                                                                    | ov. dat<br>>4<br><=>                                                                                                    | バックアップ対<br>のスナップショ<br>]                                  |
| 5) ストリー,<br>第 zf<br>Solaris 11.2<br>1) ストリー,<br>第 zf<br>6) ストリー,<br>第 s<br>※ z                                                                                      | ムの送信<br>fs send -R rz2pool@backup1 > /mnt/snap2_1.dat<br>endコマンドの進捗表示 (Solaris 11.2)<br>ではzfs sendコマンドの進捗状況が確認出来るようになりました。<br>ムの送信 (進捗表示)<br>fs send -Rv rz2pool@backup4   pv > /mnt/snap_pv.d<br>実行後に作成されるファイ<br>ルサイズを表示<br>作成途中のサイズ、<br>経過時間、速度を表示<br>ムファイルの確認<br>s -1 /mnt/<br>Rトリームファイル「snap2_1.dat」が存在することを確認します。                                                                                                    | dat<br>zfs send -Rv rz2pool@backup4  <br>ending full stream to rz2pool/d<br>ending full stream to rz2pool/d<br>ending full stream to rz2pool/d<br>ending full stream to rz2pool/d<br>ending full stream to rz2pool/d<br>stimated stream size: 301M<br>251MB 0:00:42 [22.9MB/s] [<br># Is -1 /mnt/<br>total 517<br>_rw-r-r- 1 root                                                                                                    | py > /mnt/snap_r<br>ackup4<br>ata1@backup4<br>ata3@backup4<br>ata3/f i les@backup4<br>ata2@backup4                                                                                                    | ov. dat<br>o4<br><=><br>20 1月 20日                                                                                                    | / バックアップ対<br>のスナップショ<br>]<br>10:34 snap2_1. dat          |
| 5) ストリーユ<br># zf<br>Solaris 11.2<br>1) ストリーユ<br># zf<br>6) ストリーユ<br>(2) 準備(ストレー<br>1) ストレーー                                                                         | ムの送信<br>fs send -R rz2pool@backup1 > /mnt/snap2_1.dat<br>endコマンドの進捗表示 (Solaris 11.2)<br>ではzfs sendコマンドの進捗状況が確認出来るようになりました。<br>ムの送信 (進捗表示)<br>fs send -Rv rz2pool@backup4   pv > /mnt/snap_pv.(<br>「実行後に作成されるファイ<br>ルサイズを表示<br>作成途中のサイズ、<br>経過時間、速度を表示                                                                                                    | estimated stream size:         lat         zfs send -Rv rz2pool@backup4           ending full stream to rz2pool/dending full stream to rz2pool/dending full stream to rz2pool/dending full stream to rz2pool/dending full stream to rz2pool/destimated stream size: 301M         251MB 0:00:42 [22.9MB/s] [         # ls -1 /mnt/         total 517         -rw-rr-       1 root         或)                                                                                                    | by 2X<br>py > /mnt/snap_r<br>ackup4<br>ata1@backup4<br>ata3@backup4<br>ata2@backup4<br>ata2@backup4<br>root 25182                                                                                                    | ov. dat<br>o4<br><=><br>20 1月 20日                                                                                                    | バックアップ対<br>のスナップショ<br>]<br>10:34 snap2_1.dat             |
| 5) ストリー,<br># zf<br>Solaris 11.2<br>1) ストリー,<br># zf<br>6) ストリー,<br># ls<br>※ z<br>(2) 準備(ストレ<br>1) ストレー;<br># zf                                                   | ムの送信<br>fs send -R rz2pool@backup1 > /mnt/snap2_1.dat<br>endコマンドの進捗表示 (Solaris 11.2)<br>rではzfs sendコマンドの進捗状況が確認出来るようになりました。<br>ムの送信 (進捗表示)<br>fs send -Rv rz2pool@backup4   pv > /mnt/snap_pv.(<br>「実行後に作成されるファイ<br>ルサイズを表示<br>作成途中のサイズ、<br>経過時間、速度を表示<br>ムファイルの確認<br>5 -1 /mnt/<br>ストリームファイル「snap2_1.dat」が存在することを確認します。<br>ノージブール及びファイルシステムの削除、ストレージプールの再作.<br>ジブールの削除<br>pool destroy -f rz2pool                                                 | estimated stream size:<br>lat<br>zfs send -Rv rz2pool@backup4  <br>ending full stream to rz2pool/d<br>ending full stream to rz2pool/d<br>ending full stream to rz2pool/d<br>ending full stream to rz2pool/d<br>stimated stream size: 301M<br>251MB 0:00:42 [22.9MB/s] [<br># is -1 /mnt/<br>total 517<br>-rw-r-r- 1 root<br>或)                                                                                                    | by 2A<br>py > /mnt/snap_p<br>ackup4<br>ata1@backup4<br>ata3/f i les@backup4<br>ata3/f i les@backup4<br>root 25182                                                                                                    | ov. dat<br>o4<br><=><br>20 1月 20日                                                                                                    | バックアップ対<br>のスナップショ・<br>]<br>10:34 snap2_1. dat           |
| 5) ストリー,<br># zf<br>Solaris 11.2 <sup>2</sup><br>1) ストリー,<br># zf<br>6) ストリー,<br># ls<br>※ z<br>(2) 準備(ストレー)<br># zf<br>※ z<br>(2) 準備(ストレー)                         | ムの送信<br>fs send -R rz2pool@backup1 > /mnt/snap2_1.dat<br>endコマンドの進捗表示 (Solaris 11.2)<br>Tではzfs sendコマンドの進捗状況が確認出来るようになりました。<br>ムの送信 (進捗表示)<br>fs send -Rv rz2pool@backup4   pv > /mnt/snap_pv.o<br>実行後に作成されるファイ<br>ルサイズを表示<br>作成途中のサイズ、<br>経過時間、速度を表示<br>ムファイルの確認<br>S -1 /mnt/<br>ストリームファイル「snap2_1.dat」が存在することを確認します。<br>ルージプール及びファイルシステムの削除、ストレージプールの再作・<br>ジプールの削除<br>pool destroy -f rz2pool<br>以降の手順を分かり易くするためにストレージプールを削除します。               | dat         zfs send -Rv rz2pool@backup4           ending full stream to rz2pool/de         ending full stream to rz2pool/de         ending full stream to rz2pool/de         ending full stream to rz2pool/de         ending full stream to rz2pool/de         stimated stream size: 301M         251MB 0:00:42 [22.9MB/s] [         # is -1 /mnt/         total 517         -rw-r-r-       1 root         求)                                                                                                    | pv > /mnt/snap_r<br>ackup4<br>ata1@backup4<br>ata3@backup4<br>ata2@backup4<br>ata2@backup4                                                                                                    | ov. dat<br>o4<br><=><br>20 1月 20日                                                                                                    | /バックアップ対<br>のスナップショー<br>]<br>10:34 snap2_1.dat           |
| 5) ストリー,<br># zf<br>Solaris 11.2 <sup>2</sup><br>1) ストリー,<br># zf<br>6) ストリー,<br>(2) 準備(ストレー)<br>1) ストレー)<br>2) 削除した。<br>2) 削除した。                                   | ムの送信<br>fs send -R rz2pool@backup1 > /mnt/snap2_1.dat<br>endコマンドの進捗表示 (Solaris 11.2)<br>ではzfs sendコマンドの進捗状況が確認出来るようになりました。<br>ムの送信 (進捗表示)<br>fs send -Rv rz2pool@backup4   pv > /mnt/snap_pv.(<br>実行後に作成されるファイ<br>ルサイズを表示<br>作成途中のサイズ、<br>経過時間、速度を表示<br>ムファイルの確認<br>s -l /mnt/<br>ストリームファイル「snap2_1.dat」が存在することを確認します。<br>ノージブール及びファイルシステムの削除、ストレージプールの再作<br>ジブールの削除<br>pool destroy -f rz2pool<br>以降の手順を分かり易くするためにストレージブールを削除します。<br>ニストレージブールの確認 | dat         zfs send -Rv rz2pool@backup4           ending full stream to rz2pool@bending full stream to rz2pool/d         ending full stream to rz2pool/d         ending full stream to rz2pool/d         ending full stream to rz2pool/d         ending full stream to rz2pool/d         ending full stream to rz2pool/d         ending full stream to rz2pool/d         ending full stream to rz2pool/d         ending full stream to rz2pool/d         ending full stream to rz2pool/d         finated stream size: 301M         251MB 0:00:42 [22.9MB/s] [         # ls -l /mnt/         total 517         -rw-r-r-         fix)         # zpool list         # zpool list                                                                                                    | by ZA<br>py > /mnt/snap_r<br>ackup4<br>ata1@backup4<br>ata3@backup4<br>ata3@backup4<br>ata2@backup4<br>root 25182                                                                                                    | ov. dat<br>o4<br><=><br>20 1月 20日                                                                                                    | バックアップ対<br>のスナップショ・<br>]<br>10:34 snap2_1.dat            |
| 5) ストリーユ<br># zf<br>Solaris 11.2 <sup>2</sup><br>1) ストリーユ<br># zf<br>6) ストリーユ<br># ls<br>※ z<br>(2) 準備(ストレー<br>1) ストレージ<br># zf<br>(2) 準備(ストレージ<br>1) ストレージ<br># zf | <u>ムの送信</u><br>fs send -R rz2pool@backup1 > /mnt/snap2_1.dat<br>endコマンドの進捗表示 (Solaris 11.2)<br>rではzfs sendコマンドの進捗状況が確認出来るようになりました。<br>ムの送信 (進捗表示)<br>fs send -Rv rz2pool@backup4   pv > /mnt/snap_pv.o<br>「実行後に作成されるファイ<br>ルサイズを表示<br>作成途中のサイズ、<br>経過時間、速度を表示<br>ムファイルの確認<br>s - l /mnt/<br>ストリームファイル「snap2_1.dat」が存在することを確認します。<br>ノージプールの閲除<br>pool destroy -f rz2pool<br>以降の手順を分かり易くするためにストレージプールを削除します。<br>-ストレージプールの確認<br>pool list           | dat         zfs send -Rv rz2pool@backup4           ending full stream to rz2pool/dending full stream to rz2pool/dending full stream to rz2pool/dending full stream to rz2pool/dending full stream to rz2pool/dending full stream to rz2pool/dending full stream to rz2pool/destimated stream size: 301M         251WB 0:00:42 [22.9MB/s] [         # ls -1 /mnt/<br>total 517<br>-rw-r-r 1 root         # zpool list<br>NAME         \$IzE ALLOC<br>mirpool 2.986 2.126                                                                                                    | BU, ZN         pv > /mnt/snap_r         ackup4         lata1@backup4         lata3@backup4         lata3/files@backup4         ata2@backup4         root       25182         FREE       CAP       DEDL         890M       70%       3. 14 | ov. dat<br>o4<br><=><br>20 1月 20日                                                                                                    | バックアップ対<br>のスナップショ<br>]<br>10:34 snap2_1. dat            |

| 手順書                                                                                                    | Oracle Solaris 11 ZFSを使ってみよう(実践編) 手順書                                                                                                    |                                                                                                    | 作成日                                                                                                    | 2016年4月                                                                                                  |                                                          |
|----------------------------------------------------------------------------------------------------|----------------------------------------------------------------------------------------------------|----------------------------------------------------------------------------------------------------|----------------------------------------------------------------------------------------------------|----------------------------------------------------------------------------------------------------|----------------------------------------------------------|
| 3) ストレージプ-<br># zpool                                                                                                    | -<br>ールの作成<br>create rz2pool raidz2 c1d7 c1d8 c1d9                                                                                                    |                                                                                                    | -                                                                                                    |                                                                                                    |                                                          |
| 4)作成したストレ<br># zpool<br>※ ストレ                                                                                                    | レージプールの確認<br>list<br>ージプール「rz2pool」が作成されていることを確認します。                                                                                                    | # zpool list           NAME         SIZE         ALLOC         FF           mirpool         2.986         2.126         88           rpool         12.96         8.686         4.7           rz2pool         8.946         285K         8.9           rzpool         5.976         136K         5.9 | REE CAP DEDL<br>00M 70% 3.14<br>19G 67% 1.00<br>04G 0% 1.00<br>07G 0% 1.00                              | JP HEALTH ALT<br>Ix ONLINE –<br>Dx ONLINE –<br>Dx ONLINE –<br>Dx ONLINE –                                | ROOT                                                     |
| 5)ファイルシス-<br><i># zfs lis</i>                                                                                                    | テムの確認<br>t                                                                                                    | # zfs list<br>NAME USED<br>-<省略><br>rz2pool 65.7K<br>rzpool 69K                                                                                                    | AVAIL RE<br>2.92G 30<br>2.94G                                                                           | FER MOUNTPOI<br>0.9K /rz2pool<br>31K /rzpool                                                             | NT                                                       |
| <ul> <li>(3) リストア         <ol> <li>ファイルシス・</li> <li># zfs re</li> <li>※ 「-d」オ<br/>「-F」オ</li> </ol> </li> <li>2) ファイルシス・</li> <li># zfs lis<br/>※ (2) で</li> </ul> | テムの復元<br>cecive -d -F rz2pool < /mnt/snap2_1.dat<br>マプションはストリーム送信時に「-R」オプションを使用した場合に指す<br>マジョンでストリームを受信する前にファイルシステムを最新の状態<br>テムの確認<br>ct<br>削除されたファイルシステムが復元されていることを確認します。 | をします。<br>能にロールバックします。<br># zfs list<br>NAME<br>-<省略)<br>rz2pool/data1<br>rz2pool/data2<br>rz2pool/data3<br>rz2pool/data3/files<br>rzpool                                                                                                    | USED AVAIL<br>500M 2. 43G<br>31. 9K 2. 43G<br>30. 9K 2. 43G<br>65. 7K 600M<br>30. 9K 600M<br>68K 2. 94G | REFER MOUNTP<br>31.9K /rz2pc<br>30.9K /zfs/z<br>30.9K legacy<br>34.9K /rz2pc<br>30.9K /rzpc<br>31K /rzpc | OINT<br>nol<br>nuto<br>yol/data3<br>nol/data3/files<br>l |

| 手順書                            | Oracle Solaris 11 ZFSを使ってみよう(実践編) 手順書                      |                                                | 作成日                    | 2016年4月                                                    |                                      |
|--------------------------------|------------------------------------------------------------|------------------------------------------------|------------------------|------------------------------------------------------------|--------------------------------------|
|                                |                                                            |                                                |                        |                                                            |                                      |
| 4-3. 特定のプ                      | アイルシステムのハックアッフノリストア                                        | #zfs list -t snapshot                          |                        |                                                            |                                      |
| (1) バックアップ<br>1) スナップシ         | ョットの確認                                                     |                                                | US                     | ED AVAIL REF                                               | ER MOUNTPOINT                        |
| # zfs                          | list -t snapshot                                           | rz2pool/data1@backup1                          |                        | $\begin{array}{ccc} 0 & - & 31. \\ 0 & - & 30 \end{array}$ | 9K –                                 |
| ※ 事                            | 前にスナップショットを確認します。                                          | rz2pool/data2@backup1                          |                        | 0 - 30.                                                    | 9K –                                 |
|                                |                                                            | rz2pool/data3/files@backup                     | 1                      | 0 - 34.<br>0 - 30.                                         | 9K -                                 |
|                                |                                                            |                                                |                        |                                                            |                                      |
|                                |                                                            |                                                |                        |                                                            |                                      |
| 2) ストリーム(<br># zfc             | の送信(1世代目)<br>cond rz2pool/data1@backup1 > /mpt/spap3_1 dat |                                                |                        |                                                            |                                      |
| # 213<br>※ 前0                  | Send 122,000,0000100001000000000000000000000               |                                                |                        |                                                            |                                      |
| 1世                             | ±代目のスナップショットは作成する必要はありません。                                 |                                                |                        |                                                            |                                      |
| 3) スナップシ                       | ョットの作成(2世代目)                                               |                                                |                        |                                                            |                                      |
| # zfs                          | snapshot rz2pool/data1@backup2                             |                                                |                        |                                                            |                                      |
| 4) ストリーム                       | の送信(2世代目)                                                  |                                                |                        |                                                            |                                      |
| # zfs                          | send rz2pool/data1@backup2 > /mnt/snap3_2.dat              |                                                |                        |                                                            |                                      |
| 5) ス <u>ナップシ</u>               | ョットの作成(3世代目)                                               |                                                |                        |                                                            |                                      |
| # zfs                          | snapshot rz2pool/data1@backup3                             |                                                |                        |                                                            |                                      |
| 6) ス <u>トリーム</u>               | の送信(3世代目)                                                  |                                                |                        |                                                            |                                      |
| # zfs                          | send rz2pool/data1@backup3 > /mnt/snap3_3.dat              |                                                |                        |                                                            |                                      |
|                                |                                                            |                                                |                        |                                                            |                                      |
| 7) バックアップ                      | プデータの確認                                                    | # Is -1 /mnt/                                  |                        |                                                            |                                      |
| # ls -                         | I /mnt/                                                    | ✓ total 808<br>−rw-rr 1 root ro                | ot 25074               | 4 6月 30日 1                                                 | 0:22 snap2_1.dat                     |
| × ٦٢                           | リームファイルが複数存在することを確認します。                                    | -rw-rr 1 root ro<br>-rw-rr 1 root ro           | ot 4880<br>ot 4880     | 10 6月 30日 1<br>10 6月 30日 1                                 | 0:24 snap3_1.dat<br>0:25 snap3_2.dat |
|                                |                                                            | -rw-rr 1 root ro                               | ot 4880                | 10 6月 30日 1                                                | 0:25 snap3_3. dat                    |
|                                |                                                            |                                                |                        |                                                            |                                      |
| 8) スナップシ<br># <b>オ</b> 5       | ョットの確認<br>lict_t_t_papebot                                 | # zfs list -t snapshot                         |                        |                                                            |                                      |
| # 213<br>※ スプ                  | サップショットが存在することを確認します。                                      |                                                | U                      | SED AVAIL RE                                               |                                      |
|                                |                                                            | rz2pool@backup1<br>rz2pool/data1@backup1       |                        | $\begin{array}{cccc} 0 & - & 31 \\ 0 & - & 30 \end{array}$ | . 9K –<br>). 9K –                    |
|                                |                                                            | rz2pool/data1@backup2<br>rz2pool/data1@backup3 |                        | 0 - 30<br>0 - 30                                           | 0.9K –<br>0.9K –                     |
|                                |                                                            | rz2pool/data2@backup1<br>rz2pool/data3@backup1 |                        | 0 - 30<br>0 - 34                                           | ). 9K –<br>I. 9K –                   |
|                                |                                                            | rz2pool/data3/files@backup                     | 1                      | 0 - 30                                                     | D. 9K –                              |
| (2) 準備(ファイル<br>1)ファ <u>イルシ</u> | レシステムの削除)<br>ステムの削除                                        |                                                |                        |                                                            |                                      |
| # zfs                          | destroy -r rz2pool/data1                                   |                                                |                        |                                                            |                                      |
| 「-r」才 <sup>·</sup>             | プションは配下のデータセットを同時に削除できます。                                  |                                                |                        |                                                            |                                      |
| 2)ファイルシ                        | ステムの確認                                                     | # zfs list                                     |                        |                                                            | INT                                  |
| # zfs                          |                                                            | <省略>                                           |                        |                                                            |                                      |
| * 77                           | マイルシステム「rz2pool/data1」が削除されたことを確認します。                      | rz2pool<br>rz2pool/data2 3                     | 500M 2.43G             | 30.9K /rzzpod<br>30.9K legacy                              |                                      |
|                                |                                                            | rz2pool/data3 6<br>rz2pool/data3/files 3       | 5.7K 600M<br>0.9K 600M | 34.9K /rz2pod<br>30.9K /rz2pod                             | ol/data3<br>ol/data3/files           |
|                                |                                                            | rzpool                                         | 68K 2.94G              | 31K /rzpool                                                |                                      |
|                                |                                                            |                                                |                        |                                                            |                                      |
|                                |                                                            |                                                |                        |                                                            |                                      |
|                                |                                                            |                                                |                        |                                                            |                                      |
|                                |                                                            |                                                |                        |                                                            |                                      |
|                                |                                                            |                                                |                        |                                                            |                                      |

| 手順書                                                                                                    | Oracle Solaris 11 ZFSを使ってみよう(実践編) 手                                                                                             | 順書                                                                                                    | 作成日                                                                | 2016年4月                                                                                                    |                                                                                                    |
|----------------------------------------------------------------------------------------------------|----------------------------------------------------------------------------------------------------|----------------------------------------------------------------------------------------------------|--------------------------------------------------------------------|----------------------------------------------------------------------------------------------------|----------------------------------------------------------------------------------------------------|
| <ul> <li>(3) リストア</li> <li>1) 2世代目を指述</li> <li># zfs re</li> <li>※ 2世代</li> <li>2) ファイルシスラ</li> <li># zfs lis</li> </ul> | 定してのリストア<br>ceive rz2pool/data1 < /mnt/snap3_2.dat<br>目のスナップショットがリストアされたことを確認します。<br>テムの確認<br>t -t all                          | # zfs list -t all<br>NAME<br><省略><br>rz20pol                                                                                                    | USED /                                                             | VAIL REFER N                                                                                                    |                                                                                                    |
| ※ ファイ.<br>「back                                                                                                    | ルシステム「rz2pool/data1」及びスナップショット<br>up2」が復元されていることを確認します。                                                                         | rz2pool/data1<br>rz2pool/data1<br>rz2pool/data2<br>rz2pool/data2<br>rz2pool/data2<br>rz2pool/data3<br>rz2pool/data3                                                   | 18. 9K<br>30. 9K<br>30. 9K<br>30. 9K<br>0<br>30. 9K<br>0<br>65. 7K | - 31.9K -<br>- 31.9K -<br>2.43G 30.9K /<br>- 30.9K -<br>2.43G 30.9K  <br>- 30.9K -<br>600M 34.9K /<br>- 34.9K / | /rz2pool/data1<br>                                                                                          |
| <ol> <li>3) ファイルシスラ<br/># zfs de<br/>※ 以降で<br/>削除し</li> <li>4) 1世代目を指述<br/># zfs re</li> </ol>                           | Fムの削除<br>estroy -r rz2pool/data1<br>例の世代のリストアを行うためストレージプールを<br>ます。<br><u>定してのリストア</u><br>ceive rz2pool/data1 < /mnt/snap3_1.dat | rz2pool/data3/files@backup1<br>rz2pool/data3/files@backup1<br>rzpool                                                                                                  | 30. 9K<br>0<br>68K 2                                               | 600M 30.9K /<br>- 30.9K -<br>2.94G 31K /                                                                        | rz2pool/data3/files<br>rzpool                                                                               |
| 5)ファイルシスラ<br><i># zfs lis</i><br>※ ファイ.<br>「bac                                                                          | Fムの確認<br>t -t all<br>ルシステム「rz2pool/data1」及びスナップショット<br>kup1」が復元されていることを確認します。                                                   | # zfs list -t all<br>NAME<br><省略><br>rz2pool<br>rz2pool@backup1<br>rz2pool/data1<br>rz2pool/data1<br>rz2pool/data2<br>rz2pool/data2<br>rz2pool/data2<br>rz2pool/data2 |                                                                    | USED AVAIL<br>500M 2. 43G<br>19. 9K -<br>30. 9K 2. 43G<br>0 -<br>30. 9K 2. 43G<br>0 -<br>30. 9K 2. 43G          | REFER MOUNTPOINT<br>33.9K /rz2pool<br>31.9K -<br>30.9K /rz2pool/data1<br>30.9K -<br>30.9K legacy<br>30.9K - |

| 手順書                       | Oracle Solaris 11 ZFSを使ってみよう(実践編) 手順書                    |                                                          | 作成日                 | 2016年4月              |                                        |
|---------------------------|----------------------------------------------------------|----------------------------------------------------------|---------------------|----------------------|----------------------------------------|
| -4. ストレー                  | ージプール内の全ファイルシステムの差分バックアップ/え                              | き分リストア                                                   |                     |                      |                                        |
| <ol> <li>バックアッ</li> </ol> | งวี                                                      | # zfs list -t snapshot                                   |                     |                      |                                        |
| 1) スナッ                    | プショットの確認                                                 | /NAME<br><省略>                                            | U                   | SED AVAIL R          | EFER MOUNIPUINI                        |
| # 2                       | zfs list -t snapshot                                     | rz2pool@backup1                                          | 19                  | .9K - 3              | 1.9K –<br>0.9K –                       |
|                           |                                                          | rz2pool/data2@backup1                                    |                     | 0 - 3                | 0.9K –                                 |
|                           |                                                          | rz2pool/data3@backupl<br>rz2pool/data3/files@backup      | 1                   | 0 - 3                | 4.9K –<br>0.9K –                       |
| 2) ストリー                   |                                                          |                                                          |                     |                      |                                        |
| # :                       | zfs send -R rz2pool@backup1 > /mnt/snap4_1.dat           |                                                          |                     |                      |                                        |
| 3) ス <u>ナッ</u>            | プショットの作成(2世代目)                                           | # zfs list -t snapshot                                   |                     |                      |                                        |
| # :                       | zfs snapshot -r rz2pool@backup2                          | NAME<br><省略>                                             |                     | USED AVAIL           | REFER MOUNTPOINT                       |
|                           | /                                                        | rz2pool@backup1                                          | 1                   | 9.9K –               | 31.9K -                                |
| 4) z+w                    | プショットの確認                                                 | rz2pool@backup2<br>rz2pool/data1@backup1                 |                     | 0 - 0 -              | 33.9K –<br>30.9K –                     |
| #                         | zfs list -t snanshot                                     | rz2pool/data1@backup2                                    |                     | 0 -                  | 30.9K -                                |
| # 4                       | r22000回下のタファイルシステムに スナップショット                             | rz2pool/data2@backup1                                    |                     | 0 -                  | 30.9K –<br>30.9K –                     |
| ~                         | 「backup2」が作成されていることを確認します。                               | rz2pool/data3@backup1                                    |                     | 0 -                  | 34.9K -                                |
|                           |                                                          | rz2pool/data3/files@backup                               | 1                   | 0 =                  | 34.9K –<br>30.9K –                     |
|                           |                                                          | rz2pool/data3/files@backup                               | 02                  | 0 –                  | 30.9K –                                |
| 5)差 <u>分</u> ス            | トリームの送信(1世代目と2世代目の差分)                                    |                                                          |                     |                      |                                        |
| # :                       | zfs send -R -i rz2pool@backup1 rz2pool@backup2 > /mnt/sr | nap4_2.dat                                               |                     |                      |                                        |
| 6) スナッ:<br>#:             | プショットの作成(3世代目)<br>zfs snapshot -r rz2pool@backup3        | # zfs ∣ist -t snapshot                                   |                     |                      |                                        |
| 7) X <del>7</del> 9.      | フンヨットの確認<br>zfc lict t cpapebot                          | NAME<br><省略>                                             |                     | USED AVAIL           | REFER MOUNTPOINT                       |
| # 4<br>.X.                | zi5 list - 5 liapsilot                                   | <sup>™</sup> rz2pool@backup1<br>rz2pool@backup2          | 1                   | 9.9K -               | 31.9K -<br>33.9K -                     |
| ~                         | 「backup3」が作成されていることを確認します。                               | rz2pool@backup3                                          |                     | 0 -                  | 33.9K -                                |
|                           |                                                          | rz2pool/data1@backup1                                    |                     | 0 -                  | 30.9K –<br>30.9K –                     |
|                           |                                                          | rz2pool/data1@backup3                                    |                     | 0 -                  | 30.9K -                                |
|                           |                                                          | rz2pool/data2@backup1                                    |                     | 0 - 0 -              | 30.9K –<br>30.9K –                     |
|                           |                                                          | rz2pool/data2@backup3                                    |                     | 0 -                  | 30. 9K –                               |
|                           |                                                          | rz2pool/data3@backup1<br>rz2pool/data3@backup2           |                     | 0 - 0 -              | 34.9K –<br>34.9K –                     |
|                           |                                                          | rz2pool/data3@backup3                                    |                     | 0 -                  | 34.9K -                                |
|                           |                                                          | rzzpool/data3/files@backup<br>rz2pool/data3/files@backup | 2                   | 0 -                  | 30.9K –<br>30.9K –                     |
|                           |                                                          | rz2pool/data3/files@backup                               | 53                  | 0 –                  | 30.9K –                                |
|                           |                                                          |                                                          |                     |                      |                                        |
| 8)差分ス                     |                                                          |                                                          |                     |                      |                                        |
| # :                       | zrs sena -к -i rzzpooi@backup2 rzzpooi@backup3 > /mnt/sr | hap4_3.dat                                               |                     |                      |                                        |
| 9) バックフ                   | アップデータの確認                                                | # 1s -1 /mnt/<br>total 1381                              |                     |                      |                                        |
| #                         |                                                          | -rw-rr 1 root ro                                         | ot 25182<br>ot 4911 | 0 1月 20日<br>2 1月 20日 | 10:34 snap2_1.dat<br>10:59 snap3 1.dat |
| *                         | SHap4APリームノア1ルル複数仔仕することを確認します。                           | -rw-rr 1 root ro                                         | ot 4911             | 2 1月 20日             | 10:59 snap3_2.dat                      |
|                           |                                                          | -rw-rr 1 root ro<br>-rw-rr 1 root ro                     | ot 4911<br>ot 25091 | 2 1月 20日<br>6 1月 20日 | 11:00 snap3_3.dat<br>11:17 snap4_1.dat |
|                           |                                                          | -rw-rr 1 root ro                                         | ot 1906             | 0 1月 20日             | 11:21 snap4_2. dat                     |
|                           |                                                          | -iw-ii i root ro                                         | 01 /9/              | 2 17 20日             | 11.20 shap4_3.0at                      |
|                           |                                                          |                                                          |                     |                      |                                        |
|                           |                                                          |                                                          |                     |                      |                                        |
|                           |                                                          |                                                          |                     |                      |                                        |

| (2) 準備(フ                                                                                | Oracle Solaris 11 ZFSを使ってみよう(実践編) 手順書                                                                                                    |                                                                                                    | 作成日                                                                   | 2016年4月                                                                     |                                                                                                    |
|-----------------------------------------------------------------------------------------|----------------------------------------------------------------------------------------------------|----------------------------------------------------------------------------------------------------|-----------------------------------------------------------------------|-----------------------------------------------------------------------------|----------------------------------------------------------------------------------------------------|
| 1)ファイ.<br>#                                                                             | ァイルシステムの削除)<br>ルシステムの削除<br>zfs destroy -r rz2pool                                                                                                    |                                                                                                    |                                                                       |                                                                             |                                                                                                    |
| 2) ファイ.                                                                                 | ルシステムの確認                                                                                                    | # zfs list                                                                                                    |                                                                       |                                                                             | ITDOINT                                                                                                    |
| #                                                                                       | zīs list <                                                                                                    | · ···<省略><br>rz2pool<br>rzpool                                                                                                    | 191K 2.920<br>69K 2.940                                               | 30.9K /rz2<br>3 31K /rz2                                                    | 2pool                                                                                                    |
| (3) リストア<br>1) ファ <u>イ</u>                                                              | ・ルシステムのリストア(1世代目)                                                                                                    | · · · · · · · · · · · · · · · · · · ·                                                                                                    |                                                                       |                                                                             |                                                                                                    |
| #                                                                                       | zfs receive -d -F rz2pool < /mnt/snap4_1.dat                                                                                                    |                                                                                                    |                                                                       |                                                                             |                                                                                                    |
| 2)ファ <u>イ</u>                                                                           | ルシステムの確認                                                                                                    | # zfs list<br>NAME                                                                                                    | USED AVA                                                              | L REFER MO                                                                  | UNTPOINT                                                                                                    |
| #                                                                                       | zfs list                                                                                                    | <省略>                                                                                                    | 500M 2.43                                                             | 3G 32.9K /r:                                                                | z2pool                                                                                                    |
| *                                                                                       | ファイルシステム「rz2pool」配下のファイルシステムが復元されている<br>ことを確認します。                                                                                                    | rz2pool/data1<br>rz2pool/data2<br>rz2pool/data3<br>rz2pool/data3/files<br>rzpool                                                                                                    | 30. 9K 2. 43<br>30. 9K 2. 43<br>65. 7K 600<br>30. 9K 600<br>68K 2. 94 | 3G 30.9K /r;<br>3G 30.9K le;<br>DM 34.9K /r;<br>DM 30.9K /r;<br>4G 31K /r;  | z2pool/data1<br>gacy<br>z2pool/data3<br>z2pool/data3/files<br>zpool                                                                                        |
| 3) スナッ                                                                                  | ップショットの確認                                                                                                    | # zfs list -t snapshot                                                                                                    |                                                                       |                                                                             |                                                                                                    |
| #                                                                                       | zfs list -t snapshot                                                                                                    | NAME<br><省略><br>rz2pool@backup1<br>rz2pool/data1@backup1<br>rz2pool/data2@backup1<br>rz2pool/data3@backup1<br>rz2pool/data3/files@backup1                                                                                       | 1                                                                     | USED AVAIL<br>18.9K<br>0<br>0<br>0<br>0<br>0                                | REFER         MOUNTPOINT           31.9K         -           30.9K         -           30.9K         -           30.9K         -           30.9K         - |
| <ul> <li>4) ファイ.</li> <li>#</li> <li>※</li> <li>5) スナッ</li> <li>#</li> <li>※</li> </ul> | ルシステムの差分リストア(1世代目と2世代目の差分)<br>zfs receive -d -F rz2pool < /mnt/snap4_2.dat<br>スナップショット「backup1」と「backup2」の<br>差分をリストアします。<br>ップショットの確認<br>zfs list -t snapshot<br>差分がリストアされていることを確認します。 | # zfs list -t snapshot<br>NAME<br><省略><br>rz2pool@backup1<br>rz2pool@backup2<br>rz2pool/data1@backup1<br>rz2pool/data2@backup1<br>rz2pool/data2@backup1                                                                         |                                                                       | USED AVAII<br>19. 9K –<br>0 –<br>1020 –<br>1020 –<br>1020 –                 | . REFER MOUNTPOINT<br>31.9K –<br>33.9K –<br>30.9K –<br>30.9K –<br>30.9K –                                                                                  |
|                                                                                         |                                                                                                    | rz2naal /data2@baakun1                                                                                                    |                                                                       | 0 -                                                                         | 30.9K –                                                                                                    |
| 6) ファ <u>イ</u>                                                                          | ルシステムの差分リストア(2世代目と3世代目の差分)                                                                                                    | rz2pool/data3@backup1<br>rz2pool/data3@backup2<br>rz2pool/data3/files@backup<br>rz2pool/data3/files@backup                                                                                                    | 1<br>2                                                                | 0 -<br>1020 -<br>0 -<br>1020 -<br>0 -                                       | 30.9K -<br>34.9K -<br>30.9K -<br>30.9K -<br>30.9K -                                                                                                    |
| 6) 771.<br>#<br>*                                                                       | ルシステムの差分リストア(2世代目と3世代目の差分)<br>zfs receive -d -F rz2pool < /mnt/snap4_3.dat<br>スナップショット「backup3」の差分をリストアします。                                                                             | rz2pool/data3@backup1<br>rz2pool/data3@backup2<br>rz2pool/data3/files@backup<br>rz2pool/data3/files@backup<br># zfs list -t snapshot<br>NAME<br><省略>                                                                            | 1<br>2                                                                | 0 -<br>1020 -<br>0 -<br>1020 -<br>0 -<br>USED AVAIL                         | 30.9K -<br>34.9K -<br>30.9K -<br>30.9K -<br>30.9K -                                                                                                    |
| 6)ファイ.<br>#<br>※<br>7)ス <u>ナッ</u>                                                       |                                                                                                    | rz2pool/data3@backup1<br>rz2pool/data3@backup2<br>rz2pool/data3/files@backup<br>rz2pool/data3/files@backup<br>rz2pool/data3/files@backup<br>rz2pool/data3/files@backup<br>rz2pool@backup1<br>rz2pool@backup1<br>rz2pool@backup2 | 2                                                                     | 0 -<br>1020 -<br>1020 -<br>1020 -<br>0 -<br>USED AVAIL<br>19.9K -<br>1020 - | 30.9K -<br>34.9K -<br>30.9K -<br>30.9K -<br>30.9K -<br>31.9K -<br>33.9K -                                                                                  |
| 6) 771.<br>#<br>%<br>7) ス <u>ナッ</u>                                                     | ルシステムの差分リストア(2世代目と3世代目の差分)<br>zfs receive -d -F rz2pool < /mnt/snap4_3.dat<br>スナップショット「backup3」の差分をリストアします。<br>パンショットの確認                                                                | rz2pool/data3@backup1<br>rz2pool/data3@backup2<br>rz2pool/data3/files@backup<br>rz2pool/data3/files@backup<br>rz2pool/data3/files@backup<br>rz2pool/data3/files@backup<br>rz2pool@backup1<br>rz2pool@backup1<br>rz2pool@backup2 | 2                                                                     | 0 -<br>1020 -<br>1020 -<br>1020 -<br>USED AVAIL<br>19.9K -<br>1020 -        | 30. 9K -<br>34. 9K -<br>30. 9K -<br>30. 9K -<br>30. 9K -<br>31. 9K -<br>33. 9K -                                                                           |

| 手順書                           | Oracle Solaris 11 ZFSを使ってみよう(実践編) 手順書                                           |                                                                                                    | 作成日                                                                                                    | 2016年4月                                                                                         |                                                                                                    |  |  |
|-------------------------------|---------------------------------------------------------------------------------|----------------------------------------------------------------------------------------------------|----------------------------------------------------------------------------------------------------|-------------------------------------------------------------------------------------------------|----------------------------------------------------------------------------------------------------|--|--|
| 4-5. 全バック                     | ー5. 全パックアップ                                                                     |                                                                                                    |                                                                                                    |                                                                                                 |                                                                                                    |  |  |
| (1) ハックアッス<br>1) ストリー。<br># 1 | フ<br>ムの作成(1世代目)<br>fc cond -P rz2pool@backup1 > /mpt/spap5 1 dat                |                                                                                                    |                                                                                                    |                                                                                                 |                                                                                                    |  |  |
| # 21                          | 15 SELIO - K 122hool@nackupt > /IIIIikisiiaho_1.uar                             |                                                                                                    |                                                                                                    |                                                                                                 |                                                                                                    |  |  |
| 2)差 <u>分スト</u><br># zl        | -リームの作成(2世代目と3世代目の全て)<br>fs send -R -I rz2pool@backup1 rz2pool@backup3 > /mnt/s | nap5_2.dat                                                                                                    |                                                                                                    |                                                                                                 |                                                                                                    |  |  |
| ۲ <u>۲</u>                    | 「-I」オプションは指定したスナップショットから一連の全差分を1つにまとめて<br>送信します。                                | # ls -1 /mnt/                                                                                                    |                                                                                                    |                                                                                                 |                                                                                                    |  |  |
| 3)バ <u>ックア</u>                | ップデータの確認                                                                        | -rw-rr 1 root ro                                                                                                    | ot 25182                                                                                                    | 20 1月 20日 10                                                                                    | :34 snap2_1.dat                                                                                      |  |  |
| # Is                          | s -I /mnt/                                                                      | -rw-rr 1 root ro<br>-rw-rr 1 root ro                                                                                                | ot 4911<br>ot 4911                                                                                                    | 2 1月 20日 10<br>2 1月 20日 10<br>2 1月 20日 11<br>6 1月 20日 11                                        | 59 snap3_2. dat<br>00 snap3_3. dat                                                                   |  |  |
| (2)準備(ストレ<br>1)ストレー<br>#      | νージプールの削除)<br>ジプールの削除<br>pool destroy r2pool                                    | -rw-rr 1 root ro<br>-rw-rr 1 root ro<br>-rw-rr 1 root ro<br>-rw-rr 1 root ro                                                        | oot 25091<br>oot 1906<br>oot 797<br>oot 25191<br>oot 2550                                                                                         | 6 1月 20日 11<br>50 1月 20日 11<br>12 1月 20日 11<br>2 1月 20日 11<br>04 1月 20日 11                      | 21 snap4_1.dat<br>21 snap4_2.dat<br>25 snap4_3.dat<br>36 <b>snap5_1.dat</b><br>37 <b>snap5_2.dat</b> |  |  |
| # 2 <b> </b>                  |                                                                                 |                                                                                                    |                                                                                                    |                                                                                                 |                                                                                                    |  |  |
| 2) XFU—<br># zj               | pool list                                                                       | # zpool list<br>NAME SIZE ALLOC FF<br>⊐mirpool 2.98G 2.12G 89<br>rpool 12.9G 8.68G 4.1<br>rzpool 5.97G 136K 5.9                     | EE CAP DEDU<br>OM 70% 3.14<br>9G 67% 1.00<br>7G 0% 1.00                                                                                           | P HEALTH ALTRO<br>x ONLINE –<br>x ONLINE –<br>x ONLINE –<br>x ONLINE –                          | ют                                                                                                   |  |  |
| 3) ファイル                       | システルの確認                                                                         | # zfs list                                                                                                    |                                                                                                    |                                                                                                 |                                                                                                    |  |  |
| # zt                          | fs list                                                                         | NAME<br>mirpool<br>rpool                                                                                                    | USED AVAIL<br>3.58G 819M<br>8.78G 3.90G                                                                                                    | REFER MOUNTPO<br>3.57G /mirpoo<br>74.5K /rpool                                                  | DINT<br>DI                                                                                           |  |  |
|                               |                                                                                 | rpool/R00T<br>rpool/R00T/solaris<br>rpool/R00T/solaris-1<br>rpool/R00T/solaris-1/var<br><省略>                                        | 4. 96G 3. 90G<br>10. 0M 3. 90G<br>4. 95G 3. 90G<br>756M 3. 90G                                                                                    | 31K legacy<br>2.54G /<br>3.24G /<br>171M /var                                                   |                                                                                                    |  |  |
|                               |                                                                                 | rzpool                                                                                                    | 68K 2.94G                                                                                                    | 31K /rzpool                                                                                     |                                                                                                    |  |  |
|                               | ジプールの作成                                                                         |                                                                                                    |                                                                                                    |                                                                                                 |                                                                                                    |  |  |
| # Z                           | pool create rzzpool raidzz c1d7 c1d8 c1d9                                       | H                                                                                                    |                                                                                                    |                                                                                                 |                                                                                                    |  |  |
| 2) ストレー・                      | ジプールの確認<br>nool list                                                            | MAME SIZE ALLOC FF                                                                                                    | EE CAP DEDU                                                                                                    | P HEALTH ALTRO                                                                                  | тот                                                                                                  |  |  |
| <i>π</i> 2                    |                                                                                 | rpool 12.96 8.686 4.1                                                                                                    | 9G 67% 1.00<br>4G 0% 1.00                                                                                                    | X ONLINE –<br>X ONLINE –                                                                        |                                                                                                    |  |  |
| 3) リストア(<br># z1              | (1世代目)<br>fs receive -d -F rz2pool < /mnt/snap5_1.dat                           | rzpool 5.97G 136K 5.9                                                                                                    | 7G 0% 1.00                                                                                                    | x ONLINE -                                                                                      |                                                                                                    |  |  |
| 4) ファイル・                      | システムの確認                                                                         | # zfs list<br>NAME                                                                                                    | USED AVAIL                                                                                                    | REFER MOUNTPO                                                                                   | INT                                                                                                  |  |  |
| # z1                          | fs list                                                                         | 〈省略〉<br>rz2pool/data1<br>rz2pool/data2<br>rz2pool/data3<br>rz2pool/data3/files<br>rzpool                                            | 500M         2. 43G           30. 9K         2. 43G           30. 9K         2. 43G           65. 7K         600M           30. 9K         2. 94G | 32.9K /rz2pod<br>30.9K /rz2pod<br>30.9K legacy<br>34.9K /rz2pod<br>30.9K /rz2pod<br>31K /rzpool | ıl<br>01/data1<br>01/data3<br>01/data3/files                                                         |  |  |
| 5) スナップ                       | 『ショットの確認                                                                        | # zfs list -t snapshot<br>NAME                                                                                                    | U                                                                                                    | SED AVAIL REF                                                                                   | ER MOUNTPOINT                                                                                        |  |  |
| # z1                          | fs list -t snapshot                                                             | (有略)<br>rz2pool/@zbackup1<br>rz2pool/data1@backup1<br>rz2pool/data2@backup1<br>rz2pool/data3@backup1<br>rz2pool/data3/files@backup1 | 18<br><b>1</b>                                                                                                    | . 9K - 31.<br>0 - 30.<br>0 - 30.<br>0 - 30.<br>0 - 34.<br>0 - 30.                               | 9K –<br>9K –<br>9K –<br>9K –<br>9K –                                                                 |  |  |
| 6) 差分リス                       | ペトア(2世代目と3世代目の全て)                                                               |                                                                                                    |                                                                                                    |                                                                                                 |                                                                                                    |  |  |
| # zt                          | fs receive -d -F rz2pool < /mnt/snap5_2.dat                                     |                                                                                                    |                                                                                                    |                                                                                                 |                                                                                                    |  |  |
|                               |                                                                                 |                                                                                                    |                                                                                                    |                                                                                                 |                                                                                                    |  |  |

|                                               | Oracle Solaris 11 ZFSを使                                               | きってみよう(実践編) 手順書   |                                                                                                    | 作成日                                                                                                    | 2016年4月                                                                                                    |                                                                                                    |
|-----------------------------------------------|-----------------------------------------------------------------------|-------------------|----------------------------------------------------------------------------------------------------|----------------------------------------------------------------------------------------------------|----------------------------------------------------------------------------------------------------|----------------------------------------------------------------------------------------------------|
| 7) ス <u>ナップショッ</u>                            | トの確認                                                                  |                   | # zfs list -t snapshot                                                                                                    |                                                                                                    |                                                                                                    |                                                                                                    |
| # zfs lis<br>※ 全ての                            | it -t snapshot<br>ンデータセットがリストアされている                                   | らことを確認します。        | NME<br>《省略)<br>r22pool @backup1<br>r22pool @backup2<br>r22pool/data1@backup1<br>r22pool/data1@backup1<br>r22pool/data2@backup3<br>r22pool/data2@backup1<br>r22pool/data2@backup1<br>r22pool/data3@backup1<br>r22pool/data3@backup2<br>r22pool/data3@backup2<br>r22pool/data3/files@backup<br>r22pool/data3/files@backup | 1<br>51<br>52<br>53                                                                                                    | USED AVAIL<br>9.9K -<br>1020 -<br>1020 -<br>1020 -<br>1020 -<br>1020 -<br>1020 -<br>1020 -<br>1020 -<br>1020 -<br>1020 -<br>1020 -<br>1020 -<br>0 -<br>1020 -<br>0 -<br>0 -<br>0 -<br>0 -<br>0 -<br>0 -<br>0 - | REFER MOUNTPOINT<br>31.9K -<br>33.9K -<br>33.9K -<br>30.9K -<br>30.9K -<br>30.9K -<br>30.9K -<br>30.9K -<br>30.9K -<br>30.9K -<br>34.9K -<br>34.9K -<br>34.9K -<br>30.9K -<br>30. |
| 【参考】スクラ                                       | <mark>ブの実行</mark>                                                     |                   |                                                                                                    |                                                                                                    |                                                                                                    |                                                                                                    |
| 1) スクラブの実<br># zpool                          | 行<br>scrub rz2pool                                                    |                   |                                                                                                    |                                                                                                    |                                                                                                    |                                                                                                    |
|                                               | のスクラブを中止                                                              |                   |                                                                                                    |                                                                                                    |                                                                                                    |                                                                                                    |
| # zpool                                       | scrub -s rz2pool                                                      |                   |                                                                                                    |                                                                                                    |                                                                                                    |                                                                                                    |
| יא גוע<br>אי גוע<br>דא                        | ージブール(rz2pool)に対してス・<br>・が無いことを確認します。                                 | クラブが実行され、         | state: ONLINE<br>scan: scrub repaired 0 in (<br>config:<br>NAME STATE<br>rz2pool ONLINE<br>c2d7 ONLINE<br>c2d8 ONLINE<br>c2d9 ONLINE<br>errors: No known data errors<br>pool: rzpool<br>state: ONLINE<br>scan: none requested<br>config:<br>NAME STATE<br>rzpool ONLINE<br>c2d5 ONLINE<br>c2d5 ONLINE                   | Chom with 0 er           READ WRITE           0         0           0         0           0         0           0         0           0         0           0         0           0         0           0         0           0         0           0         0           0         0           0         0           0         0           0         0           0         0           0         0 | rors on Wed C<br>CKSUM<br>0<br>0<br>0<br>0<br>0<br>0<br>0<br>0<br>0<br>0<br>0<br>0<br>0                                                                                                    | lan 15 17:52:08 2014                                                                                                    |
|                                               |                                                                       |                   | c2d6 ONLINE<br>errors: No known data errors                                                                                                    | 0 0                                                                                                    | 0                                                                                                    |                                                                                                    |
| 【参考】DA                                        | 「デバイスを使用する                                                            |                   | c2d6 ONLINE<br>errors: No known data errors                                                                                                    | 0 0                                                                                                    | 0                                                                                                    |                                                                                                    |
|                                               | <mark>Tデバイスを使用する</mark><br>小をDATデバイスへストリーム転                           |                   | c2d6 ONLINE<br>errors: No known data errors                                                                                                    | 0 0                                                                                                    | 0                                                                                                    |                                                                                                    |
| <mark>【参考】D</mark> A<br>1)スナップショッ<br># ZfS Se | <mark>Tデバイスを使用する</mark><br>小をDATデバイスへストリーム転<br>nd rz2pool/data@backup | 送<br>> /dev/rmt/0 | c2d6 ONLINE<br>errors: No known data errors                                                                                                    |                                                                                                    | 0                                                                                                    |                                                                                                    |

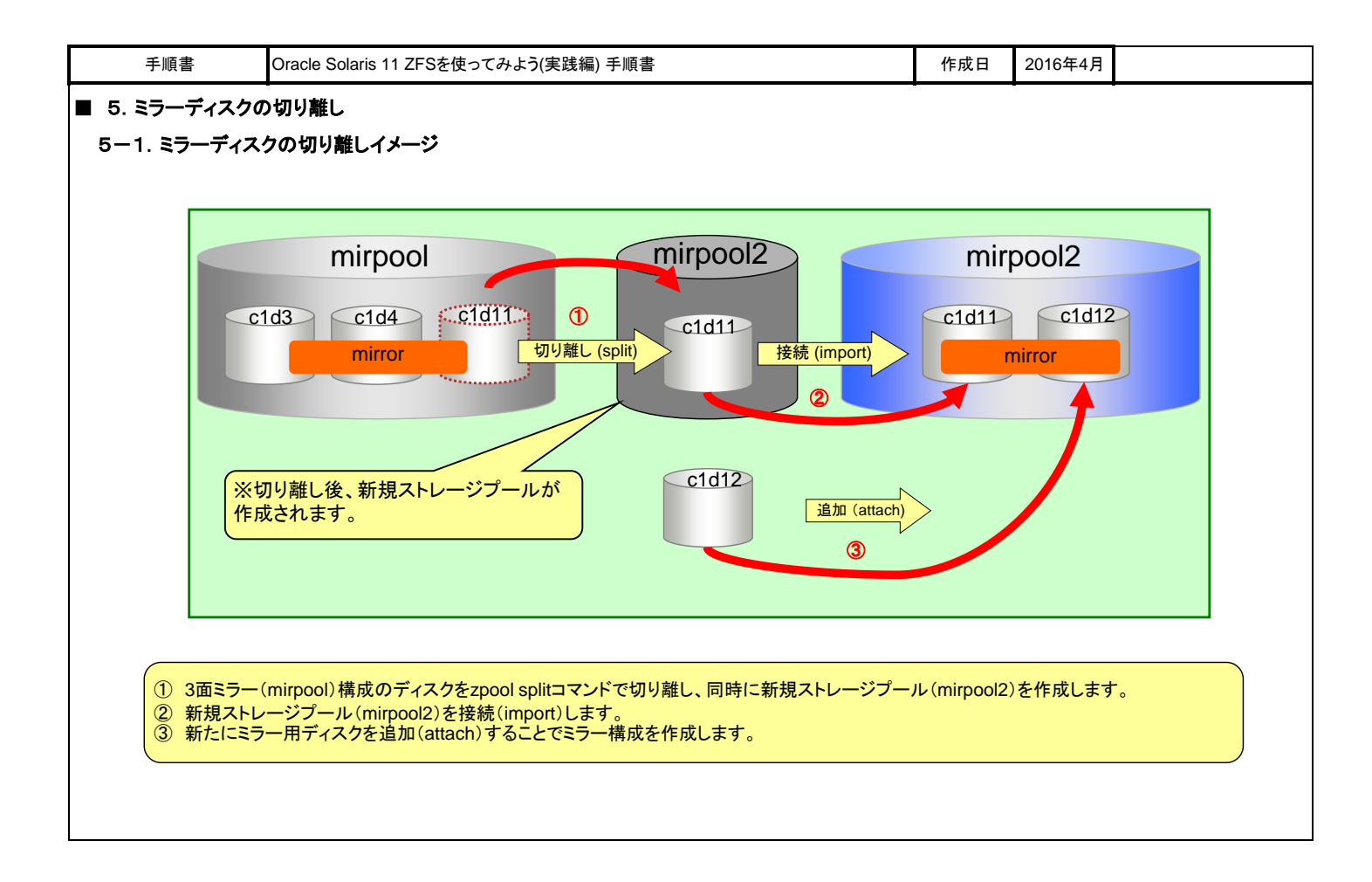

| 手順書                                                                                                    | Oracle Solaris 11 ZFSを使ってみよう(実践編                                                                                                   | 副 手順書                                                                                                    | 作成日                                                                                                    | 2016年4月                                                                                                    |                                                                                                    |
|----------------------------------------------------------------------------------------------------|----------------------------------------------------------------------------------------------------|----------------------------------------------------------------------------------------------------|----------------------------------------------------------------------------------------------------|----------------------------------------------------------------------------------------------------|----------------------------------------------------------------------------------------------------|
| ○ <b>古</b> 兰洋井                                                                                                    |                                                                                                    |                                                                                                    | -                                                                                                    | -                                                                                                    |                                                                                                    |
| <b>2. 事前準備</b>                                                                                                    | クの追加                                                                                                    | <pre># zpool status mirpool     pool: mirpool     state: ONI INF</pre>                                                                                                    |                                                                                                    |                                                                                                    |                                                                                                    |
| 1) mirpool7-                                                                                                    |                                                                                                    | scan: resilvered 65.5K in OhOm w                                                                                                    | ith O errors or                                                                                                    | n Mon Jun 29 1                                                                                                    | 8:38:41 2015                                                                                                    |
| # zpo                                                                                                    | OI Status mirpooi                                                                                                    | config:                                                                                                    |                                                                                                    |                                                                                                    |                                                                                                    |
| ۱۱۱۱<br>۲۲                                                                                                    | を確認します。                                                                                                    | NAME STATE READ<br>mirpool ONLINE O<br>mirror-O ONLINE O<br>c1d3 ONLINE O<br>c1d4 ONLINE O<br>errors: No known data errors                                                                                                    | WRITE CKSUM<br>0 0 <<br>0 0<br>0 0<br>0 0                                                                                                    | ミラー構成で表示                                                                                                    | 成はmirror-0<br>たされます                                                                                                    |
| 2) mirpoolプ-<br>【まず】zoo                                                                                                    | ールヘミラー用ディスクの追加(3面ミラー)<br>ol attach ゴールタ ミラーデディスク ミラーディスク                                                                           |                                                                                                    |                                                                                                    |                                                                                                    |                                                                                                    |
| ( <u>a</u> <u></u> <u></u> <u></u> <u></u> <u></u> <u></u> <u></u> <u></u> <u></u> <u></u> <u></u> <u></u> <u></u> <u></u> <u></u> <u></u> <u></u> <u></u> | of attach mirpool $c1d3 c1d11$                                                                                                    | # zpool attach mirpool c1d3 c1d11                                                                                                    | .I+ VED 1 0E                                                                                                    | VEDITY Minor                                                                                                    |                                                                                                    |
| * ミラ<br>ディ<br>* min<br>して<br>* コン                                                                                                    | ー元ディスクの指定は、mirpoolを構成している<br>スクのうち1つを指定してください。<br>poolプールは2章の手順実施時に、データを格納<br>いるため、データ同期が発生します。<br>・ソール接続時は右記メッセージが表示されます。         | EVENT-TIME: Tue Jun 30 11:12:42 JS<br>PLATFORM: T5240, CSN: unknown, HOS<br>SOURCE: zfs-diagnosis, REV: 1.0<br>EVENT-ID: 1e5daa3a-7f5a-43e8-9203<br>DESC: Missing data on ZFS device '<br>pool 'mirpool'. Applications are un<br>AUTO-RESPONSE: An attempt will be n<br>and pool will be degraded.<br>IMPACT: The device and pool may con<br>recovered.<br>REC-ACTION: Use 'fmadm faulty' to p<br>'zpool status -lx' for more inform<br>document at http://support.oracle<br>procedures and policies regarding | 2015<br>NAME: s11zfs03<br>d1,vdc@n600144<br>haffected if su<br>hade automatica<br>htinue function<br>provide a more<br>htion. Please r<br>com/msg/ZFS-800<br>his diagnosis. | HO000b5de204d<br>Ifficient repl<br>Illy to recove<br>Ning in degrad<br>detailed view<br>refer to the a<br>NO-QJ for the | 3556dc5110051/a'in<br>icas exist.<br>r the data. The devi<br>ed state until data<br>of this event. Run<br>ssociated reference<br>latest service |
| 0) mim a al⊐                                                                                                    | ᆘᇝᄲᆤᆤᅏᇔᅑ                                                                                                    |                                                                                                    |                                                                                                    |                                                                                                    |                                                                                                    |
| 3) mirpool 7-                                                                                                    | ールの構成雑誌                                                                                                    | # zpool status mirpool                                                                                                    |                                                                                                    |                                                                                                    |                                                                                                    |
| ※ mirj<br>こと<br>※ デー<br>同業<br>ST/                                                                                                    | poolにミラー用ディスク(c1d11)が追加されている<br>を確認します。<br>-タ同期中はSTATEに「DEGRADED」と表示されます。<br>別が完了するまで数分待ってから、再度実行し、<br>ATEに「ONLINE」と表示されることを確認します。 | state: ONLINE<br>scan: resilvered 2.12G in Oh3m w<br>config:<br>NAME STATE READ<br>mirrool ONLINE 0<br>c1d3 ONLINE 0<br>c1d4 ONLINE 0<br>c1d4 ONLINE 0<br>errors: No known data errors                                                                                                    | th 0 errors on<br>WRITE CKSUM<br>0 0<br>0 0<br>0 0<br>0 0<br>0 0<br>0 0                                                                                                    | n Tue Jun 30 1                                                                                                    | 1:16:03 2015                                                                                                    |
|                                                                                                    | 7.=./                                                                                                    |                                                                                                    |                                                                                                    |                                                                                                    |                                                                                                    |
| 4) ) / 1/V)<br># 7fc                                                                                                    | create -n mirnool/datasot/tost                                                                                                    |                                                                                                    |                                                                                                    |                                                                                                    |                                                                                                    |
| # 215<br>※ 切り<br>※ -pオ                                                                                                    | Geate -p min poor/ualaset/test<br>離し後、同一内容のファイルシステムであるかを確認す<br>づションを使用することで複数階層のファイルシステム                                           | 「るため、ファイルシステムを作成します。<br>を同時に作成します。                                                                                                    |                                                                                                    |                                                                                                    |                                                                                                    |
| 5) ファイルシス                                                                                                    | ステムの確認                                                                                                    | # zfs list                                                                                                    |                                                                                                    |                                                                                                    |                                                                                                    |
| # zfs                                                                                                    | list                                                                                                    | NAME<br>mirpool<br>mirpool/dataset<br>mirpool/dataset/test<br><省略>                                                                                                    | USED AV<br>3.58G 8<br>63K 8<br>31K 8                                                                                                    | AIL REFER MC<br>19M 3.57G /n<br>19M 32K /r<br>19M 31K /r                                                                | DUNTPOINT<br>nirpool<br>nirpool/dataset<br>nirpool/dataset/test                                                                                 |
| 6)フ <u>ァイルの</u> 4                                                                                                    | 作成                                                                                                    |                                                                                                    |                                                                                                    |                                                                                                    |                                                                                                    |
| # tou                                                                                                    | ch /mirpool/dataset/test/files.txt                                                                                                 |                                                                                                    |                                                                                                    |                                                                                                    |                                                                                                    |
| ※ 切り                                                                                                    | 離し後、同一内容のファイルシステムであるかを確認す                                                                                                    | └るため、確認用のファイルを作成します。                                                                                                    |                                                                                                    |                                                                                                    |                                                                                                    |
| 7) ファイル.ルニ                                                                                                    | 式時刻の確認                                                                                                    |                                                                                                    |                                                                                                    |                                                                                                    |                                                                                                    |
| # ls -l                                                                                                    | /mirpool/dataset/test/                                                                                                    | # Is -1 /mirpool/data<br>total 1<br>-rw-rr 1 root                                                                                                    | set/test<br>root                                                                                                    | 0 <b>6月 30</b> 1                                                                                                    | 3 11:17 files.txt                                                                                                    |
|                                                                                                    | 新規ストレージプール (mirpool2)作成後<br>同一ファイルシステムであることを確認す                                                                                    | に、切り離し元ストレージプール (mirpool<br>るため、ファイルの更新日、時間をメモし                                                                                                    | )と比較して<br>てください。                                                                                                    |                                                                                                    |                                                                                                    |

| 手順書                    | Oracle Solaris 11 ZFSを使ってみよう(実践編) 手順書                                                                                                    | 作成日                                      | 2016年4月        |              |  |  |  |
|------------------------|----------------------------------------------------------------------------------------------------|------------------------------------------|----------------|--------------|--|--|--|
| 5-3. 新規                | 5-3. 新規ストレージプール作成                                                                                                    |                                          |                |              |  |  |  |
| (1) ミラー<br>1) 3面<br>【書 | ディスクの切り離し<br>ミラー構成より、ディスクの切り離し<br>式】zpool split プール名 新規プール名 [切り離すディスク名](ディスク名の指定がない場合は、最後にストレージフ<br># zpool split mirpool mirpool2                                                                                                    | ールへ接続され                                  | たディスクが切        | り離されます。)     |  |  |  |
| (2) mi                 | # Zpool spit im pool im pool # # zpool status mirpool # zpool status mirpool pool: mirpool pool: mirpool state: ONLINE scan: resilvered 2,12G in Oh3m wit                                                                                                    | h 0 errors on                            | Tue Jun 30 1   | 1:16:03 2015 |  |  |  |
| 2) mi                  | # zpool status mirpool                                                                                                    |                                          |                |              |  |  |  |
|                        | ※ mirpool(c1d11)のディスクが切り離されていることを<br>確認します。          NAME       STATE       READ W         mirpool       ONLINE       0         mirror-0       ONLINE       0         c1d3       ONLINE       0         c1d4       ONLINE       0         errors:       No known data errors | RITE CKSUM<br>0 0<br>0 0<br>0 0<br>0 0   |                |              |  |  |  |
|                        | 【参考】ディスクを指定した切り離し                                                                                                    |                                          |                |              |  |  |  |
| 1)3面                   | ミラー構成よりディスクの切り離し                                                                                                    |                                          |                |              |  |  |  |
| 【書                     | 式】 zpool split プール名 新規プール名 指定ディスク                                                                                                    |                                          |                |              |  |  |  |
|                        | # Zpool spint min pool min pool 2 104<br>※ mirpoolからディスクを指定して切り離します。                                                                                                    |                                          |                |              |  |  |  |
| 2) mii                 | poolの構成確認                                                                                                    |                                          |                |              |  |  |  |
|                        | # zpool status mirpool                                                                                                    | h 0 errors on                            | Tue Jun 30 1   | 1:16:03 2015 |  |  |  |
|                        | ※ mirpool(c1d4)のディスクが切り離されていることを<br>確認します。<br>NAME STATE READ W<br>mirpool ONLINE 0<br>c1d3 ONLINE 0<br>c1d1 ONLINE 0<br>c1d1 ONLINE 0<br>c1d1 ONLINE 0                                                                                                    | RITE CKSUM<br>0 0<br>0 0<br>0 0<br>0 0   |                |              |  |  |  |
| 3)切り離<br># :           | レて作成した新規ストレージプールの確認<br>pool import # zpool import<br>id: 867693453026831632                                                                                                    |                                          |                |              |  |  |  |
| *                      | インポート可能なストレージプールが表示されます。<br>action: The pool can be imported usi<br>config:<br>mirpool2 ONLINE<br>c1d11 ONLINE                                                                                                    | ng its name o                            | r numeric ide  | ntifier.     |  |  |  |
| 4) mirpoc              | 2プールのインポート                                                                                                    |                                          |                |              |  |  |  |
| # :                    | pool import mirpool2                                                                                                    |                                          |                |              |  |  |  |
| 5) mi <u>rpoc</u>      | 2プールの構成確認 # zpool status mirpool2                                                                                                    |                                          |                |              |  |  |  |
| # :<br>*               | pool status mirpool2<br>新規ストレージプール(mirpool2)がインボートされていることを<br>確認します。<br>NAME STATE READ WRI<br>mirpool2 ONLINE 0<br>c1d11 ONLINE 0<br>errors: No known data errors                                                                                                    | th 0 errors of<br>TE CKSUM<br>0 0<br>0 0 | n Tue Jun 30 n | 1:16:03 2015 |  |  |  |
| 6) mirpor              | 2プールへミラー用ディスクの追加(2面ミラー)                                                                                                    |                                          |                |              |  |  |  |
| # ;                    | pool attach mirpool2 c1d11 c1d12                                                                                                    |                                          |                |              |  |  |  |
| *                      | mirpool2プールに1kmirpoolプールと同様のデータが格納されているため、<br>データ同期が発生します。                                                                                                    |                                          |                |              |  |  |  |
|                        |                                                                                                    |                                          |                |              |  |  |  |

| 手順書                                                                                                  | Oracle Solaris 11 ZFSを使ってみよう(実践編) 手順書                                                                                                    |                                                                 | 作成日                                                     | 2016年4月                                                                                               |                                                                                                    |
|----------------------------------------------------------------------------------------------------|----------------------------------------------------------------------------------------------------|-----------------------------------------------------------------|---------------------------------------------------------|----------------------------------------------------------------------------------------------------|----------------------------------------------------------------------------------------------------|
| 7) mirpool2プールの<br><mark># zpool stal</mark><br>※ mirpool2に<br>確認します<br>※ データ同期<br>同期が完了<br>STATEIに「 | 構成確認<br>株成確認<br>tus mirpool2<br>ミラー用ディスク(c1d12)が追加されていることを<br>。<br>中はSTATEに「DEGRADED」と表示されます。<br>?するまで数分待ってから、再度実行し、<br>ONLINE」と表示されることを確認します。<br>NAME STAT<br>mirpool2<br>state: ONLINE<br>scan: resilvered 2.126<br>config:<br>NAME STAT<br>mirpool2<br>State: ONLINE<br>scan: resilvered 2.126<br>config:<br>NAME STAT<br>mirpool2<br>state: ONLINE<br>scan: resilvered 2.126<br>config:<br>NAME STAT<br>mirpool2<br>state: ONLINE<br>scan: resilvered 2.126<br>config:<br>NAME STAT<br>mirpool2<br>state: ONLINE<br>scan: resilvered 2.126<br>config:<br>NAME STAT<br>mirpool2<br>state: ONLINE<br>scan: resilvered 2.126<br>config:<br>NAME STAT<br>mirpool2<br>state: ONLINE<br>scan: resilvered 2.126<br>config:<br>NAME STAT<br>mirpool2 ONLI<br>mirroro 0.0 NLI<br>c1d11 ONLI<br>c1d12 ONLI | in Oh3m wit<br>E READ W<br>NE O<br>NE O<br>NE O<br>NE O<br>NE O | h 0 errors on<br>RITE CKSUM<br>0 0<br>0 0<br>0 0<br>0 0 | Tue Jun 30 1                                                                                          | 1:27:49 2015                                                                                                   |
| 8)ファイルシステムの<br><mark># zfs list</mark><br>※ mirpoolとn<br>ほぼ同一て                                       | D確認<br>mirpool2のファイルシステム構成とサイズが<br>*あることを確認します。<br>サンプロングを<br>が<br>・<br>なることを確認します。                                                                                                    | taset<br>taset/test<br>ataset<br>ataset/test                    | USED //<br>3.586<br>63K<br>31K<br>3.586<br>63K<br>31K   | AVAIL REFER<br>819M 3.57G<br>819M 32K<br>819M 31K<br>819M 3.57G<br>819M 3.57G<br>819M 32K<br>819M 31K | MOUNTPOINT<br>/mirpool/dataset<br>/mirpool/dataset/test<br>/mirpool2<br>/mirpool2/dataset<br>/mirpool2/dataset |
| 9) mirpool2プールの<br><mark># ls -l /mirp</mark><br>※ 5-2(1)<br>確認します                                   | ファイル確認<br>pool2/dataset/test/<br>7)にて確認したファイルの日付、時刻と比較して同一であることを<br>。                                                                                                    | rpool2/datas<br>1 root                                          | et/test/<br>root                                        | 0 <b>6月 30</b> 1                                                                                      | 8 11:17 files.txt                                                                                              |
|                                                                                                    | ファイルの更新日、時間のメモと比較して、mirpool2プールのファイル<br>同一であることを確認してください。                                                                                                    | ルがmirpoo                                                        | プールのファ                                                  | イルと                                                                                                   |                                                                                                    |
|                                                                                                    | 以上、「                                                                                                    | Oracle Sol                                                      | aris 11 ZFS                                             | を使ってみよ                                                                                                | う(実践編)手順書」                                                                                                    |

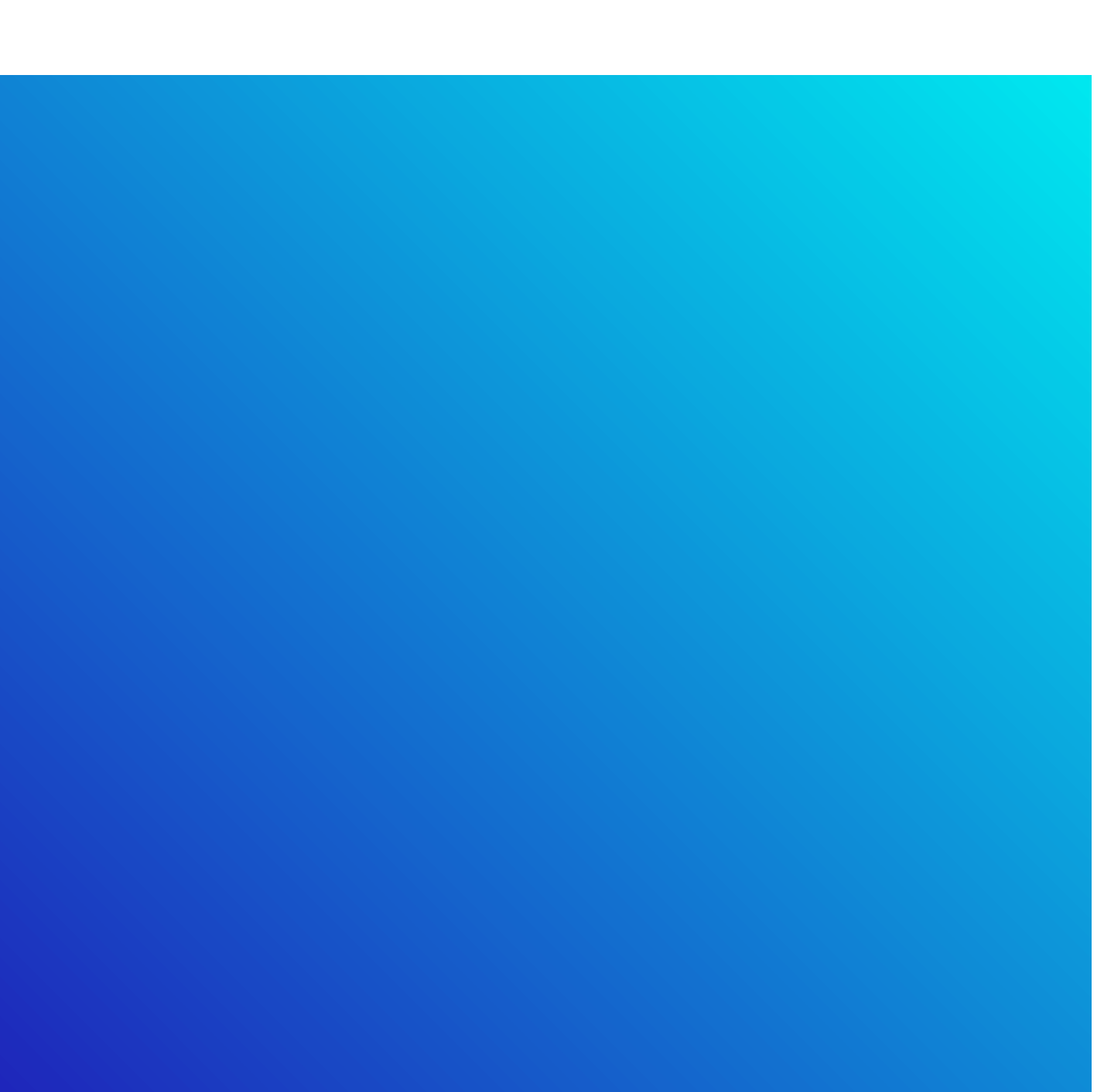

© 2012-2023 Fujitsu Limited